### Willkommen!

Und herzlichen Dank für den Kauf unseres AZ-Delivery 35 in 1 Arduino-Sensorenund Zubehörkit! Auf den folgenden Seiten gehen wir mit dir gemeinsam die einzelnen Sensoren von der Einrichtung bis hin zum Programmieren durch. Viel Spaß!

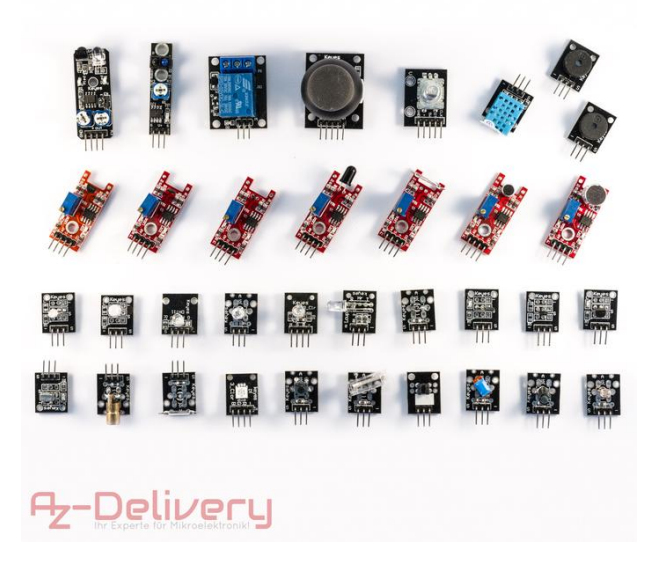

Dein Set enthält:

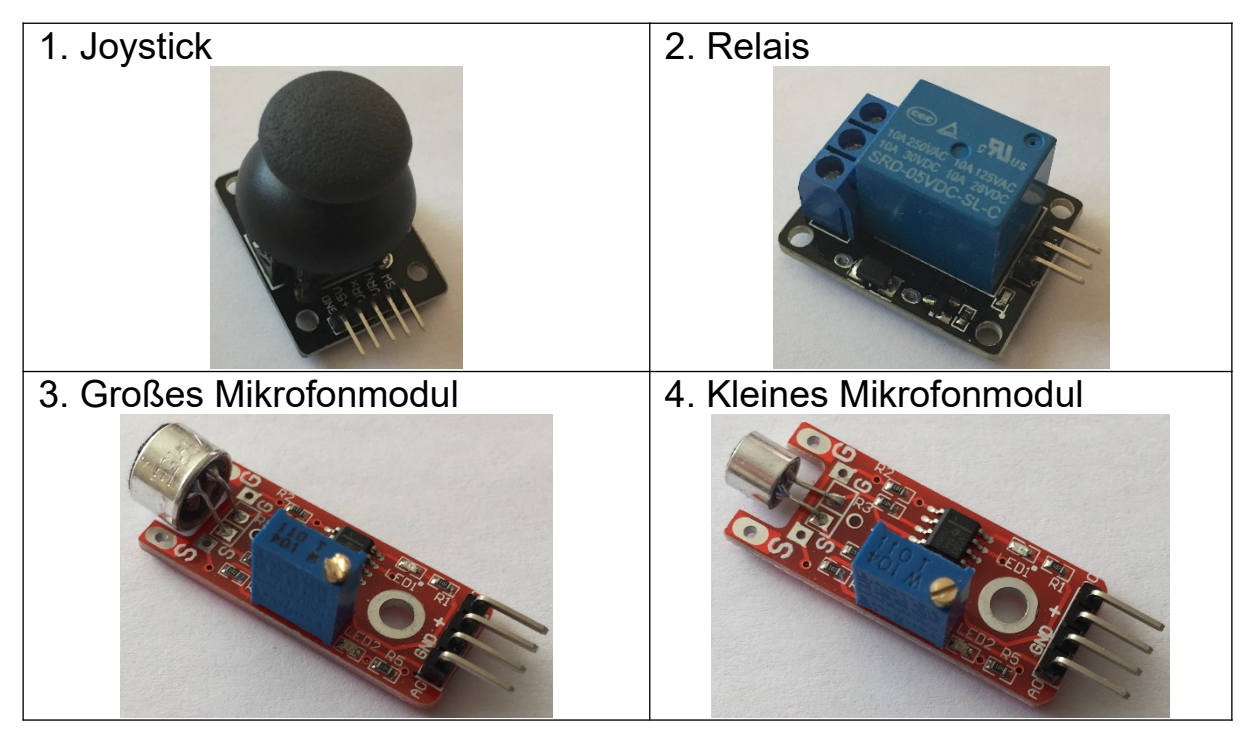

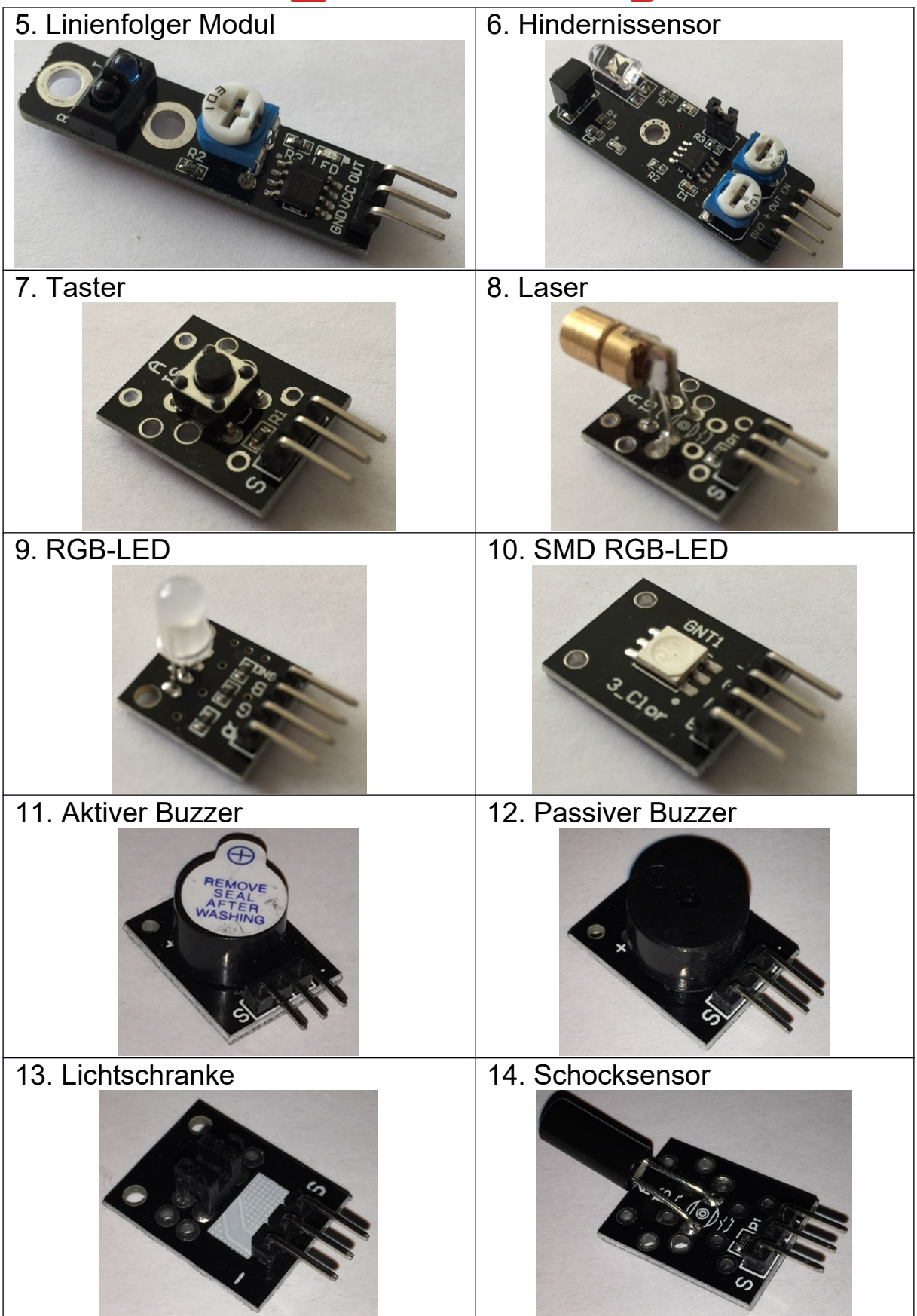

| 15. Schüttelsensor | 16. Magnetschalter       |
|--------------------|--------------------------|
| 17. Magnetsensor   | 18. Thermistor           |
| 19. Hallsensor     | 20. Digitaler Hallsensor |
| 21. Touchsensor    | 22. Flammensensor        |
| 23. Drehschalter   | 24. IR-Empfänger         |

| 25. IR-Sender                         | 26. Farbwechsel-LED |
|---------------------------------------|---------------------|
| C C C C C C C C C C C C C C C C C C C |                     |
| 27. IR-Lichtschranke                  | 28. Bicolor LED 3mm |
| 29. Bicolor LED 5mm                   | 30. Schocksensor    |
| 31. LDR Widerstand                    | 32. Thermistor      |
| 33. Hallsensor                        | 34. DHT11           |
| 35. DS18B20                           |                     |

### Installation der Software:

Bevor wir mit dem Programmieren beginnen können, müssen wir uns die Arduino Software von <u>https://www.arduino.cc/en/Main/Software#</u> herunterladen. Nach dem Download und starten wir den Installer und es erscheint folgender Bildschirm:

| 💿 Arduino Setup: License Agreement 📃 💷 💈                                                                                                    | X |  |
|----------------------------------------------------------------------------------------------------|---|--|
| Please review the license agreement before installing Arduino. If you accept all terms of the agreement, click I Agree.                                                                                    |   |  |
| GNU LESSER GENERAL PUBLIC LICENSE                                                                                                    | * |  |
| Version 3, 29 June 2007                                                                                                    |   |  |
| Copyright (C) 2007 Free Software Foundation, Inc. < <u>http://fsf.org/</u> >                                                                                                    |   |  |
| Everyone is permitted to copy and distribute verbatim copies of this license document, but changing it is not allowed.                                                                                     |   |  |
| This version of the GNU Lesser General Public License incorporates the terms<br>and conditions of version 3 of the GNU General Public License, supplemented<br>by the additional permissions listed below. |   |  |
| Cancel Nullsoft Install System v3.0 I Agree                                                                                                    |   |  |

Dieses Fenster bestätigen wir mit "I Agree" sofern du die Lizenzbestimmungen akzeptierst.

| 💿 Arduino Setup: Installation Options 🛛 🗖 🖾                                                                            |                                                                                                    |  |
|----------------------------------------------------------------------------------------------------|----------------------------------------------------------------------------------------------------|--|
| Check the components you want to install and uncheck the components you don't want to install. Click Next to continue. |                                                                                                    |  |
| Select components to install:                                                                                          | <ul> <li>Install Arduino software</li> <li>Install USB driver</li> <li>Create Start Menu shortcut</li> <li>Create Desktop shortcut</li> <li>Associate .ino files</li> </ul> |  |
| Space required: 420.6MB                                                                                                |                                                                                                    |  |
| Cancel Nullsoft Install S                                                                                              | ystem v3,0 <back next=""></back>                                                                                                    |  |

Im nächsten Fenster können wir auswählen, von wo aus wir die Arduino Software starten können und ob wir auch die USB-Treiber mit installieren möchten. Am besten man setzt die Häkchen wie im Bild oben zu sehen ist.

Als nächsten Schritt geben wir das Installationsverzeichnis an, das Standard-Verzeichnis sollte in der Regel stimmen:

| 💿 Arduino Setup: Installation Folder                                                                                                    |       | 23 |  |  |
|----------------------------------------------------------------------------------------------------|-------|----|--|--|
| Setup will install Arduino in the following folder. To install in a different folder, click Browse and select another folder. Click Install to start the installation. |       |    |  |  |
| Destination Folder                                                                                                    |       |    |  |  |
| C:\Program Files (x86)\Arduino Browse                                                                                                    |       |    |  |  |
| Space required: 420.6MB<br>Space available: 15.1GB                                                                                                    |       |    |  |  |
| Cancel Nullsoft Install System v3.0 < Back                                                                                                    | Insta |    |  |  |

Und schon wird die Arduino Software installiert.

| 💿 Arduino Setup: Installing         |        |      | 23 |
|-------------------------------------|--------|------|----|
| Extract: cc1.exe                    |        | <br> |    |
| Show details                        |        |      |    |
|                                     |        |      |    |
|                                     |        |      |    |
|                                     |        |      |    |
| Cancel Nullsoft Install System v3,0 | < Back | Clos | e  |

Mit Close wird der Installer anschließend beendet und im Startmenü und Desktop befindet sich ein neues Symbol. Dieses starten wir jetzt:

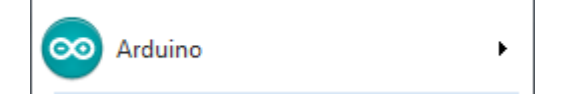

Es startet die Arduino Software:

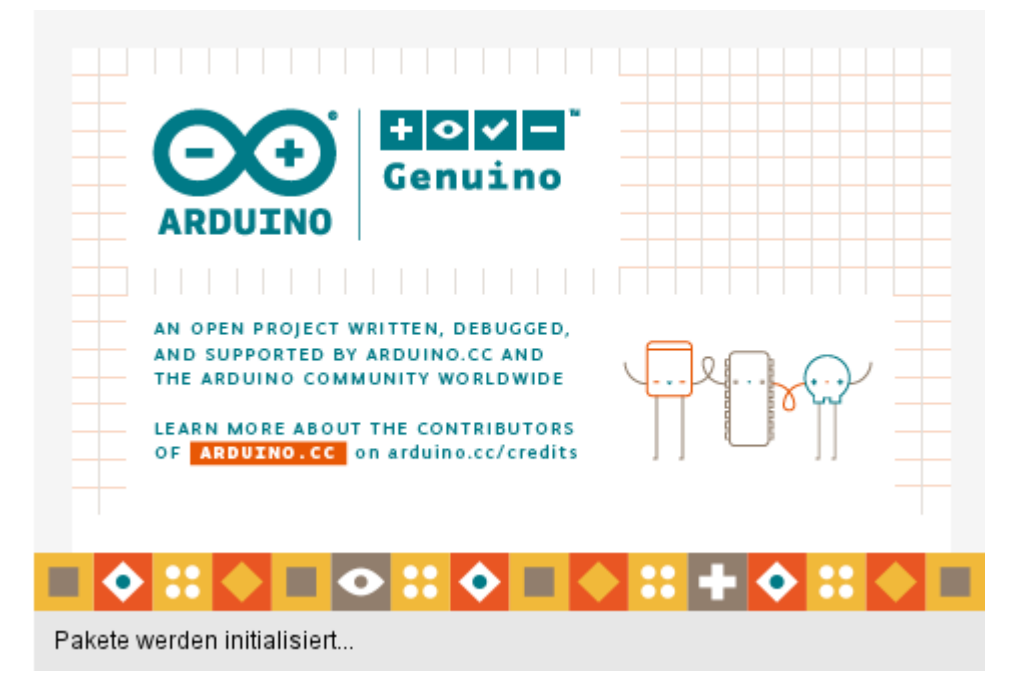

Und das Programmierfenster erscheint:

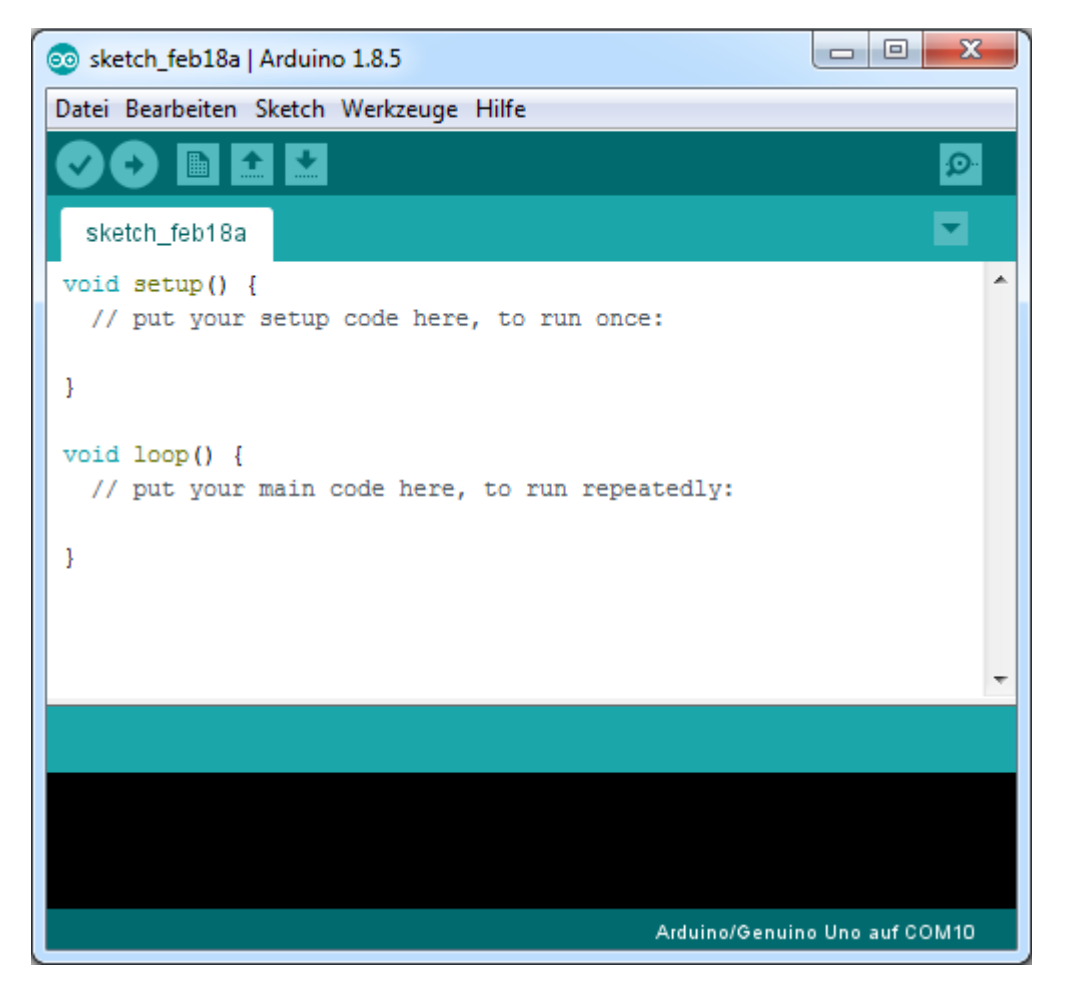

Jetzt können wir mit dem Programmieren beginnen.

### Erste Schritte in der Arduino Programmiersoftware

Bevor wir mit dem Sensorkit beginnen können, müssen wir in der Software auch unseren Arduino (den du separat bei uns bestellen kannst) definieren.

Dazu wählen wir in der Software:

Werkzeuge > Board: > {Hier deinen Arduino auswählen} Arduino Uno

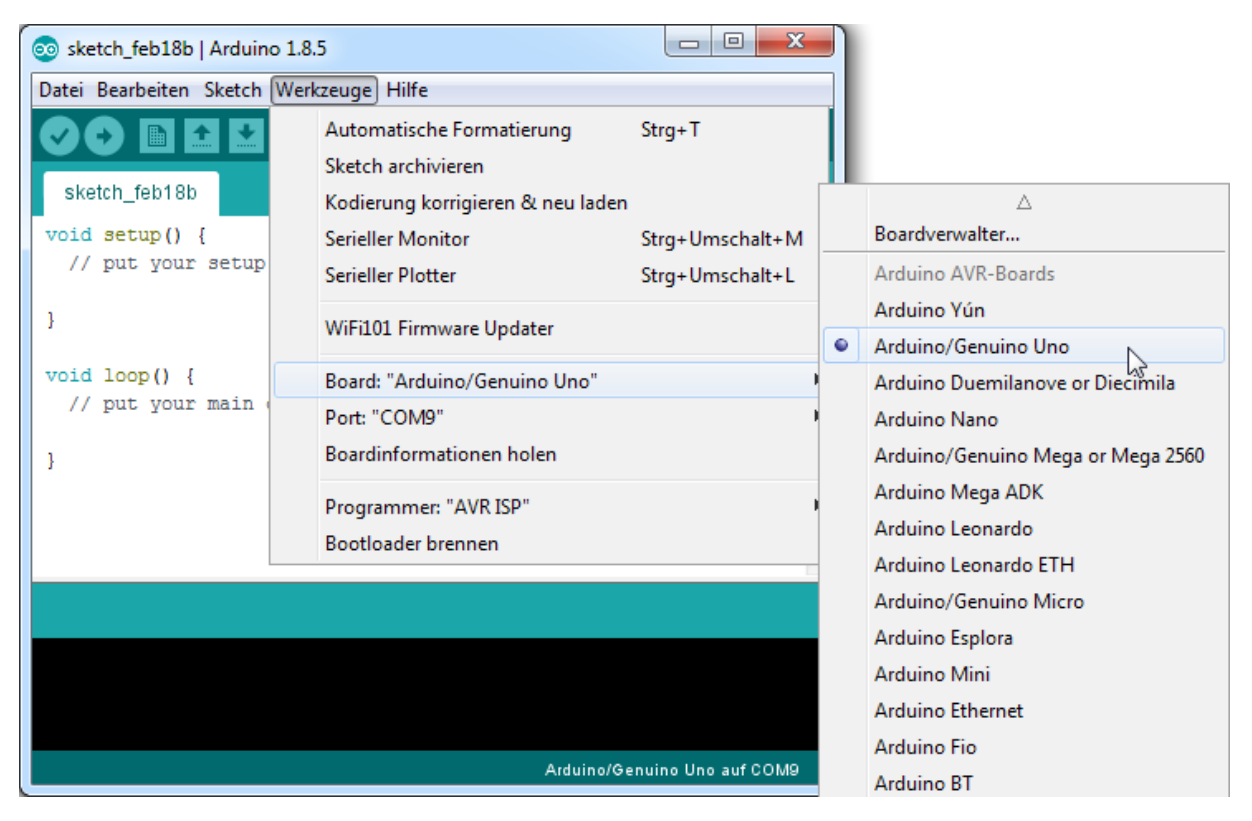

In der Anleitung verwenden wir einen Arduino Uno. Aber auch andere Arduino funktionieren.

Bei Port musst du nur noch den Com-Port deines Arduino eintragen, diesen kannst du beim Gerätemanager auslesen und ggf. auch abändern.

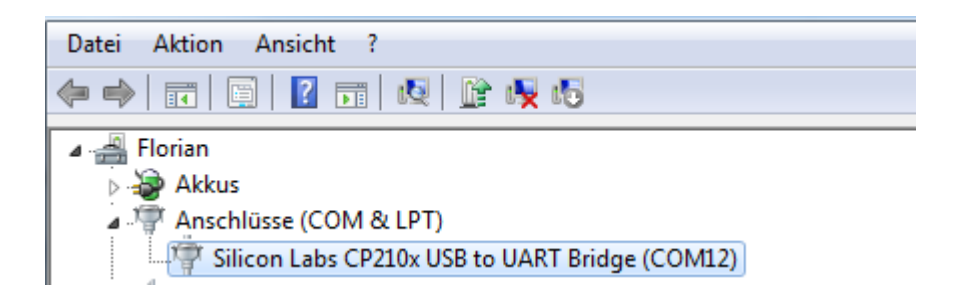

Das waren die ersten Grundeinstellungen, nun können wir mit dem Programmieren beginnen.

### 1. Joystick

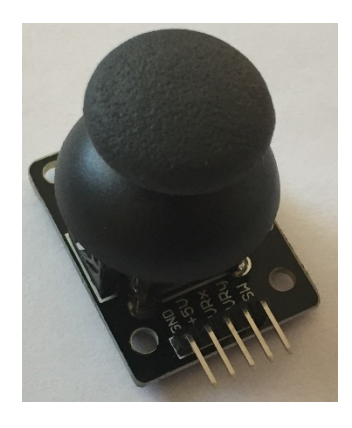

### Verdrahten des Joysticks

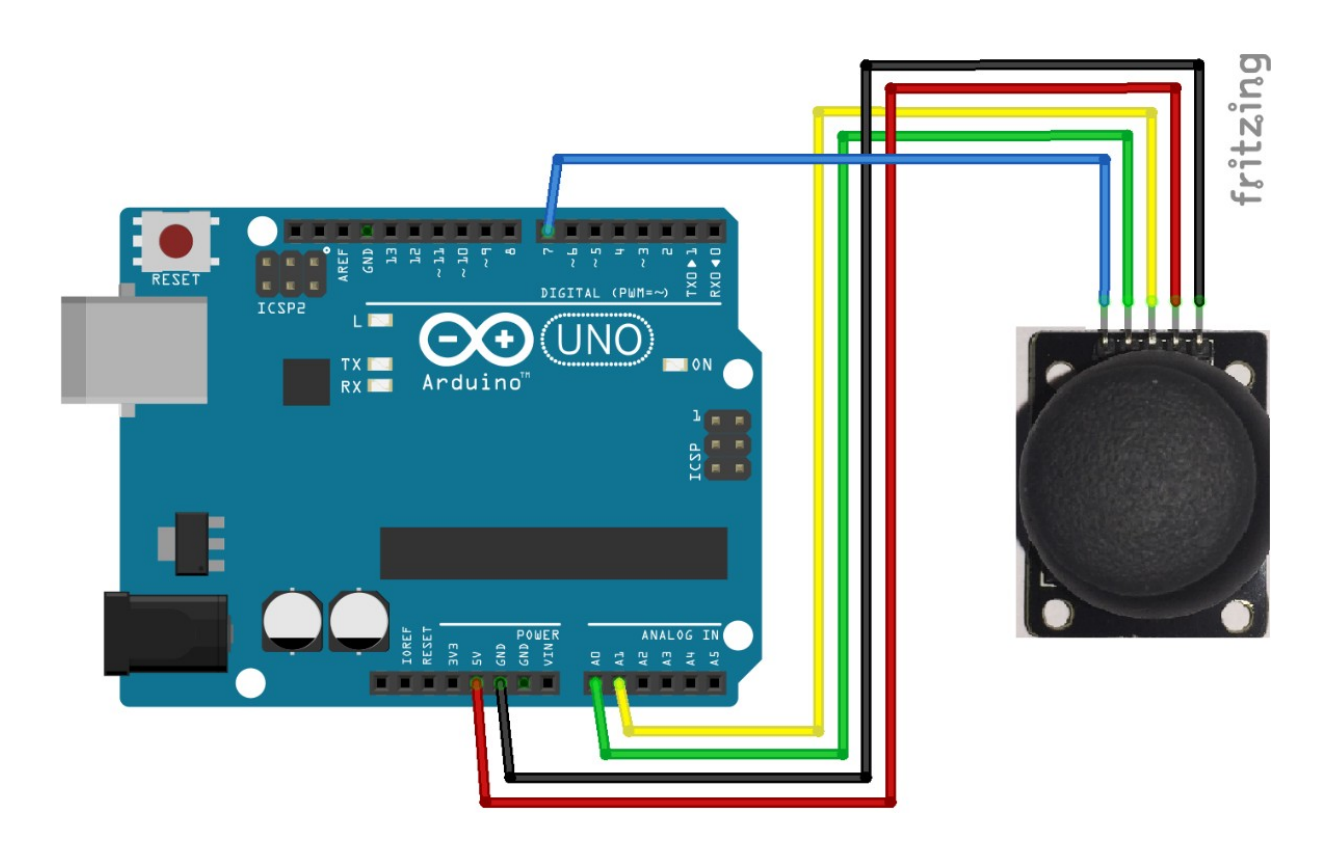

+5V wird mit 5V am Arduino verbunden GND wird mit GND verbunden VRx wird mit A1 verbunden VRy wird mit A0 verbunden MS wird mit D7 verbunden Rote Leitung Schwarze Leitung Gelbe Leitung Grüne Leitung Blaue Leitung

#### Software für den Joystick

```
int value = 0;
void setup() {
pinMode(7, INPUT PULLUP);
Serial.begin(9600);
}
void loop() {
value = analogRead(0);
Serial.print("X:");
Serial.print(value, DEC);
value = analogRead(1);
Serial.print(" | Y:");
Serial.print(value, DEC);
                              // ! Invertiert wegen Pullup
value = !digitalRead(7);
Serial.print(" | Z: ");
Serial.println(value, DEC);
delay(100);
}
```

Nachdem wir den Code geschrieben haben klicken wir oben auf 🗹 und Verifizieren unser Programm:

Der Sketch verwendet 2432 Bytes (7%) des Programmspeicherplatzes. Das Maximum sind 32256 Bytes. Globale Variablen verwenden 206 Bytes (10%) des dynamischen Speichers, 1842 Bytes für lokale Variablen verbleiben. Das Maximum sind 2

Wenn alles stimmt und unser Programm keine Fehler enthält können wir es auf den

Arduino hochladen. Dazu klicken wir oben auf 💟

Kurz darauf kommt dann: Hochladen abgeschlossen

Jetzt starten wir den Serial Monitor in der Arduino Software:

Werkzeuge > Serial Monitor

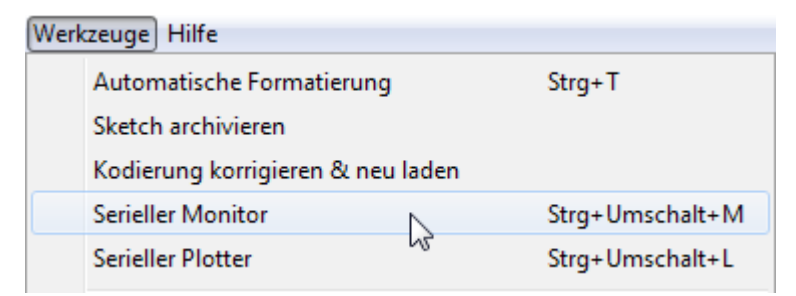

Nach dem öffnen muss evtl. unten rechts noch die Baudrate auf 9600 Baud umgestellt werden und schon bekommen wir die Werte unseres Joysticks:

| 💿 СОМ9                                     |                 |                 |
|--------------------------------------------|-----------------|-----------------|
| 1                                          |                 | Senden          |
| V.501   V.526   7. 0                       |                 |                 |
| X:501   Y:527   Z: 0                       |                 |                 |
| X:501   Y:527   Z: 0                       |                 |                 |
| X:500   Y:526   Z: 0                       |                 |                 |
| X:501   Y:526   Z: 0                       |                 |                 |
| X:501   Y:526   Z: 0                       |                 |                 |
| X:501   Y:526   Z: 0                       |                 |                 |
| X:501   Y:526   Z: 0                       |                 |                 |
| X:501   Y:526   Z: 0                       |                 |                 |
| X:501   Y:526   Z: 0                       |                 |                 |
| X:501   Y:526   Z: 0                       |                 |                 |
| X:501   Y:527   Z: 0                       |                 |                 |
| X:500   Y:831   7:0                        |                 |                 |
| X:501   Y:1023   Z: 0                      |                 |                 |
| X:501   Y:1023   Z: 0                      |                 |                 |
| X:1023   Y:1023   Z: 0                     |                 |                 |
| X:1023   Y:832   Z: 0                      |                 |                 |
| X:1023   Y:527   Z: 0                      |                 |                 |
| X:1023   Y:7   Z: 0                        |                 |                 |
| X:393   Y:370   Z: 0                       |                 |                 |
| X:0   Y:527   Z: 0                         |                 |                 |
| X:0   Y:526   Z: 0                         |                 |                 |
| X:248   Y:647   Z: 1                       |                 |                 |
| X:287   Y:1023   Z: 1                      |                 |                 |
| X:500   Y:524   2: 1                       |                 |                 |
| X:500   1:525   2: 1<br>X:501   X:0   7: 1 |                 |                 |
| X:500   Y:0   Z: 1                         |                 |                 |
| X:500   Y:0   Z: 1                         |                 |                 |
| X:0   Y:523   Z: 1                         |                 |                 |
| X:0   Y:825   Z: 0                         |                 |                 |
| X:327   Y:1023   Z: 0                      |                 |                 |
| X:999   Y:1021   Z: 0                      |                 |                 |
| X:783   Y:531   Z: 0                       |                 |                 |
| X:501   Y:527   Z: 0                       |                 |                 |
| X:1023   Y:0   Z: 0                        |                 |                 |
| X:1021   Y:0   Z: 0                        |                 |                 |
| X:3/5   1:52/   2: 0                       |                 |                 |
| X:0   Y:1023   Z: 0                        |                 |                 |
| X:501   Y:1023   Z: 0                      |                 |                 |
| X:1023   Y:1023   Z: 0                     |                 |                 |
| X:1023   Y:526   Z: 0                      |                 |                 |
| X:1023   Y:0   Z: 0                        |                 |                 |
| X:0   Y:526   Z: 0                         |                 |                 |
| X:501   Y:526   Z: 0                       |                 |                 |
| X:501   Y:527   Z: 0                       |                 |                 |
| X:501   Y:526   Z: 0                       |                 |                 |
| X:501   Y:526   Z: 0                       |                 |                 |
| X:501   Y:526   Z: 0                       |                 |                 |
| X-501   Y-526   7. 0                       |                 |                 |
| X:501   Y:526   Z: 0                       |                 |                 |
|                                            |                 | +               |
| Autoscroll                                 | Kein Zeilenende | Ausgabe löschan |
|                                            |                 | Ausgabe loschen |

### 2. Relais

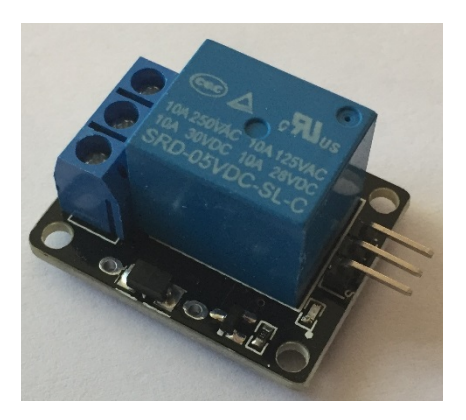

### Verdrahten des Relais

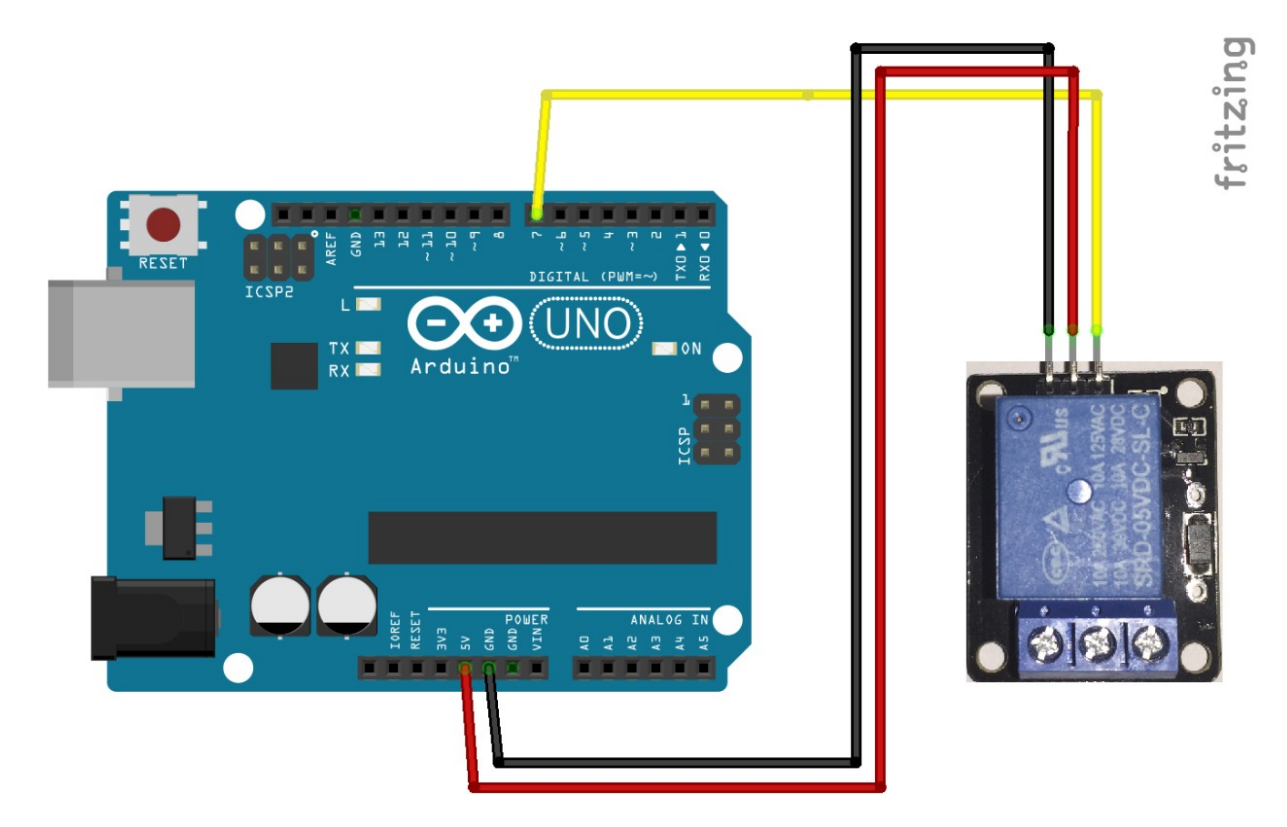

+ wird mit 5V am Arduino verbunden
- wird mit GND verbunden
S wird mit D7 verbunden

Rote Leitung Schwarze Leitung Gelbe Leitung

### Software für das Relais

```
int Relais = 7;
void setup() {
pinMode(Relais, OUTPUT);
}
void loop() {
digitalWrite(Relais, HIGH);
delay(1000);
digitalWrite(Relais, LOW);
delay(1000);
}
```

Der Code wird wieder Verifiziert 🗹 und Hochgeladen 🕥. Das Relais beginnt nun im Sekundentakt ein und auszuschalten.

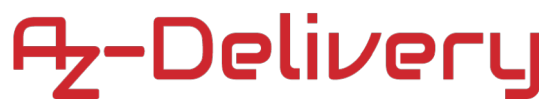

### 3. Großes Mikrofonmodul

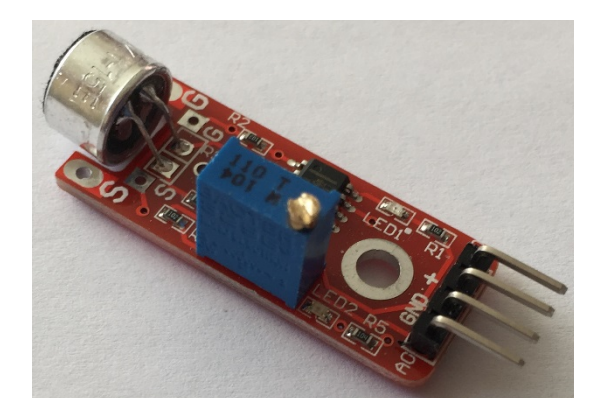

### Verdrahten des Moduls

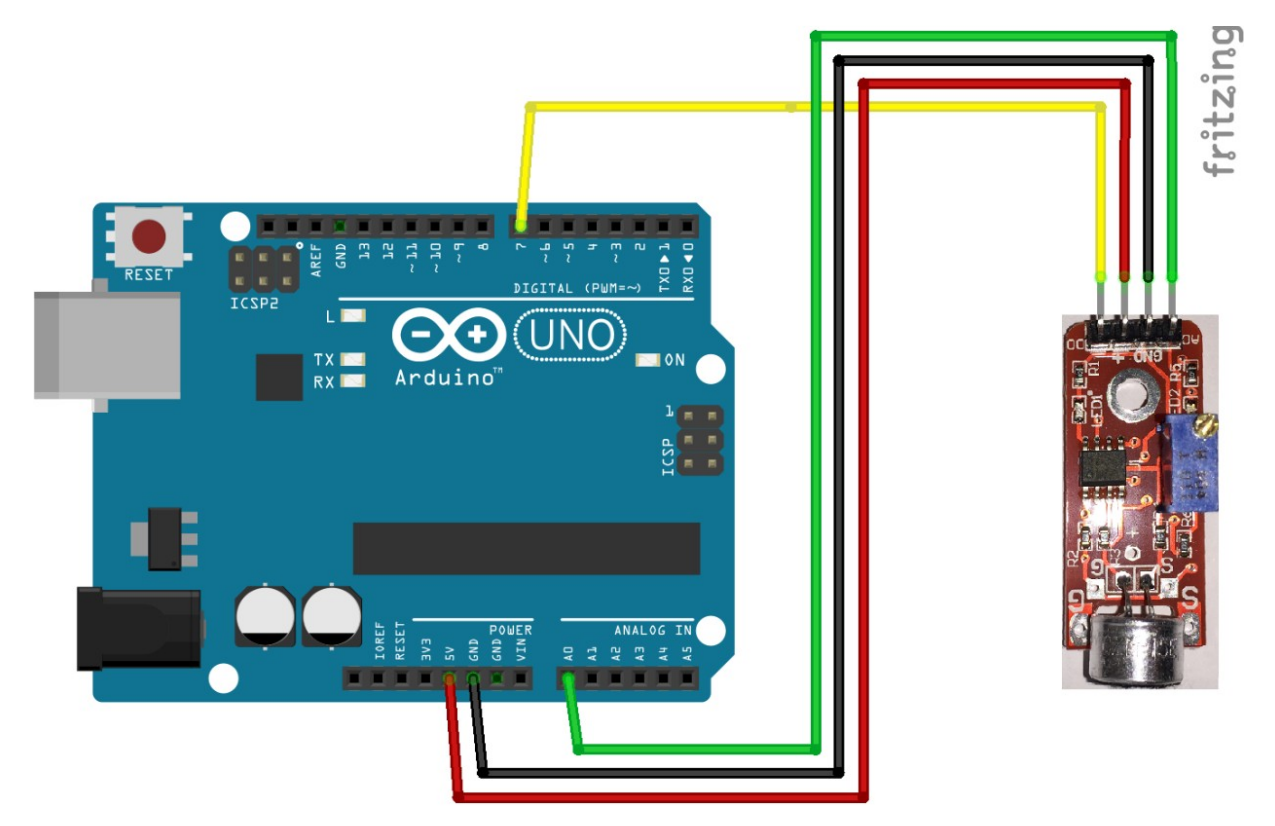

+ wird mit 5V am Arduino verbunden
- wird mit GND verbunden
DO wird mit D7 verbunden
AO wird mit A0 verbunden

Rote Leitung Schwarze Leitung Gelbe Leitung Grüne Leitung

#### Software für das Große Mikrofon:

```
int Led=LED BUILTIN;
int Mikrofon=7;
int PotiPin = A0;
int PotiValue = 0;
int val;
void setup()
{
Serial.begin(9600);
pinMode(Led,OUTPUT);
pinMode (Mikrofon, INPUT);
}
void loop()
{
PotiValue = analogRead(PotiPin);
Serial.println(PotiValue, DEC);
val=digitalRead(Mikrofon);
if(val==HIGH)
  {
    digitalWrite(Led, HIGH);
  }
  else
  {
    digitalWrite(Led, LOW);
  }
}
```

Der Code wird wieder Verifiziert van der Hochgeladen . Im SerialMonitor wird nun der Wert des Potentiometers ausgegeben. Wird am Mikrofon ein stärkeres Signal aufgenommen, so leuchtet die eingebaute LED am Arduino. Mit dem Mikrofon kann man nun einen Klatschsensor bauen.

| COM9 |        |
|------|--------|
|      | Senden |
| 534  | A      |
| 534  |        |
| 534  |        |
| 534  |        |
| 534  |        |
| 534  |        |
| 534  |        |
| 534  |        |
| 534  |        |
| 534  |        |
| 534  |        |
| 534  |        |
| 534  |        |
| 534  |        |
| 534  |        |
| 534  |        |

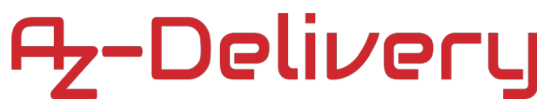

### 4. Kleines Mikrofonmodul

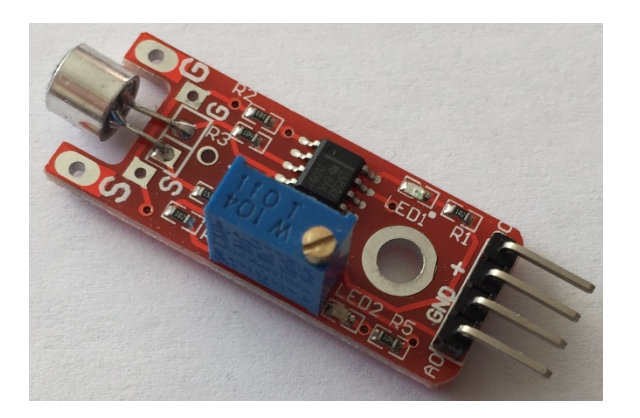

### Verdrahten des Moduls

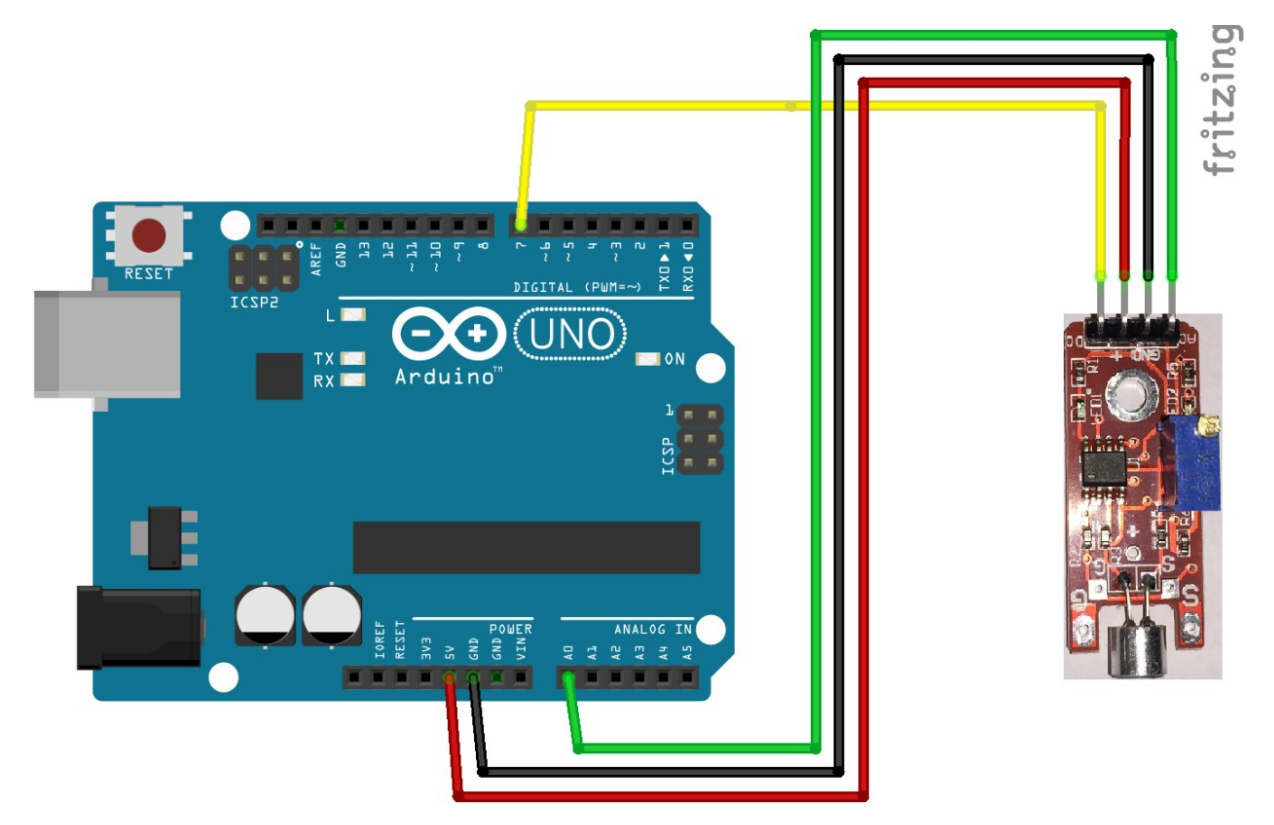

+ wird mit 5V am Arduino verbunden
- wird mit GND verbunden
DO wird mit D7 verbunden
AO wird mit A0 verbunden

Rote Leitung Schwarze Leitung Gelbe Leitung Grüne Leitung

### Software für das kleine Mikrofon:

```
int Led=LED BUILTIN;
int Mikrofon=7;
int PotiPin = A0;
int PotiValue = 0;
int val;
void setup()
{
Serial.begin(9600);
pinMode(Led,OUTPUT);
pinMode (Mikrofon, INPUT);
}
void loop()
{
PotiValue = analogRead(PotiPin);
Serial.println(PotiValue, DEC);
val=digitalRead(Mikrofon);
if(val==HIGH)
  {
    digitalWrite(Led, HIGH);
  }
 else
  {
    digitalWrite(Led,LOW);
  }
}
```

Der Code wird wieder Verifiziert vund Hochgeladen . Im SerialMonitor wird nun der Wert des Potentiometers ausgegeben. Wird am Mikrofon ein stärkeres Signal aufgenommen, so leuchtet die eingebaute LED am Arduino. Mit dem Mikrofon kann man nun einen Klatschsensor bauen.

| COM9 |        |
|------|--------|
|      | Senden |
| 534  | A      |
| 534  |        |
| 534  |        |
| 534  |        |
| 534  |        |
| 534  |        |
| 534  |        |
| 534  |        |
| 534  |        |
| 534  |        |
| 534  |        |
| 534  |        |
| 534  |        |
| 534  |        |
| 534  |        |

Das große und kleine Mikrofon sind identisch, sie unterscheiden sich nur von der Mikrofonkapsel, das große hat eine größere Empfindlichkeit (electret microphone).

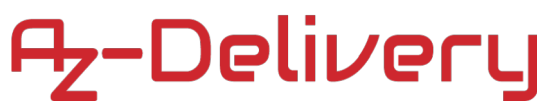

### 5. Linienfolger Modul

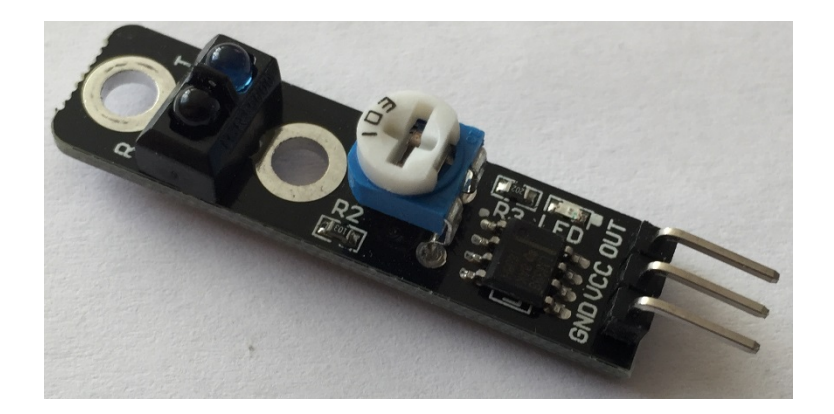

### Verdrahten des Moduls

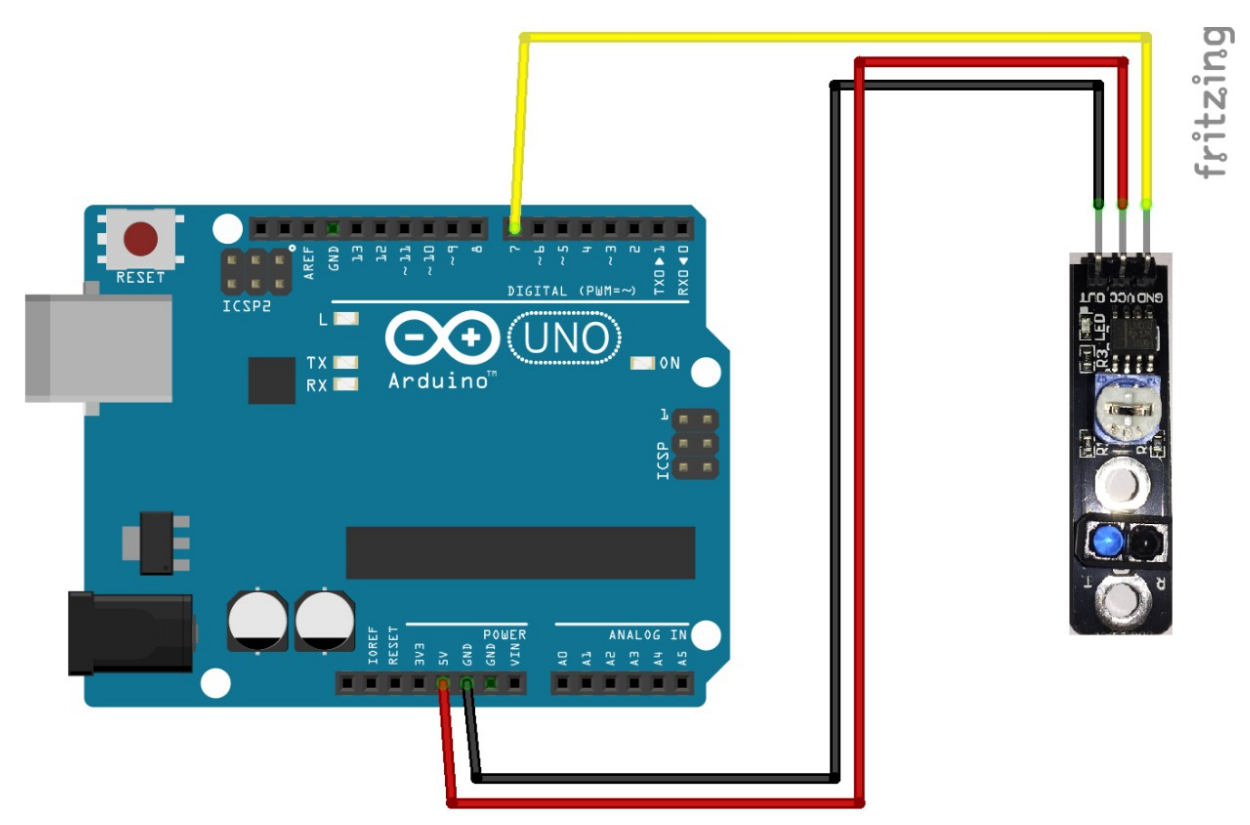

VCC wird mit 5V am Arduino verbunden GND wird mit GND verbunden OUT wird mit D7 verbunden Rote Leitung Schwarze Leitung Gelbe Leitung

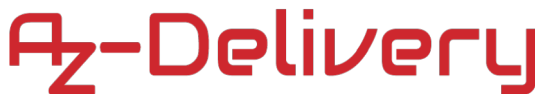

### Software für den Linienfolger:

```
int Led=LED_BUILTIN;
int Sensor=7;
int val;
void setup()
{
pinMode(Led,OUTPUT);
pinMode(Sensor,INPUT);
}
void loop()
{
val=digitalRead(Sensor);
digitalWrite(Led,val);
}
```

Der Code wird wieder Verifiziert 🖸 und Hochgeladen 💽.

Der Linienfolger folgt einer dunklen (schwarzen) Linie. Der Sensor gibt immer dann ein Signal aus, wenn er die Linie verlassen hat.

Diesen Sensor kann man in einen Roboter einbauen.

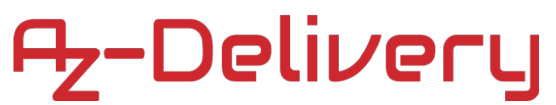

### 6. Hindernissensor

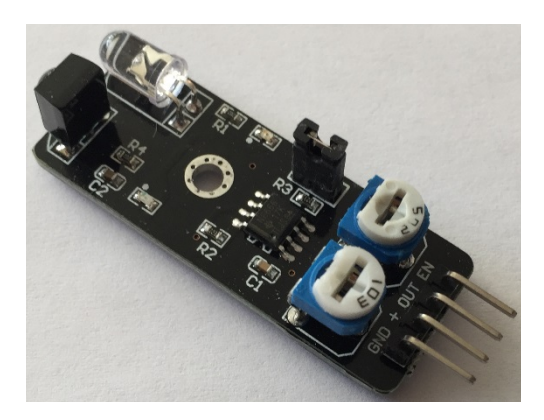

### Verdrahten des Moduls

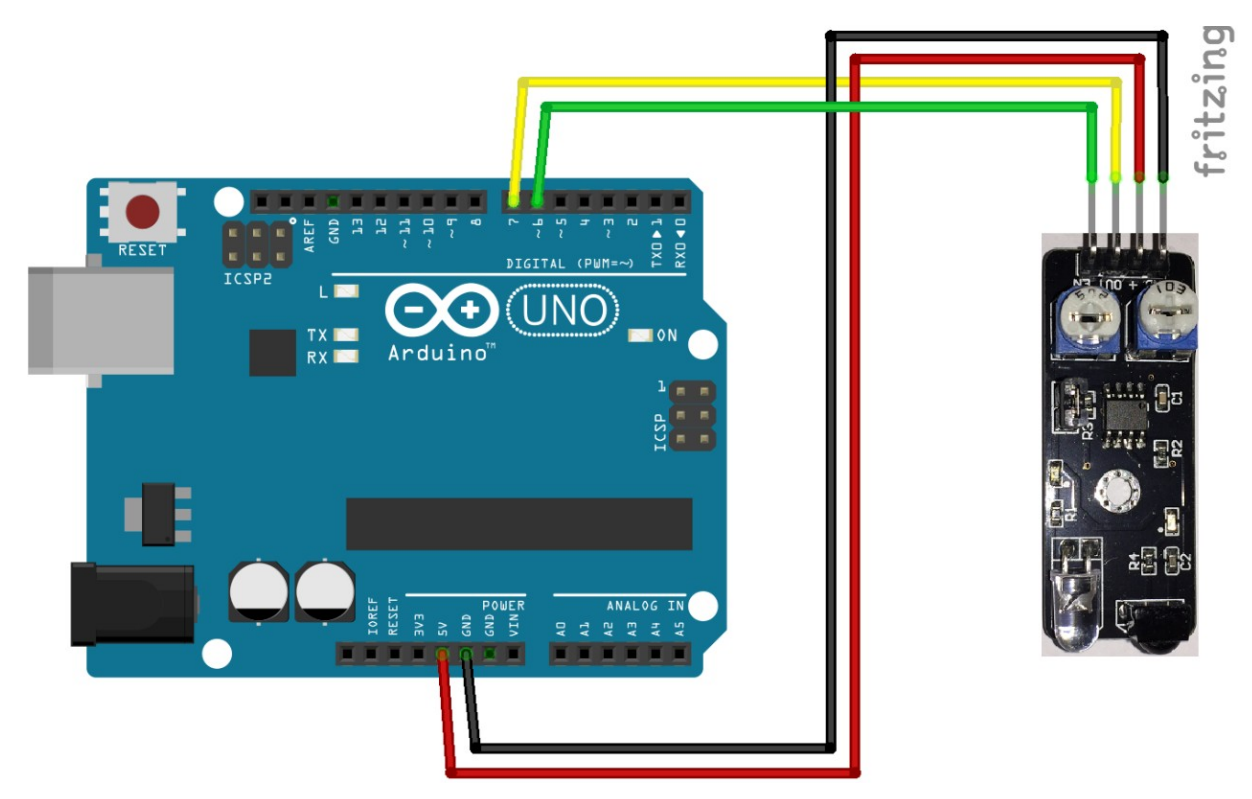

VCC wird mit 5V am Arduino verbunden GND wird mit GND verbunden OUT wird mit D7 verbunden EN wird mit D6 verbunden

Rote Leitung Schwarze Leitung Gelbe Leitung Grüne Leitung

#### Software für den Hindernissensor:

```
int Led=LED BUILTIN;
int Sensor=7;
int Enable=6;
int val;
void setup()
{
pinMode(Led,OUTPUT);
pinMode(Sensor, INPUT);
pinMode(Enable,OUTPUT);
digitalWrite(Enable, HIGH); //ohne Funktion
}
void loop()
{
val=digitalRead(Sensor);
digitalWrite(Led, val);
}
```

Der Code wird wieder Verifiziert 🗹 und Hochgeladen 💽.

Der Hindernissensor gibt ein Signal, wenn sich ein Gegenstand nähert.

Diesen Sensor kann man in einen Roboter einbauen.

Der Pin EN (Enable) kann auch nicht angeschlossen werden, dieser hat keinerlei Auswirkung auf den Sensor.

### 7. Taster

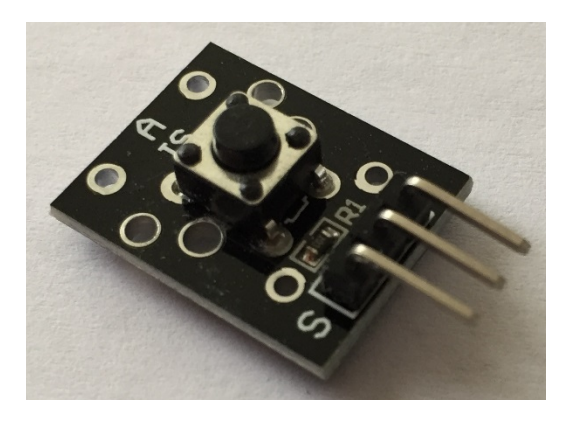

### Verdrahten des Moduls

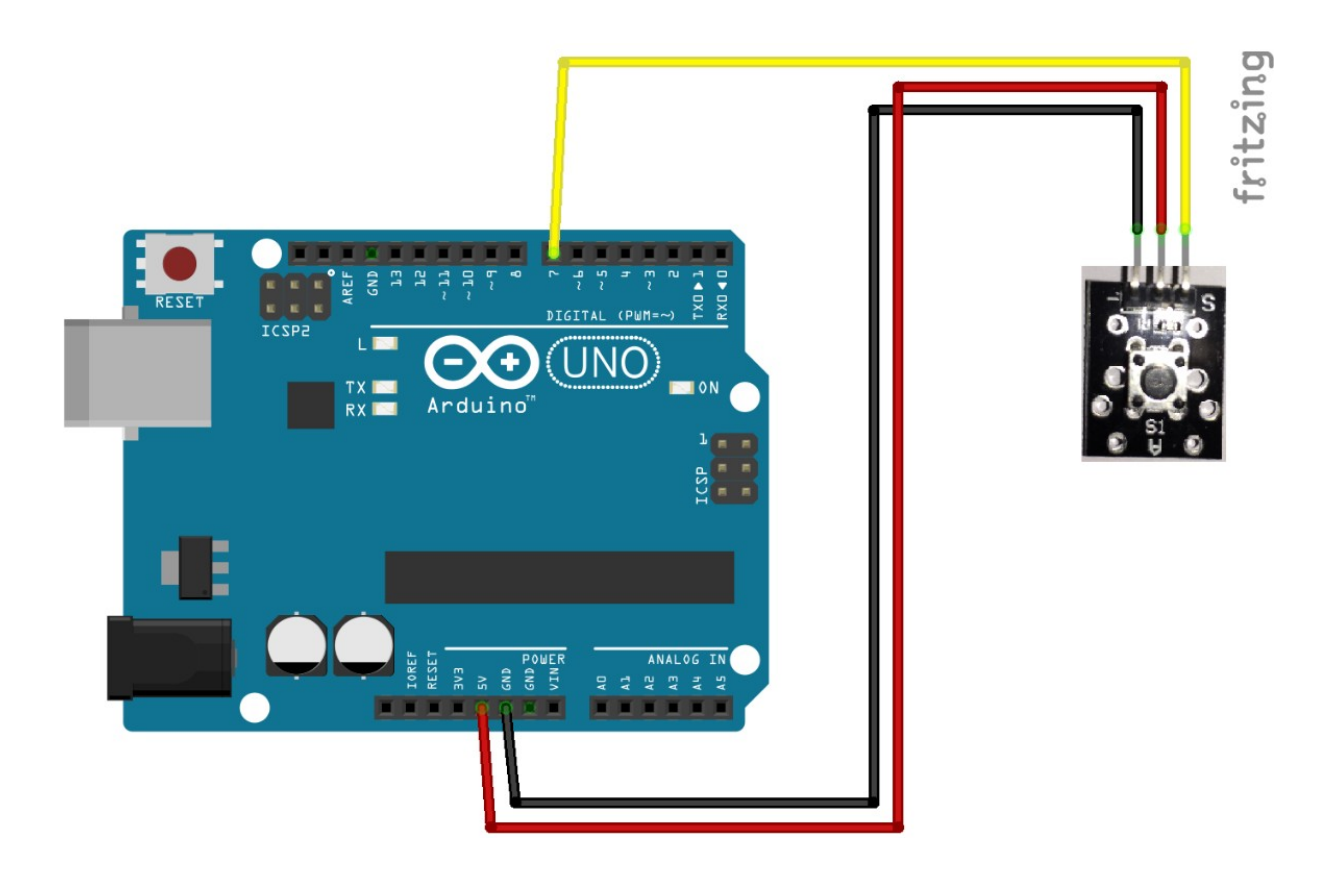

+ wird mit 5V am Arduino verbunden
- wird mit GND verbunden
S wird mit D7 verbunden

Rote Leitung Schwarze Leitung Gelbe Leitung

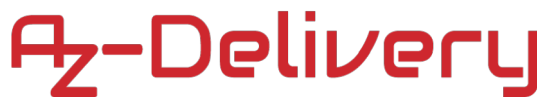

### Software für den Taster:

int Led = LED\_BUILTIN; int Taster = 7; int value; void setup () { pinMode (Led, OUTPUT); pinMode (Taster, INPUT); } void loop () { value=digitalRead(Taster); digitalWrite (Led, !value); }

Der Code wird wieder Verifiziert 🗹 und Hochgeladen 오.

Sobald der Taster betätigt wird, beginnt die LED am Arduino zu leuchten.

#### 8. Laser

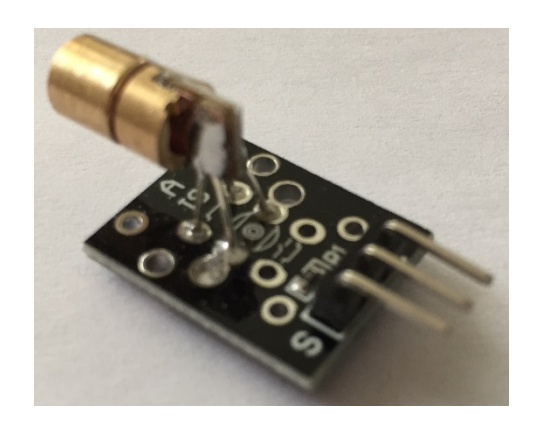

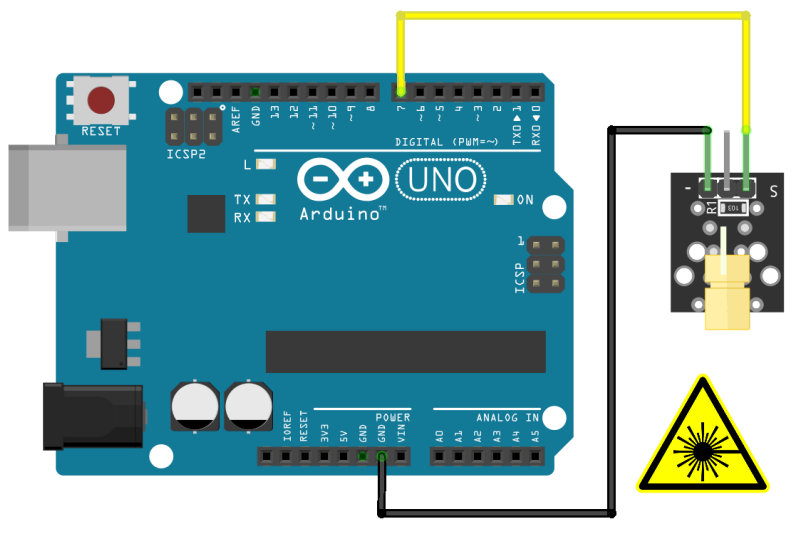

fritzing

### Verdrahten des Moduls

- wird mit **GND** verbunden **S** wird mit **D7** verbunden Schwarze Leitung Gelbe Leitung

### ACHTUNG: Nicht direkt in den Laser sehen!!!

#### Software für den Laser:

```
int Laser = 7;
void setup() {
  pinMode(Laser, OUTPUT);
}
void loop() {
  digitalWrite(Laser, HIGH);
  delay(100);
  delay(100);
}
```

Der Code wird wieder Verifiziert 🔽 und Hochgeladen 💽.

Die Laserdiode blinkt nun mit 5Hz.

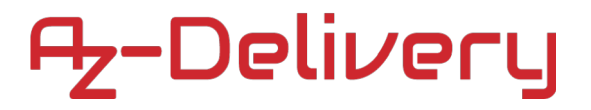

#### 9. RGB-LED

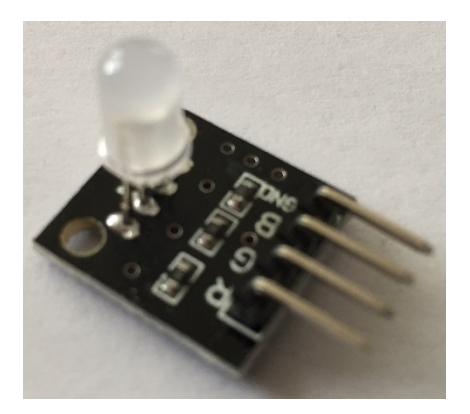

### Verdrahten des Moduls

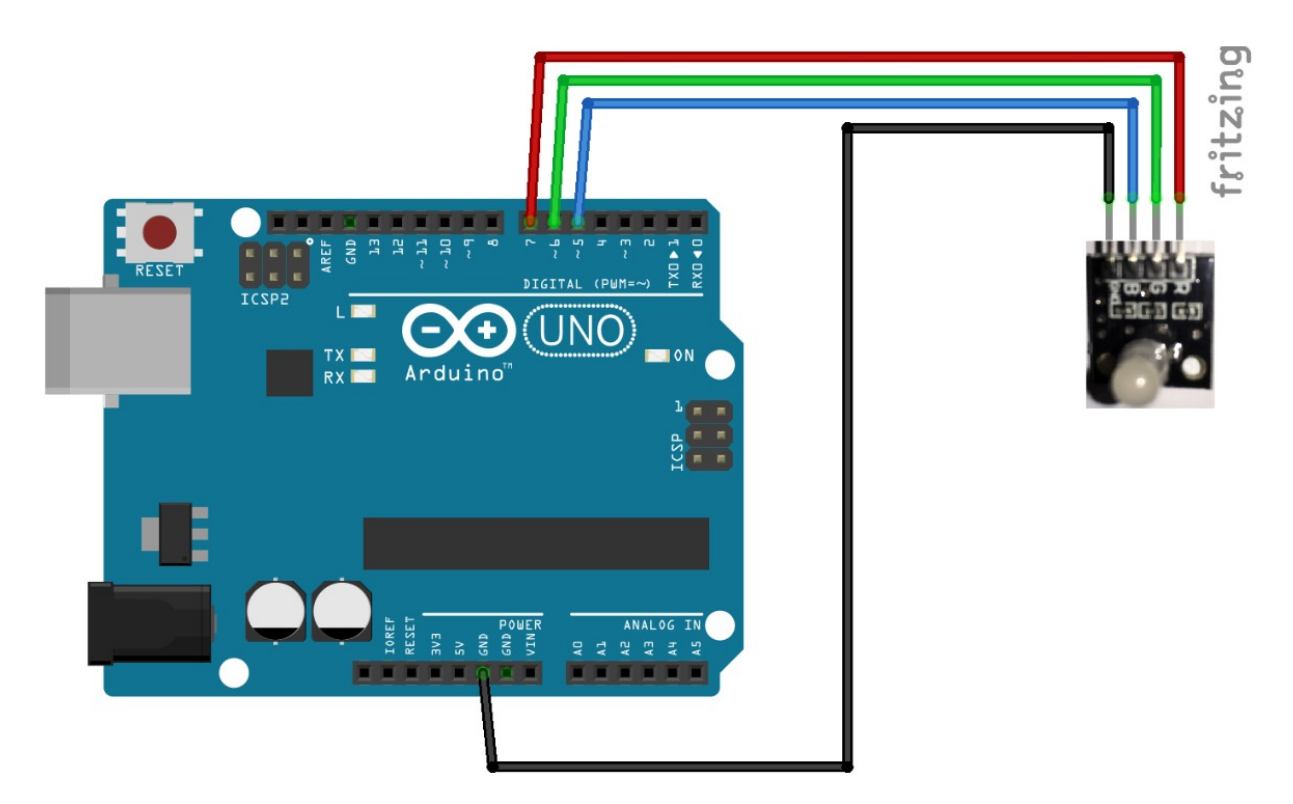

GND wird mit GND verbundenR wird mit D7 verbundenG wird mit D6 verbundenB wird mit D5 verbunden

Schwarze Leitung Rote Leitung Grüne Leitung Blaue Leitung

### Software für die RGB-LED:

```
int ROT = 7;
int GRUEN = 6;
int BLAU = 5;
void setup() {
 pinMode(ROT, OUTPUT);
 pinMode(GRUEN, OUTPUT);
 pinMode(BLAU, OUTPUT);
}
void loop() {
 digitalWrite(ROT, HIGH);
  digitalWrite(GRUEN, LOW);
 digitalWrite(BLAU, LOW);
delay(500);
  digitalWrite(ROT, LOW);
  digitalWrite(GRUEN, HIGH);
 digitalWrite(BLAU, LOW);
delay(500);
 digitalWrite(ROT, LOW);
 digitalWrite(GRUEN, LOW);
 digitalWrite(BLAU, HIGH);
delay(500);
  digitalWrite(ROT, HIGH);
  digitalWrite(GRUEN, HIGH);
 digitalWrite(BLAU, LOW);
delay(500);
 digitalWrite(ROT, LOW);
  digitalWrite(GRUEN, HIGH);
  digitalWrite(BLAU, HIGH);
delay(500);
  digitalWrite(ROT, HIGH);
  digitalWrite(GRUEN, HIGH);
  digitalWrite(BLAU, HIGH);
delay(500);
  digitalWrite(ROT, HIGH);
  digitalWrite(GRUEN, LOW);
 digitalWrite(BLAU, HIGH);
delay(500);
}
```

Der Code wird wieder Verifiziert 🗹 und Hochgeladen 💽

Die RGB-LED wird nun durch 3 Pins angesteuert und zeigt verschiedene Farben abwechselnd an.

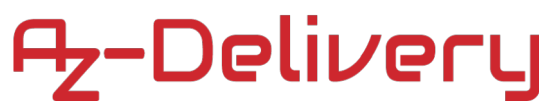

### 10. SMD RGB-LED

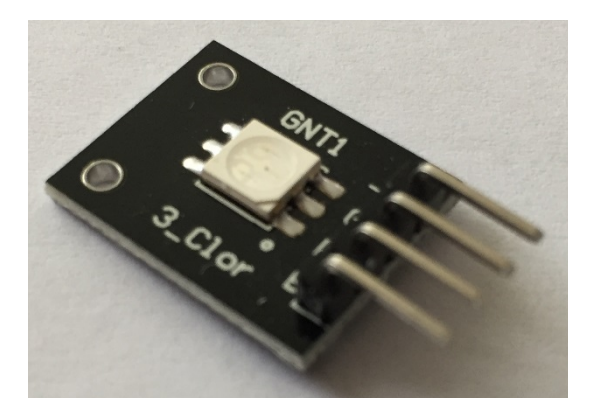

### Verdrahten des Moduls

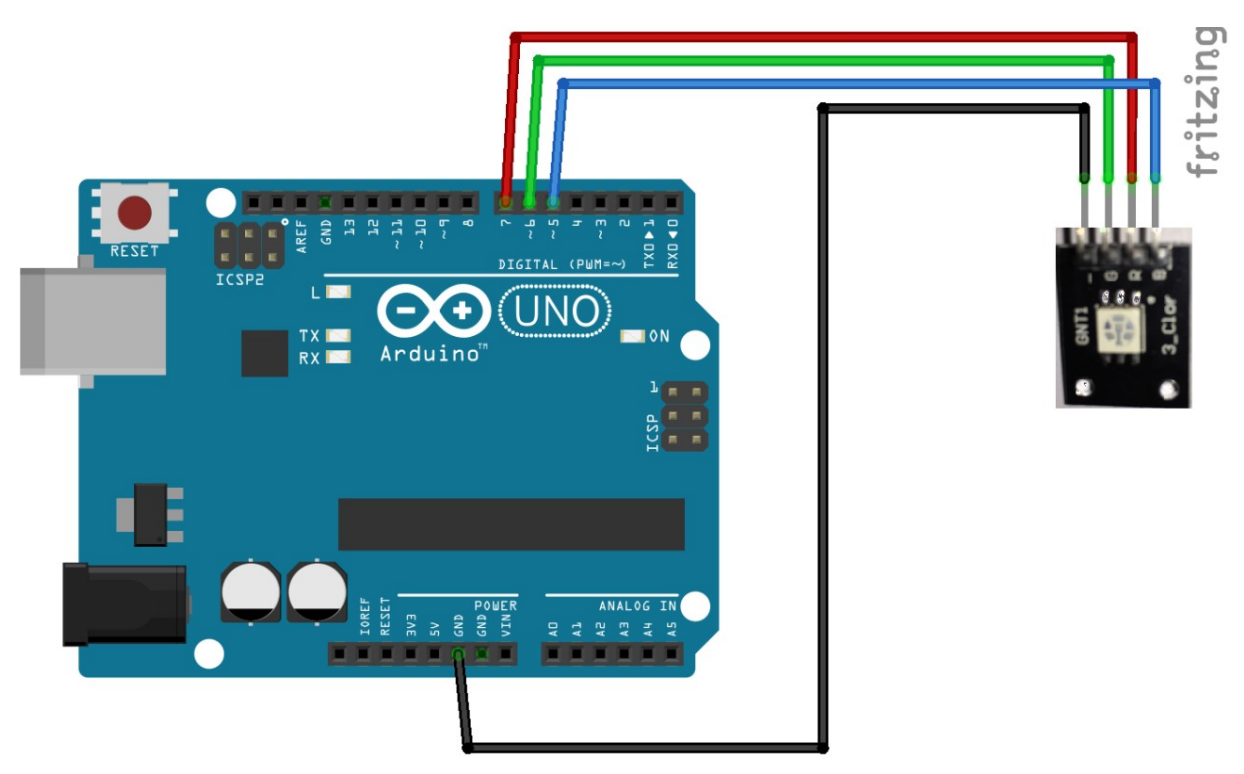

GND wird mit GND verbundenR wird mit D7 verbundenG wird mit D6 verbundenB wird mit D5 verbunden

Schwarze Leitung Rote Leitung Grüne Leitung Blaue Leitung

### Software für die RGB-LED:

```
int ROT = 7;
int GRUEN = 6;
int BLAU = 5;
void setup() {
 pinMode(ROT, OUTPUT);
 pinMode(GRUEN, OUTPUT);
 pinMode(BLAU, OUTPUT);
}
void loop() {
 digitalWrite(ROT, HIGH);
  digitalWrite(GRUEN, LOW);
 digitalWrite(BLAU, LOW);
delay(500);
  digitalWrite(ROT, LOW);
  digitalWrite(GRUEN, HIGH);
 digitalWrite(BLAU, LOW);
delay(500);
 digitalWrite(ROT, LOW);
 digitalWrite(GRUEN, LOW);
 digitalWrite(BLAU, HIGH);
delay(500);
  digitalWrite(ROT, HIGH);
  digitalWrite(GRUEN, HIGH);
 digitalWrite(BLAU, LOW);
delay(500);
 digitalWrite(ROT, LOW);
  digitalWrite(GRUEN, HIGH);
  digitalWrite(BLAU, HIGH);
delay(500);
  digitalWrite(ROT, HIGH);
  digitalWrite(GRUEN, HIGH);
  digitalWrite(BLAU, HIGH);
delay(500);
  digitalWrite(ROT, HIGH);
  digitalWrite(GRUEN, LOW);
 digitalWrite(BLAU, HIGH);
delay(500);
}
```

Der Code wird wieder Verifiziert 🗹 und Hochgeladen 💽

Die RGB-LED wird nun durch 3 Pins angesteuert und zeigt verschiedene Farben abwechselnd an.

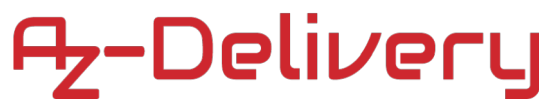

### 11. Aktiver Buzzer

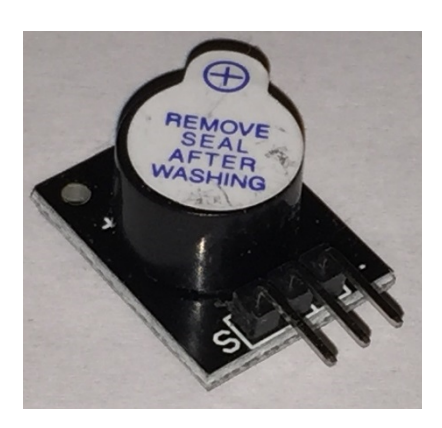

### Verdrahten des Moduls

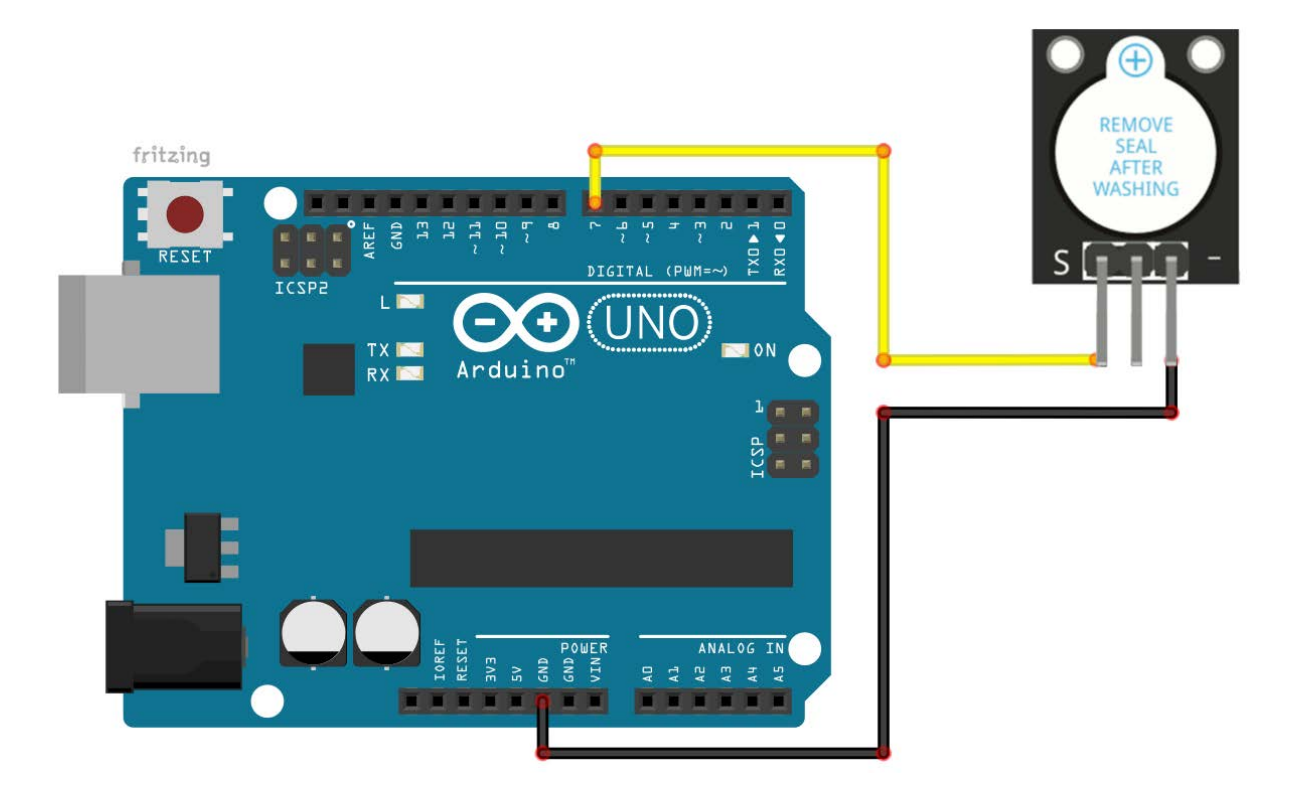

- wird mit **GND** verbunden **S** wird mit **D7** verbunden

Schwarze Leitung Gelbe Leitung

#### Software für den Aktiven Buzzer:

```
int Buzzer = 7;
void setup() {
  pinMode(Buzzer, OUTPUT);
}
void loop() {
  digitalWrite(Buzzer, HIGH);
  delay(1000);
  digitalWrite(Buzzer, LOW);
  delay(1000);
}
```

Der Code wird wieder Verifiziert 🔽 und Hochgeladen 💽.

Der Buzzer Piept immer für 1 Sekunde und macht dann eine Pause. Du kannst diesen Buzzer als Bestätigungstongeber verwenden.

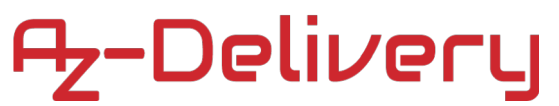

### 12. Passiver Buzzer

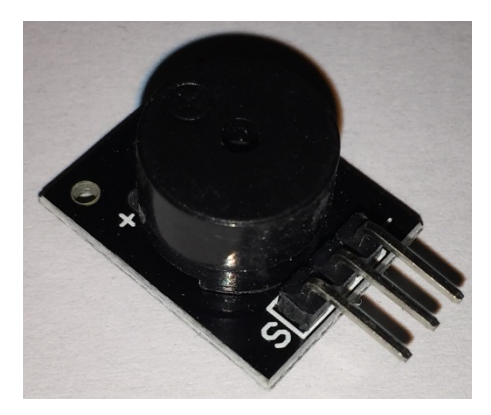

### Verdrahten des Moduls

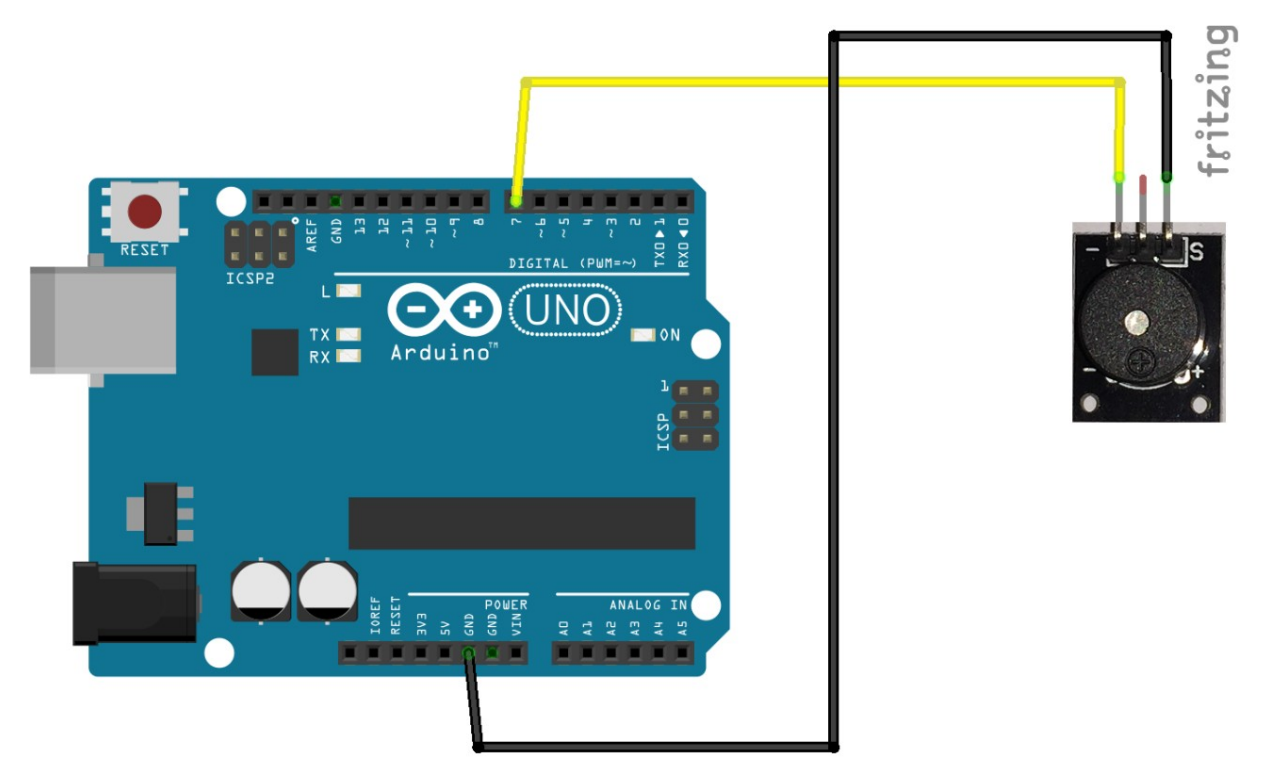

- wird mit **GND** verbunden **S** wird mit **D10** verbunden

Schwarze Leitung Gelbe Leitung

#### Software für den Passiven Buzzer:

```
int Buzzer = 7;
void setup() {
pinMode(Buzzer, OUTPUT);
}
void loop() {
digitalWrite(Buzzer, HIGH);
delay(1);
digitalWrite(Buzzer, LOW);
delay(1);
}
```

Der Code wird wieder Verifiziert 🗹 und Hochgeladen 💽.

Der Buzzer gibt nun einen Ton mit ca. 500Hz aus. Dieser Buzzer ist ähnlich wie ein Lautsprecher.

#### Musik mit dem Passiven Buzzer:

Der Arduino kann auch mit PWM Musik abspielen, anbei ein kleines Beispiel mit Pirates of the Caribbean Song:

https://github.com/xitangg/-Pirates-of-the-Caribbean-Theme-Song

```
const int buzzer = 10;
const int songspeed = 1.0;
                            *****
//*******************
#define NOTE C4 262
#define NOTE D4 294
#define NOTE E4 330
#define NOTE_F4 349
#define NOTE G4
                 392
#define NOTE A4 440
#define NOTE_B4 494
#define NOTE C5 523
#define NOTE D5 587
#define NOTE E5
                 659
#define NOTE F5 698
#define NOTE_G5 784
#define NOTE_A5 880
#define NOTE B5 988
                       ******
               ******
int notes[] = {
   NOTE_E4, NOTE_G4, NOTE_A4, NOTE_A4, 0,
   NOTE A4, NOTE B4, NOTE C5, NOTE C5, 0,
NOTE C5, NOTE D5, NOTE B4, NOTE B4, 0,
   NOTE_A4, NOTE_G4, NOTE_A4, 0,
NOTE_E4, NOTE_G4, NOTE_A4, NOTE_A4, 0,
   NOTE_A4, NOTE_B4, NOTE_C5, NOTE_C5, 0,
   NOTE C5, NOTE D5, NOTE B4, NOTE B4, 0,
   NOTE A4, NOTE G4, NOTE A4, 0,
   NOTE_E4, NOTE_G4, NOTE_A4, NOTE_A4, 0,
   NOTE A4, NOTE C5, NOTE D5, NOTE D5, 0,
   NOTE_D5, NOTE_E5, NOTE_F5, NOTE_F5, 0,
   NOTE E5, NOTE D5, NOTE E5, NOTE A4, 0,
   NOTE_A4, NOTE_B4, NOTE_C5, NOTE_C5, 0,
   NOTE_D5, NOTE_E5, NOTE_A4, 0,
   NOTE A4, NOTE C5, NOTE B4, NOTE B4, 0,
   NOTE C5, NOTE A4, NOTE B4, 0,
```

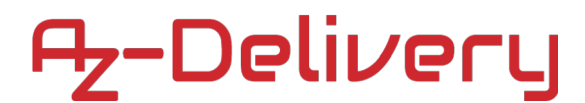

NOTE A4, NOTE A4, NOTE\_A4, NOTE\_B4, NOTE\_C5, NOTE\_C5, 0, NOTE\_C5, NOTE\_D5, NOTE\_B4, NOTE\_B4, 0, NOTE\_A4, NOTE\_G4, NOTE\_A4, 0, NOTE E4, NOTE G4, NOTE A4, NOTE A4, 0, NOTE A4, NOTE B4, NOTE C5, NOTE C5, 0, NOTE\_C5, NOTE\_D5, NOTE\_B4, NOTE\_B4, 0, NOTE\_A4, NOTE\_G4, NOTE\_A4, 0, NOTE\_E4, NOTE\_G4, NOTE\_A4, NOTE\_A4, 0, NOTE A4, NOTE C5, NOTE D5, NOTE D5, 0, NOTE D5, NOTE E5, NOTE F5, NOTE F5, 0, NOTE\_E5, NOTE\_D5, NOTE\_E5, NOTE\_A4, 0, NOTE\_A4, NOTE\_B4, NOTE\_C5, NOTE\_C5, 0, NOTE D5, NOTE E5, NOTE A4, 0, NOTE A4, NOTE C5, NOTE B4, NOTE B4, 0, NOTE\_C5, NOTE\_A4, NOTE\_B4, 0, NOTE\_E5, 0, 0, NOTE\_F5, 0, 0, NOTE E5, NOTE E5, 0, NOTE G5, 0, NOTE E5, NOTE D5, 0, 0, NOTE D5, 0, 0, NOTE C5, 0, 0, NOTE B4, NOTE C5, 0, NOTE B4, 0, NOTE A4, NOTE E5, 0, 0, NOTE F5, 0, 0, NOTE\_E5, NOTE\_E5, 0, NOTE\_G5, 0, NOTE\_E5, NOTE\_D5, 0, 0, NOTE D5, 0, 0, NOTE C5, 0, 0, NOTE B4, NOTE C5, 0, NOTE B4, 0, NOTE A4 }; int duration[] = { 125, 125, 250, 125, 125, 125, 125, 250, 125, 125, 125, 125, 250, 125, 125, 125, 125, 375, 125, 125, 125, 250, 125, 125, 125, 125, 250, 125, 125, 125, 125, 250, 125, 125, 125, 125, 375, 125, 125, 125, 250, 125, 125, 125, 125, 250, 125, 125, 125, 125, 250, 125, 125, 125, 125, 125, 250, 125, 125, 125, 250, 125, 125, 250, 125, 250, 125, 125, 125, 250, 125, 125, 125, 125, 375, 375, 250, 125, 125, 125, 250, 125, 125, 125, 125, 250, 125, 125, 125, 125, 375, 125, 125, 125, 250, 125, 125, 125, 125, 250, 125, 125, 125, 125, 250, 125, 125, 125, 125, 375, 125, 125, 125, 250, 125, 125, 125, 125, 250, 125, 125, 125, 125, 250, 125, 125, 125, 125, 125, 250, 125, 125, 125, 250, 125, 125, 250, 125, 250, 125, 125, 125, 250, 125, 125, 125, 125, 375, 375, 250, 125, 375, 250, 125, 375, 250, 125, 375, 250, 125, 375, 125, 125, 125, 125, 125, 500, 250, 125, 375, 250, 125, 375, 250, 125, 375, 250, 125, 375, 125, 125, 125, 125, 125, 500 }; void setup() { } void loop() { for (int i=0;i<203;i++) {</pre> int wait = duration[i] \* songspeed; tone(buzzer,notes[i],wait); delay(wait);} delay(10000);

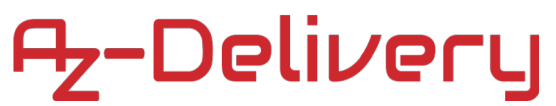

### 13. Lichtschranke

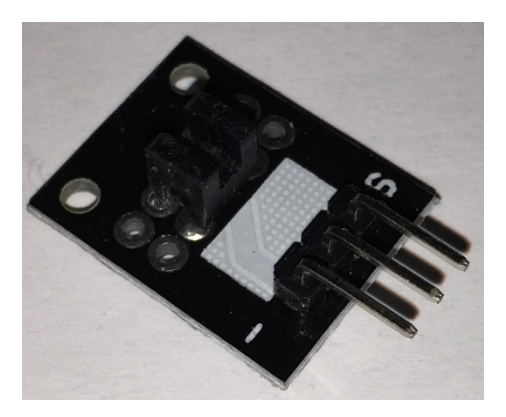

### Verdrahten des Moduls

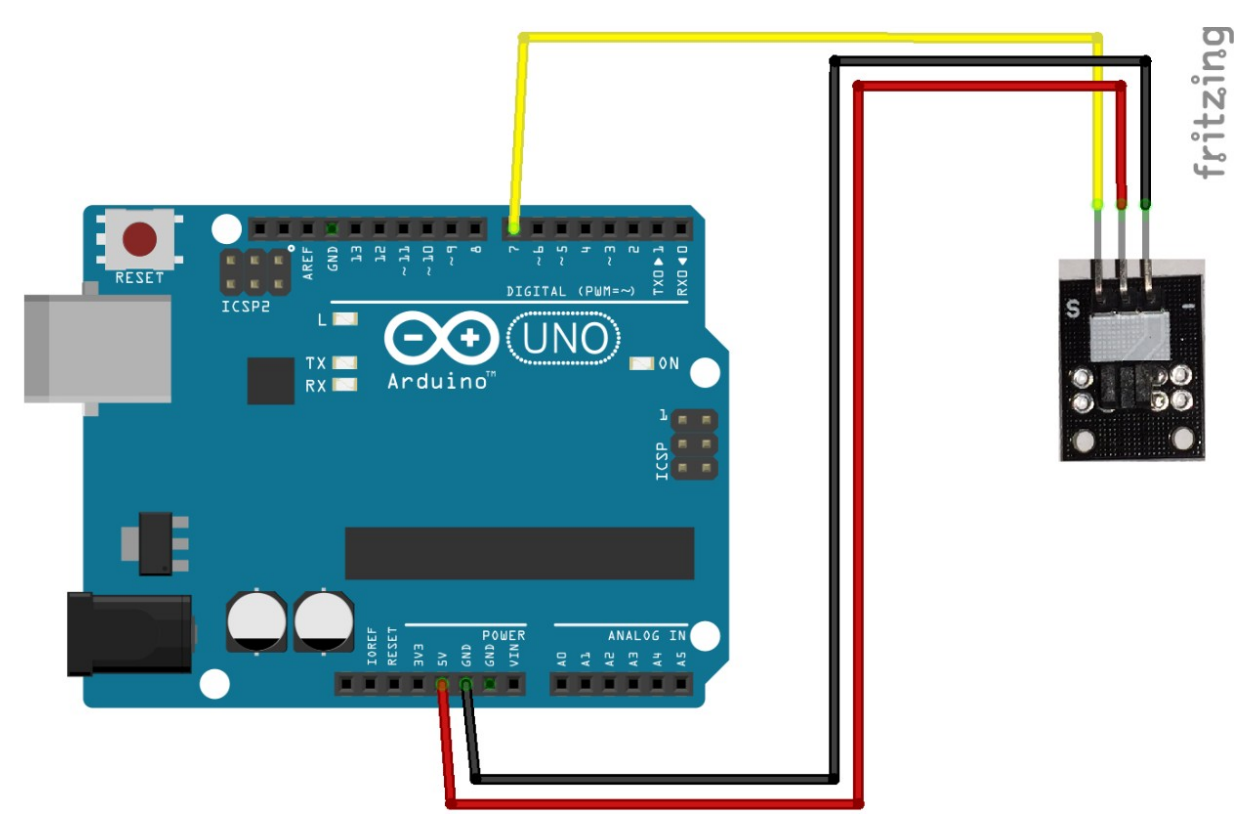

wird mit GND verbunden
wird mit 5V verbunden
S wird mit D7 verbunden

Schwarze Leitung Rote Leitung Gelbe Leitung

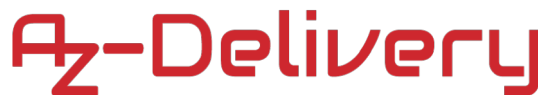

### Software für die Lichtschranke:

```
int Led = LED_BUILTIN;
int Eingang = 7;
int value;
void setup ()
{
  pinMode (Led, OUTPUT);
  pinMode (Eingang, INPUT);
}
void loop ()
{
  value=digitalRead(Eingang);
  digitalWrite (Led, !value);
}
```

Der Code wird wieder Verifiziert 🗹 und Hochgeladen 💽.

Die LED auf dem Arduino leuchtet immer, wenn die Lichtschranke keinen Gegenstand erkennt. Sobald ein Gegenstand zwischen die Lichtschranke gehalten wird, leuchtet die LED nicht mehr.
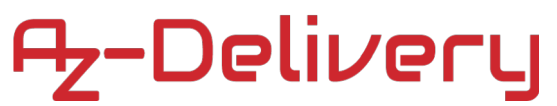

### 14. Schocksensor

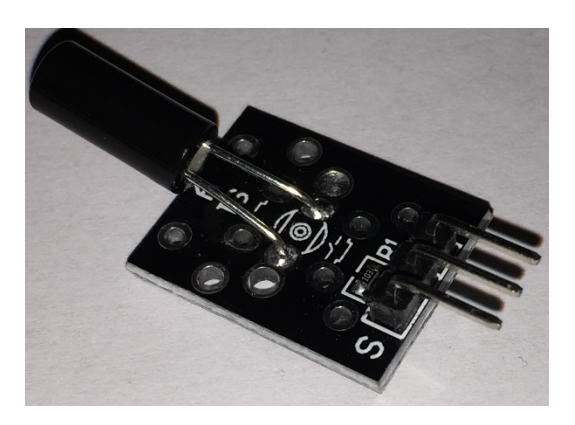

#### Verdrahten des Moduls

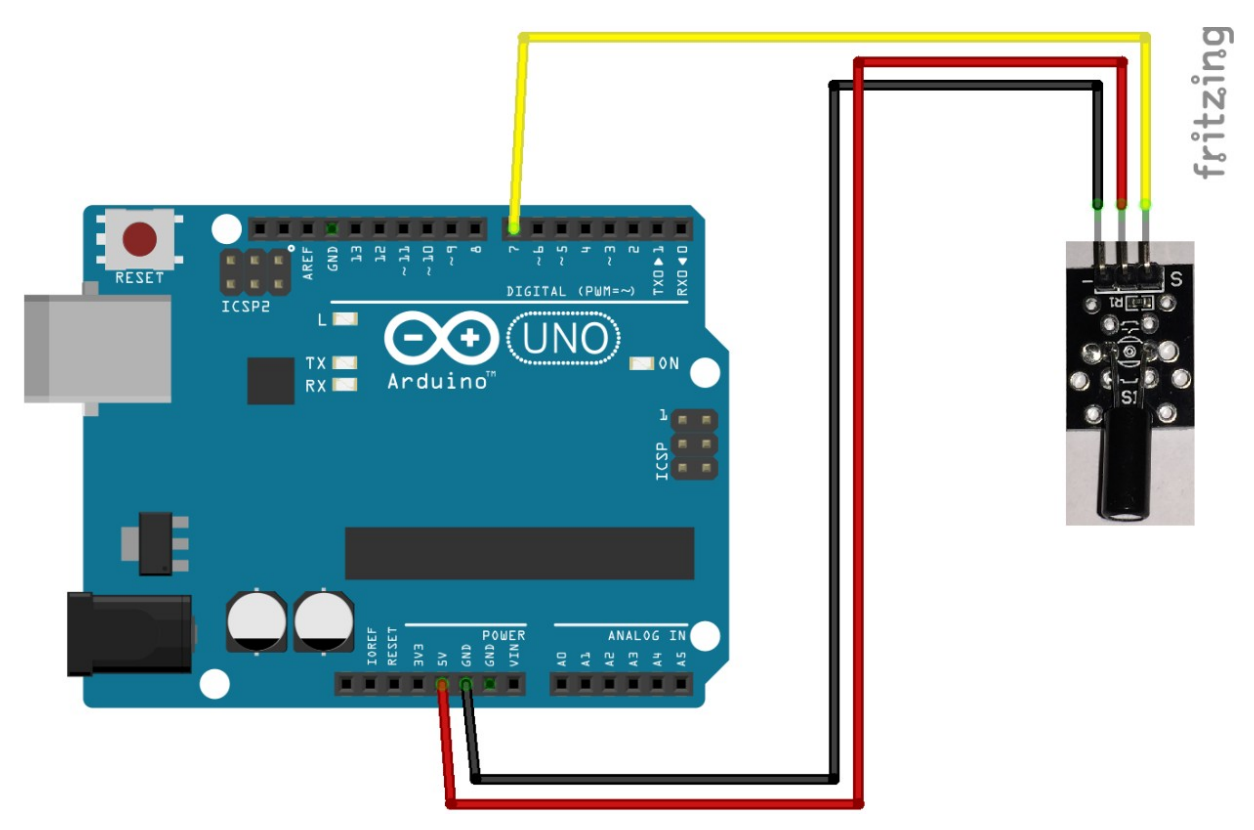

wird mit GND verbunden
wird mit 5V verbunden
S wird mit D7 verbunden

Schwarze Leitung Rote Leitung Gelbe Leitung

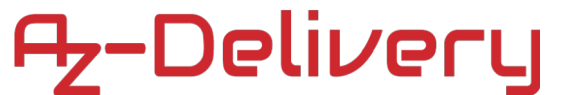

### Software für den Schocksensor:

```
int Led = LED_BUILTIN;
int Eingang = 7;
int value;
void setup ()
{
  pinMode (Led, OUTPUT);
  pinMode (Eingang, INPUT);
}
void loop ()
  {
  value=digitalRead(Eingang);
  digitalWrite (Led, value);
  }
```

Der Code wird wieder Verifiziert 🗹 und Hochgeladen 💽.

Die LED auf dem Arduino leuchtet immer, wenn Schocksensor bewegt wird, je stärker desto mehr blinkt die LED am Arduino. Ist der Sensor in Ruhelage, leuchtet die LED entweder dauerhaft oder gar nicht.

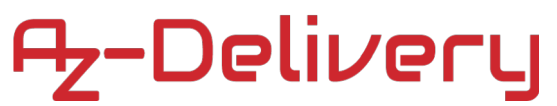

### 15. Schüttelsensor

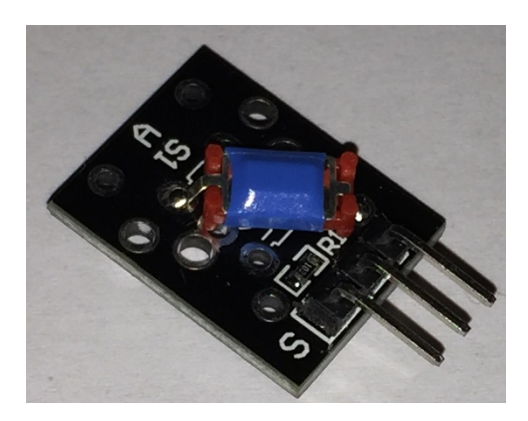

### Verdrahten des Moduls

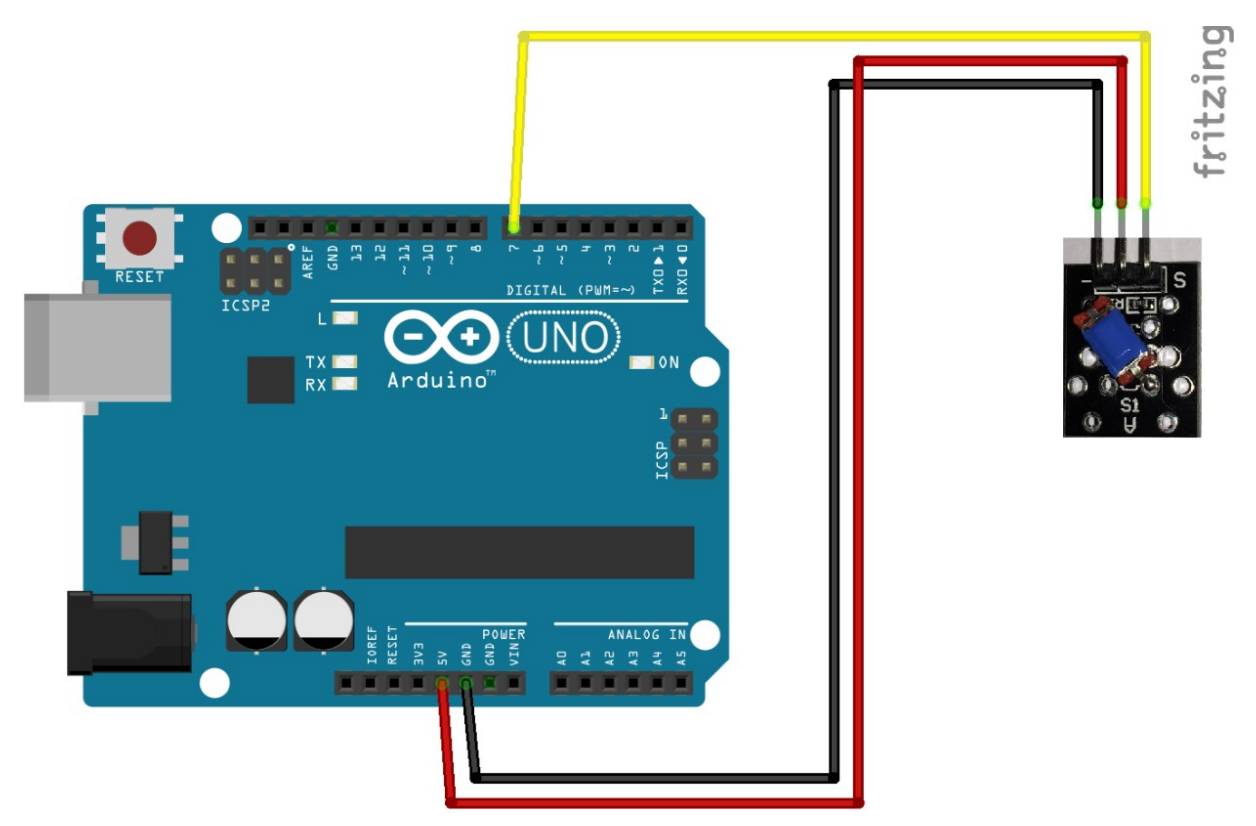

wird mit GND verbunden
wird mit 5V verbunden
S wird mit D7 verbunden

Schwarze Leitung Rote Leitung Gelbe Leitung

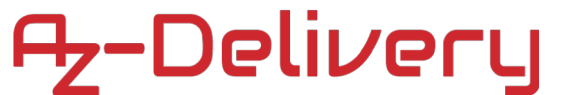

#### Software für den Schüttelsensor:

```
int Led = LED_BUILTIN;
int Eingang = 7;
int value;
void setup ()
{
pinMode (Led, OUTPUT);
pinMode (Eingang, INPUT);
}
void loop ()
{
value=digitalRead(Eingang);
digitalWrite (Led, value);
}
```

Der Code wird wieder Verifiziert 🗹 und Hochgeladen 💽.

Die LED auf dem Arduino blinkt immer, wenn der Schüttelsensor geschüttelt wird. Der Sensor ist ähnlich wie der Schocksensor.

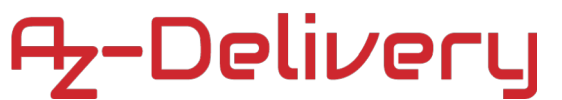

# 16. Magnetschalter (Reedrelais)

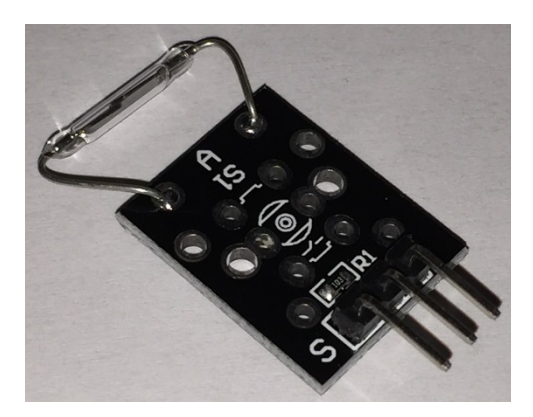

### Verdrahten des Moduls

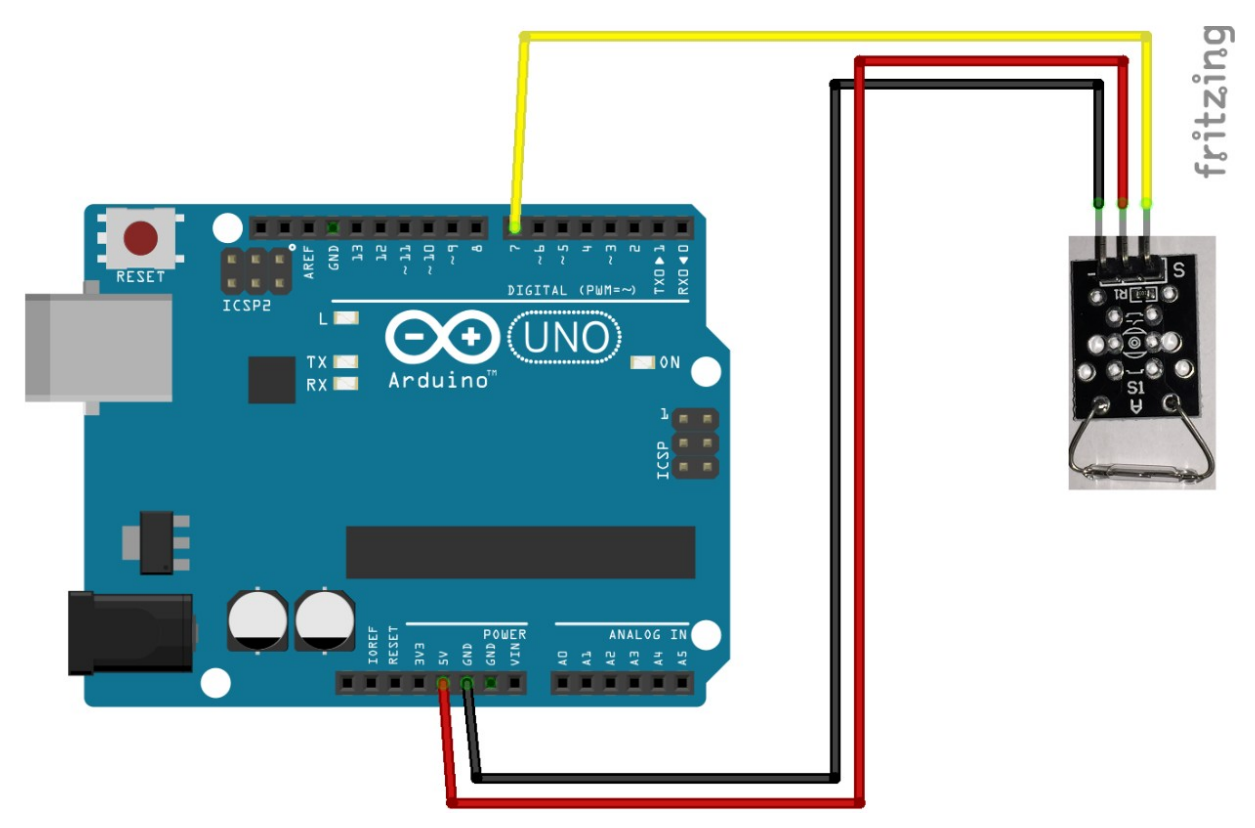

wird mit GND verbunden
wird mit 5V verbunden
S wird mit D7 verbunden

Schwarze Leitung Rote Leitung Gelbe Leitung

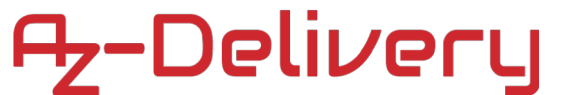

#### Software für den Magnetschalter:

```
int Led = LED_BUILTIN;
int Eingang = 7;
int value;
void setup ()
{
  pinMode (Led, OUTPUT);
  pinMode (Eingang, INPUT);
}
void loop ()
  {
  value=digitalRead(Eingang);
  digitalWrite (Led, value);
  }
```

Der Code wird wieder Verifiziert 🗹 und Hochgeladen 💽.

Die LED auf dem Arduino leuchtet, sobald sich ein Magnet dem Reedrelais nähert. Die 2 Metallplättchen ziehen sich in einem Magnetfeld an und schließen den Kontakt.

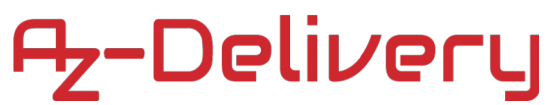

#### 17. Magnetsensor

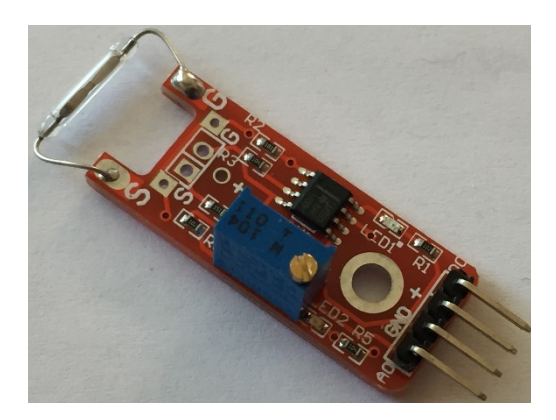

### Verdrahten des Moduls

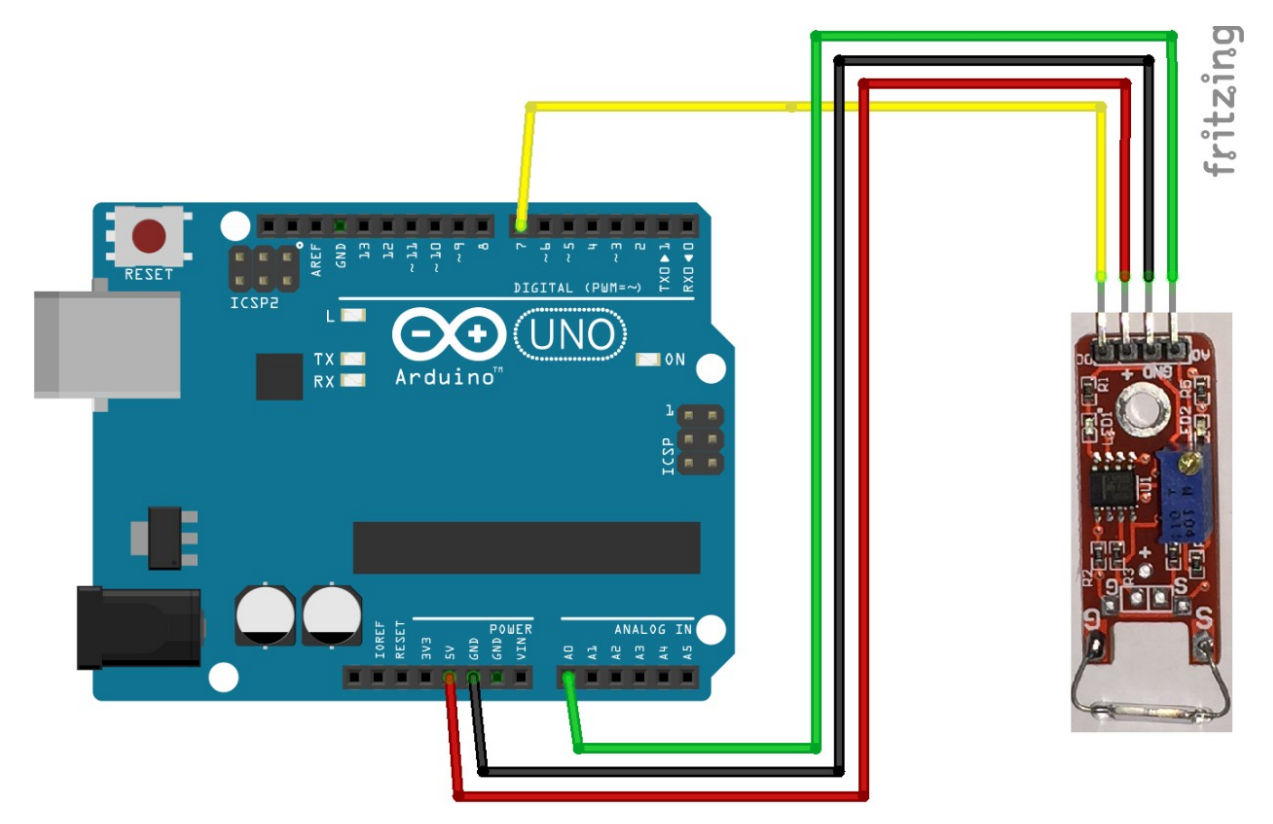

+ wird mit 5V am Arduino verbunden
- wird mit GND verbunden
DO wird mit D7 verbunden
AO wird mit A0 verbunden

Rote Leitung Schwarze Leitung Gelbe Leitung Grüne Leitung

#### Software für den Magnetsensor:

```
int Led=LED BUILTIN;
int Reed=7;
int PotiPin = A0;
int PotiValue = 0;
int val;
void setup()
{
Serial.begin(9600);
pinMode(Led,OUTPUT);
pinMode(Reed, INPUT);
}
void loop()
{
PotiValue = analogRead(PotiPin);
Serial.println(PotiValue, DEC);
val=digitalRead(Reed);
if(val==HIGH)
  {
    digitalWrite(Led, HIGH);
  }
  else
  {
    digitalWrite(Led,LOW);
  }
}
```

Der Code wird wieder Verifiziert vund Hochgeladen . Im SerialMonitor wird nun der Analoge Wert des Potentiometers ausgegeben, wenn kein Magnet in der Nähe ist, Ist ein Magnet in der Nähe, wird nur eine 0 oder 1 am Analogeingang gemessen.

| © COM10 |        |
|---------|--------|
|         | Senden |
| 661     | A      |
| 678     |        |
| 686     |        |
| 637     |        |
| 642     |        |
| 661     |        |
| 640     |        |
| 652     |        |
| 666     |        |
| 639     |        |
| 653     |        |
| 648     |        |
| 689     |        |
| 688     |        |
| 635     |        |
| 666     |        |
| 647     |        |
| 641     |        |
| 684     |        |

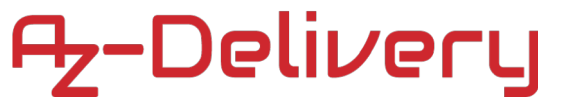

# 18. Thermistor (Temperaturschalter)

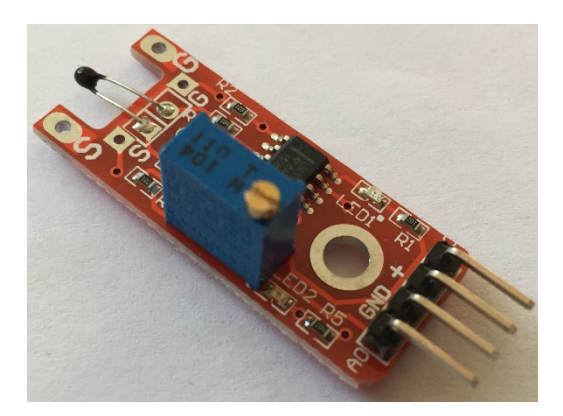

### Verdrahten des Moduls

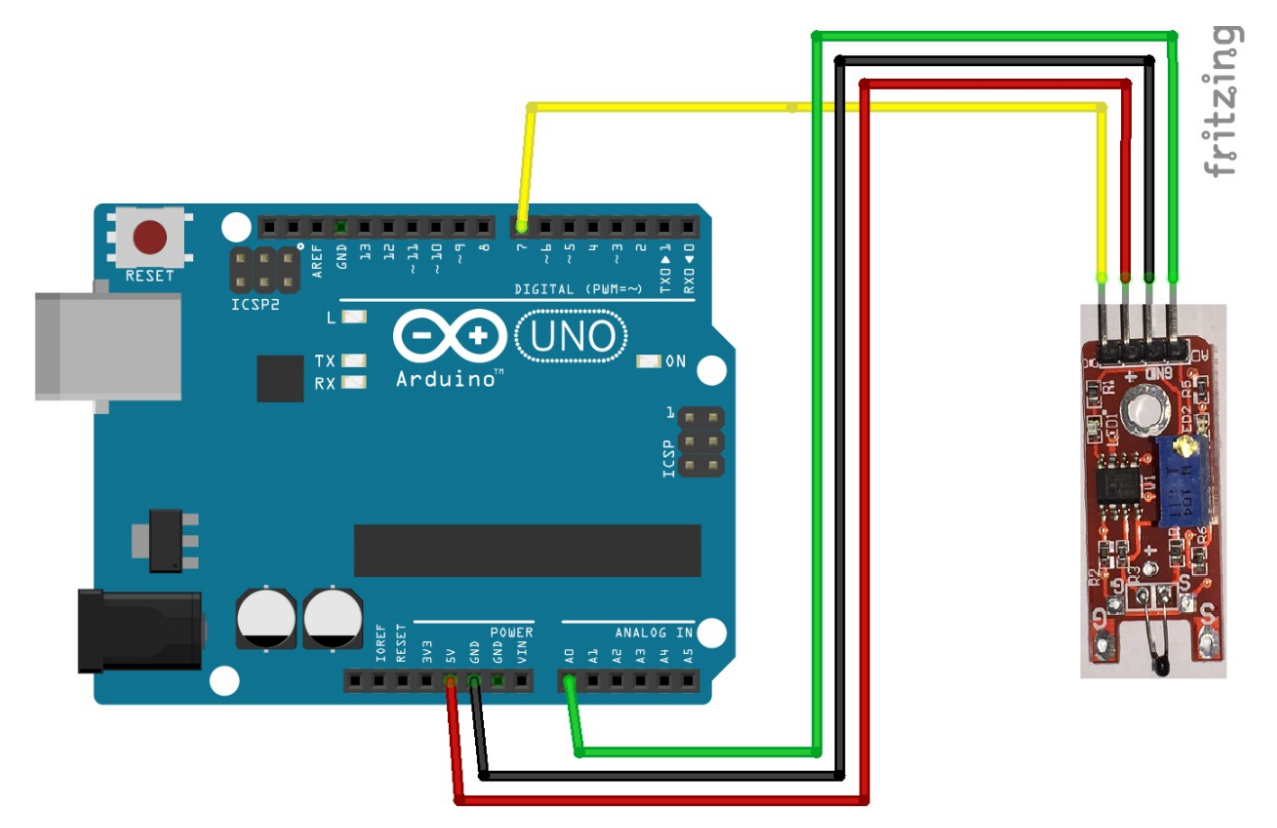

+ wird mit 5V am Arduino verbunden
- wird mit GND verbunden
DO wird mit D7 verbunden
AO wird mit A0 verbunden

Rote Leitung Schwarze Leitung Gelbe Leitung Grüne Leitung

#### Software für den Thermistor:

```
int Led=LED BUILTIN;
int Sensor=\overline{7};
int PotiPin = A0;
int PotiValue = 0;
int val;
void setup()
{
Serial.begin(9600);
pinMode(Led,OUTPUT);
pinMode(Sensor, INPUT);
}
void loop()
{
PotiValue = analogRead(PotiPin);
Serial.println(PotiValue, DEC);
val=digitalRead(Sensor);
if(val==HIGH)
  {
    digitalWrite(Led, HIGH);
  }
  else
  {
    digitalWrite(Led, LOW);
  }
}
```

Der Code wird wieder Verifiziert vund Hochgeladen . Im SerialMonitor wird nun der Analoge Wert des Potentiometers ausgegeben, wenn die Temperatur über den eingestellten Analogwert geht, wird der Digitale Ausgang geschalten (OnBoard LED leuchtet).

| 00 COM10 |        |
|----------|--------|
|          | Senden |
| 661      | A      |
| 678      |        |
| 686      |        |
| 637      |        |
| 642      |        |
| 661      |        |
| 640      |        |
| 652      |        |
| 666      |        |
| 639      |        |
| 653      |        |
| 648      |        |
| 689      |        |
| 688      |        |
| 635      |        |
| 666      |        |
| 647      |        |
| 641      |        |

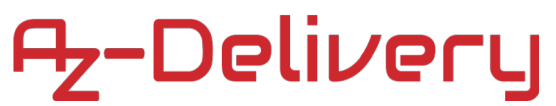

#### 19. Hallsensensor

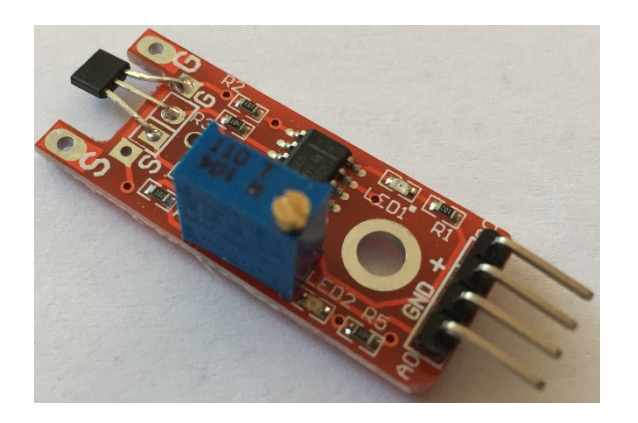

### Verdrahten des Moduls

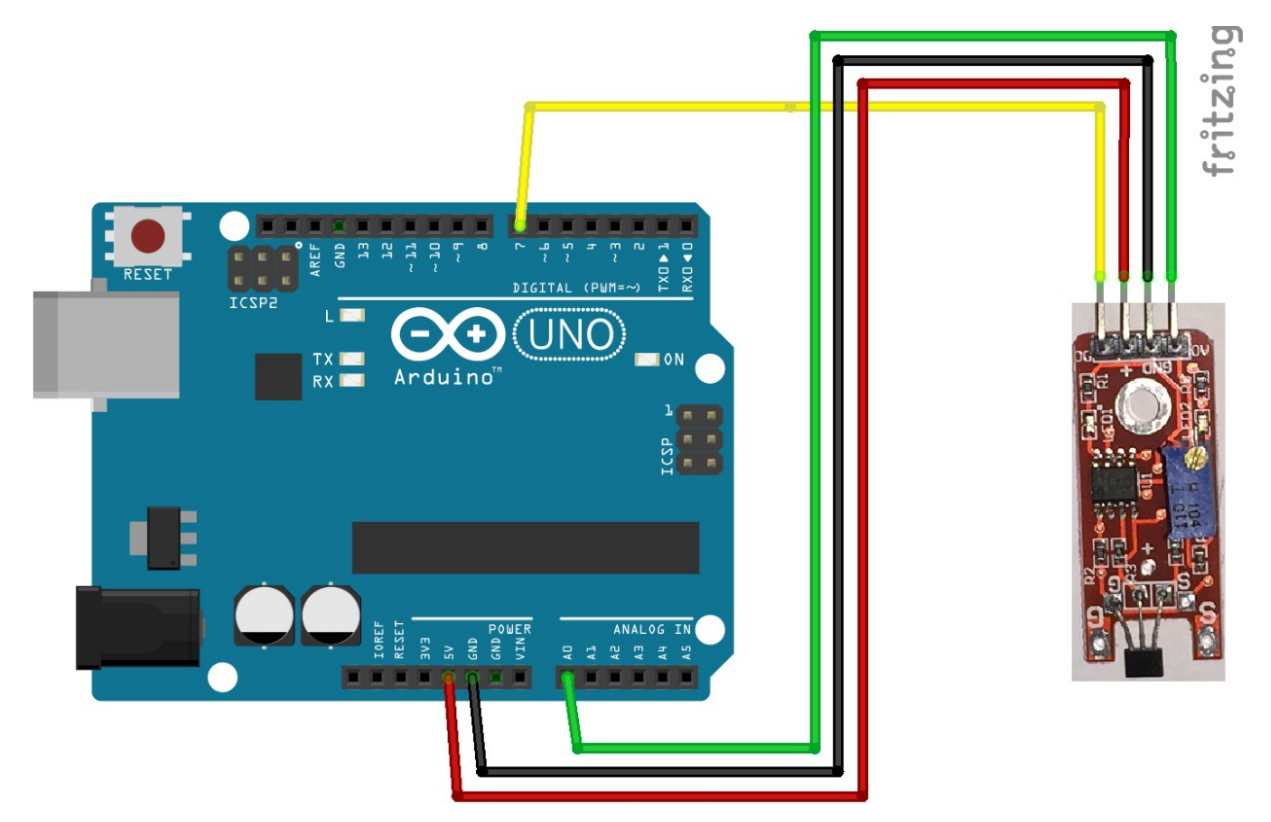

+ wird mit 5V am Arduino verbunden
- wird mit GND verbunden
DO wird mit D7 verbunden
AO wird mit A0 verbunden

Rote Leitung Schwarze Leitung Gelbe Leitung Grüne Leitung

#### Software für den Hallsensor:

```
int Led=LED BUILTIN;
int Sensor=\overline{7};
int PotiPin = A0;
int PotiValue = 0;
int val;
void setup()
{
Serial.begin(9600);
pinMode(Led,OUTPUT);
pinMode(Sensor, INPUT);
}
void loop()
{
PotiValue = analogRead(PotiPin);
Serial.println(PotiValue, DEC);
val=digitalRead(Sensor);
if(val==HIGH)
  {
    digitalWrite(Led, HIGH);
  }
  else
  {
    digitalWrite(Led, LOW);
  }
}
```

Der Code wird wieder Verifiziert vund Hochgeladen . Im SerialMonitor wird nun der Analoge Wert des Potentiometers ausgegeben, wenn das erkannte Magnetfeld über den eingestellten Schwellwert geht, wird der Digitale Ausgang geschalten (OnBoard LED leuchtet).

| COM10 |        |
|-------|--------|
|       | Senden |
| 661   | A      |
| 678   |        |
| 686   |        |
| 637   |        |
| 642   |        |
| 661   |        |
| 640   |        |
| 652   |        |
| 666   |        |
| 639   |        |
| 653   |        |
| 648   |        |
| 689   |        |
| 688   |        |
| 635   |        |
| 666   |        |

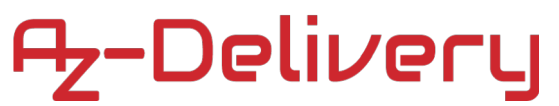

### 20. Digitaler Hallsensor

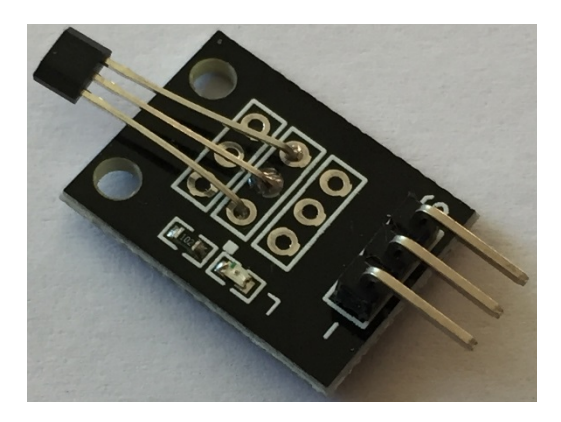

### Verdrahten des Moduls

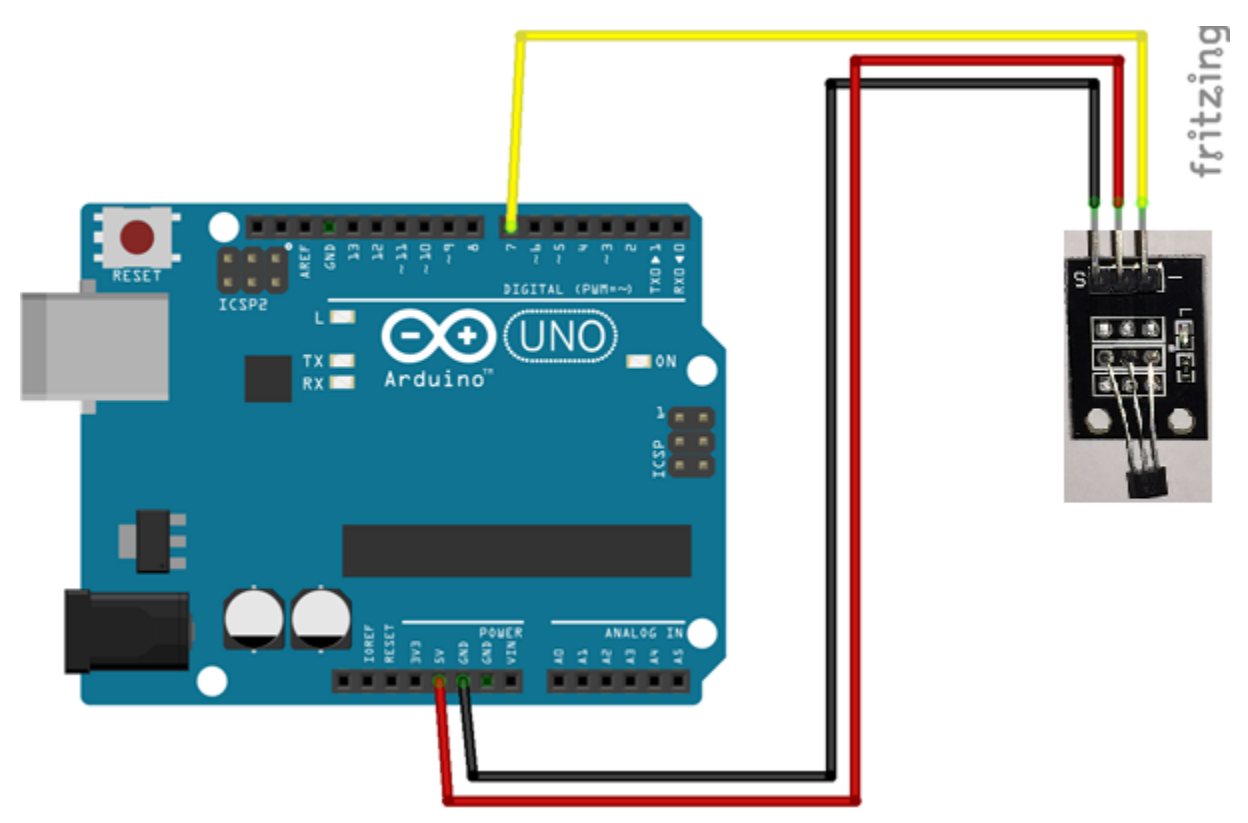

+ wird mit 5V am Arduino verbunden
- wird mit GND verbunden
S wird mit D7 verbunden

Rote Leitung Schwarze Leitung Gelbe Leitung

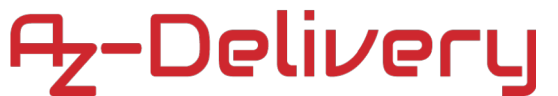

#### Software für den Hallsensor:

```
int Led = LED_BUILTIN;
int Eingang = 7;
int value;
void setup ()
{
  pinMode (Led, OUTPUT);
  pinMode (Eingang, INPUT);
}
void loop ()
{
  value=digitalRead(Eingang);
  digitalWrite (Led, value);
}
```

Der Code wird wieder Verifiziert 🗹 und Hochgeladen 💽.

Nähert sich dem Hallsensor ein Magnetfeld, wird der Ausgang am Sensor geschalten. Dies geht an einen Eingang des Arduinos, dieser Schaltet die OnBoard LED ein.

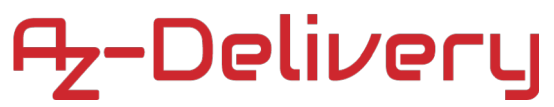

#### 21. Touchsensor

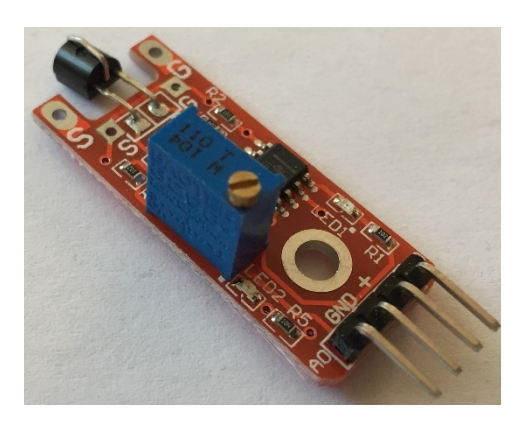

### Verdrahten des Moduls

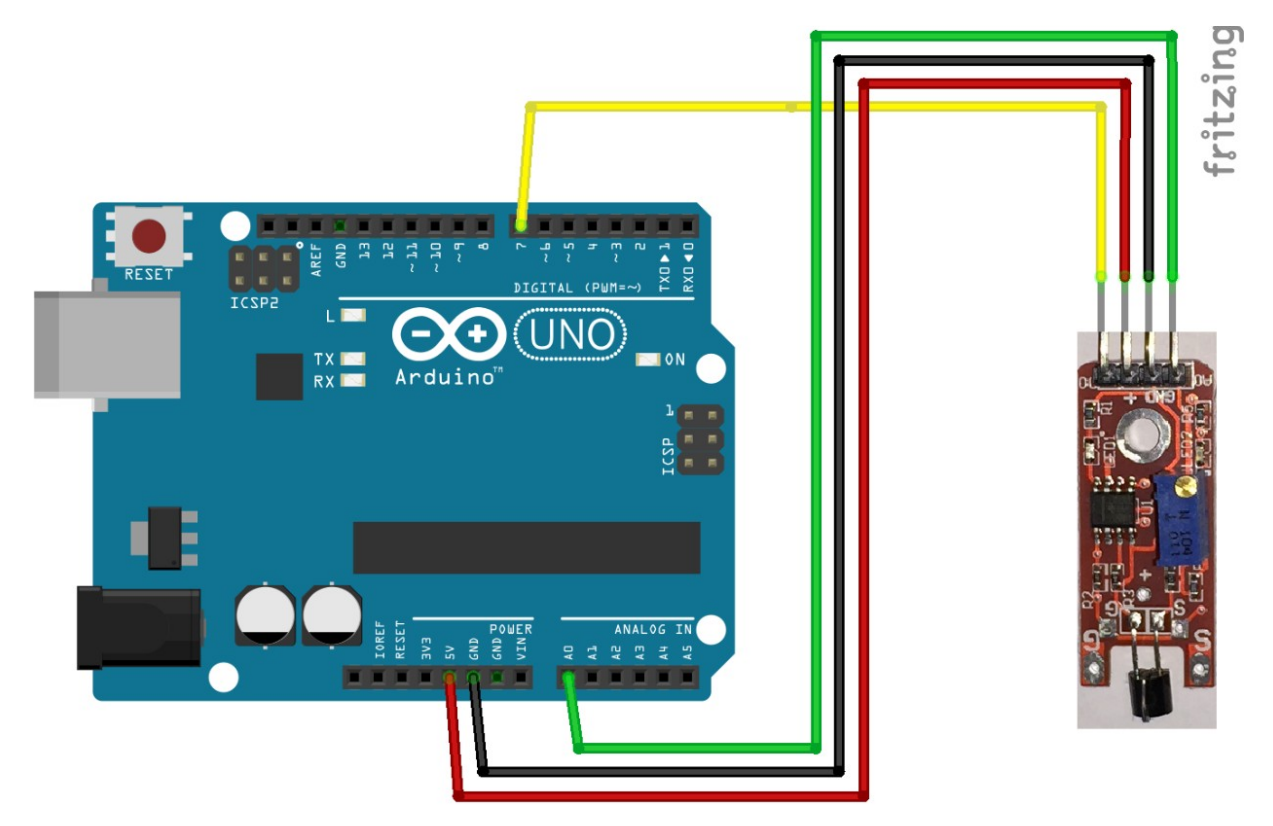

+ wird mit 5V am Arduino verbunden
- wird mit GND verbunden
DO wird mit D7 verbunden
AO wird mit A0 verbunden

Rote Leitung Schwarze Leitung Gelbe Leitung Grüne Leitung

#### Software für den Touchsensor:

```
int Led=LED BUILTIN;
int Sensor=\overline{7};
int PotiPin = A0;
int PotiValue = 0;
int val;
void setup()
{
Serial.begin(9600);
pinMode(Led,OUTPUT);
pinMode(Sensor, INPUT);
}
void loop()
{
PotiValue = analogRead(PotiPin);
Serial.println(PotiValue, DEC);
val=digitalRead(Sensor);
if(val==HIGH)
  {
    digitalWrite(Led, HIGH);
  }
  else
  {
    digitalWrite(Led, LOW);
  }
}
```

Der Code wird wieder Verifiziert vund Hochgeladen . Im SerialMonitor wird nun der Analoge Wert des Potentiometers ausgegeben, berührt man den Touchsensor, wird ein Digitales Signal ausgegeben. Die Empfindlichkeit kann man mit dem Potentiometer einstellen.

| 💿 СОМ10 |        |
|---------|--------|
|         | Senden |
| 661     | A      |
| 678     |        |
| 686     |        |
| 637     |        |
| 642     |        |
| 661     |        |
| 640     |        |
| 652     |        |
| 666     |        |
| 639     |        |
| 653     |        |
| 648     |        |
| 689     |        |
| 688     |        |
| 635     |        |
| 666     |        |

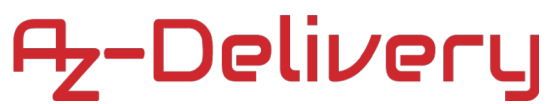

#### 22. Flammensensor

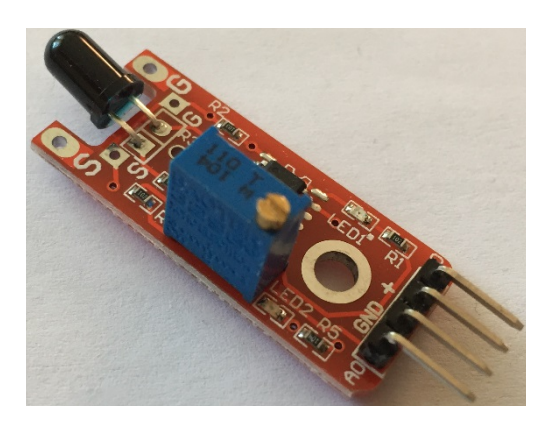

### Verdrahten des Moduls

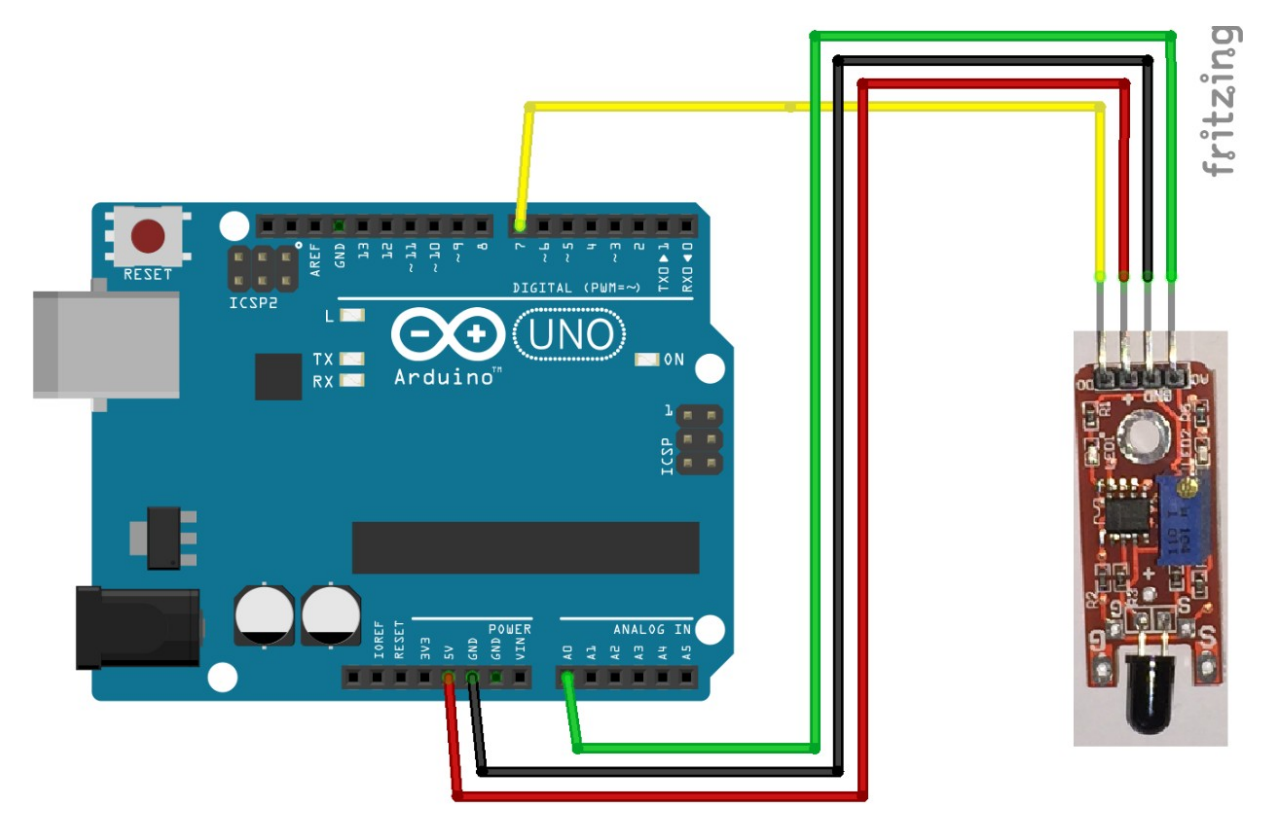

+ wird mit 5V am Arduino verbunden
- wird mit GND verbunden
DO wird mit D7 verbunden
AO wird mit A0 verbunden

Rote Leitung Schwarze Leitung Gelbe Leitung Grüne Leitung

#### Software für den Flammensensor:

```
int Led=LED BUILTIN;
int Sensor=\overline{7};
int PotiPin = A0;
int PotiValue = 0;
int val;
void setup()
{
Serial.begin(9600);
pinMode(Led,OUTPUT);
pinMode(Sensor, INPUT);
}
void loop()
{
PotiValue = analogRead(PotiPin);
Serial.println(PotiValue, DEC);
val=digitalRead(Sensor);
if(val==HIGH)
  {
    digitalWrite(Led, HIGH);
  }
  else
  {
    digitalWrite(Led, LOW);
  }
}
```

Der Code wird wieder Verifiziert 🕑 und Hochgeladen 💽. Im SerialMonitor wird nun der Analoge Wert des Sensors ausgegeben. Der Sensor reagiert auf Feuer. Wird eine Flamme eines offenen Feuers detektiert, so wird der Digitalausgang geschalten und LED auf dem Arduino beginnt zu leuchten. Die Sensitivität kann wieder mit dem Potentiometer eingestellt werden.

| COM10 |        |
|-------|--------|
|       | Senden |
| 661   | A      |
| 678   |        |
| 686   |        |
| 637   |        |
| 642   |        |
| 661   |        |
| 640   |        |
| 652   |        |
| 666   |        |
| 639   |        |
| 653   |        |
| 648   |        |
| 689   |        |
| 688   |        |
| 635   |        |
| 666   |        |

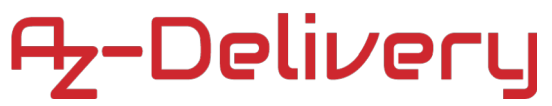

### 23. Drehschalter

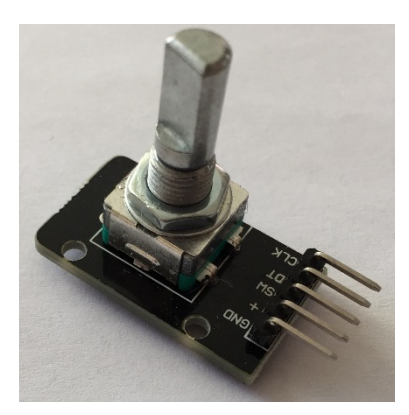

### Verdrahten des Schalters

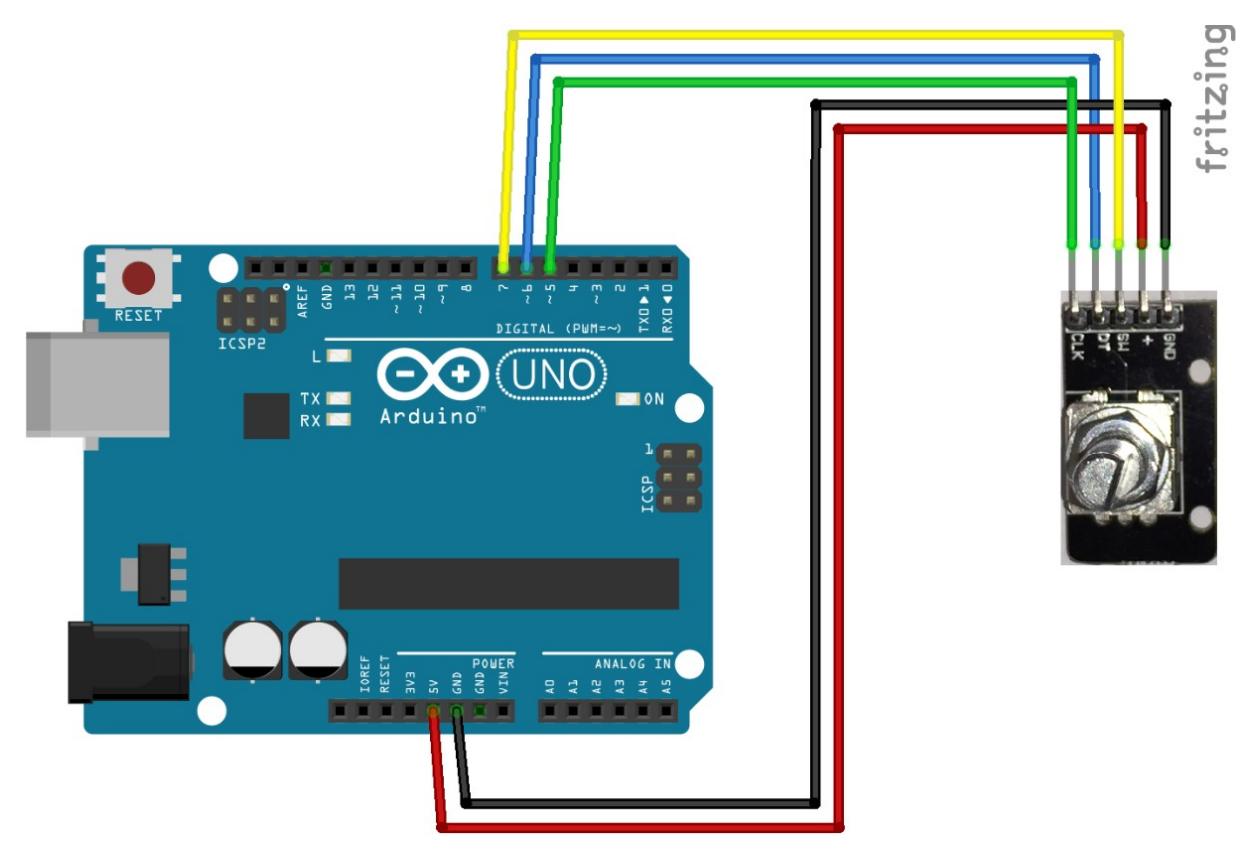

+ wird mit 5V am Arduino verbunden
GND wird mit GND verbunden
SW wird mit D7 verbunden
DT wird mit D6 verbunden
CLK wird mit D5 verbunden

Rote Leitung Schwarze Leitung Gelbe Leitung Blaue Leitung Grüne Leitung

#### Software für den Drehschalter:

```
int DT = 6;
int CLK = 5;
int SW = 7;
int Position = 0;
int Letzte Position = LOW;
int n = LOW;
int Taster = LOW;
int Letzte Taster = LOW;
void setup() {
 pinMode (CLK, INPUT PULLUP);
 pinMode (DT, INPUT PULLUP);
 pinMode (SW, INPUT PULLUP);
 Serial.begin (9600);
}
void loop() {
 n = digitalRead(CLK);
  Taster = !digitalRead(SW);
  if (Taster != Letzte Taster) {
    Serial.print (Position);
    Serial.print ("|");
    Serial.println (Taster);
    delay(10);
    Letzte_Taster = Taster;
  }
  if ((Letzte Position == LOW) && (n == HIGH)) {
    if (digitalRead(DT) == LOW) {
     Position++;
    } else {
      Position--;
    }
    Serial.print (Position);
    Serial.print ("|");
    Serial.println (Taster);
  }
 Letzte Position = n;
}
```

Der Code wird wieder Verifiziert 🗹 und Hochgeladen 🔁. Im SerialMonitor wird nun die aktuelle Drehposition und ob der Taster gedrückt ist ausgegeben.

| 💿 COM10 |        |
|---------|--------|
|         | Senden |
| 11 0    | A      |
| 12 0    |        |
| 13 0    |        |
| 13 1    |        |
| 12 1    |        |
| 11 1    |        |
| 10 1    |        |
| 10 0    |        |
| 11 0    |        |
| 12 0    |        |

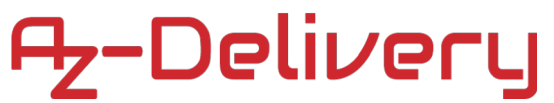

#### 24. IR-Empfänger

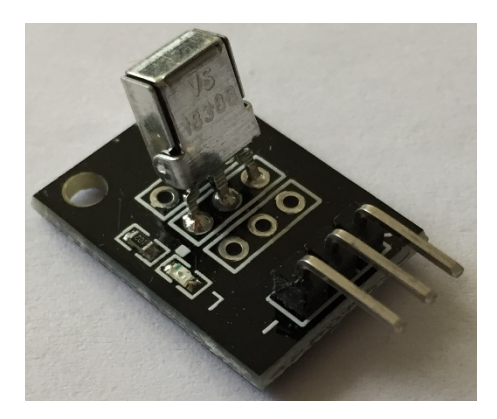

#### Verdrahten des Moduls

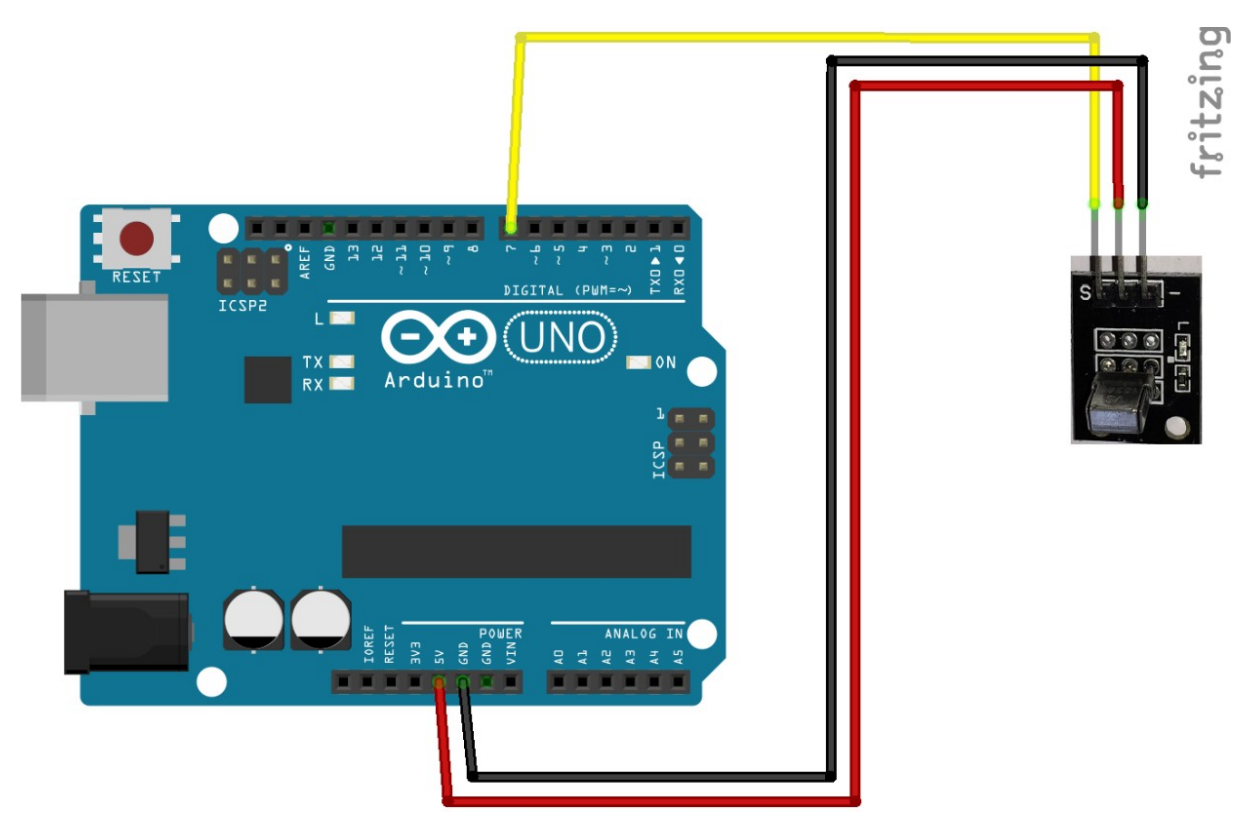

+ wird mit 5V am Arduino verbunden
- wird mit GND verbunden
S wird mit D7 verbunden

Rote Leitung Schwarze Leitung Gelbe Leitung

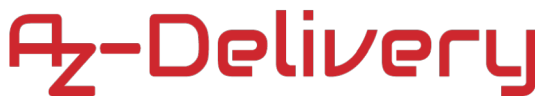

#### Software für den IR-Sensor:

```
int Led = LED_BUILTIN;
int Eingang = 7;
int value;
void setup ()
{
  pinMode (Led, OUTPUT);
  pinMode (Eingang, INPUT);
}
void loop ()
{
  value=digitalRead(Eingang);
  digitalWrite (Led, value);
}
```

Der Code wird wieder Verifiziert 🗹 und Hochgeladen 💽.

Sobald ein IR-Licht empfangen wird, leuchtet die LED am Arduino. Je nachdem wie lange die Signale anliegen, kann daraus ein Code berechnet werden, dieser kann für Fernbedienungen verwendet werden.

#### 25. IR-Sender

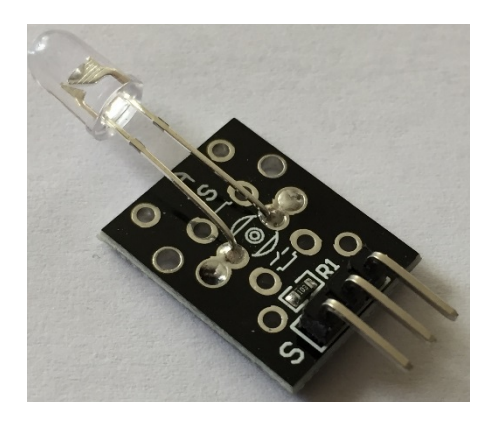

### Verdrahten des Moduls

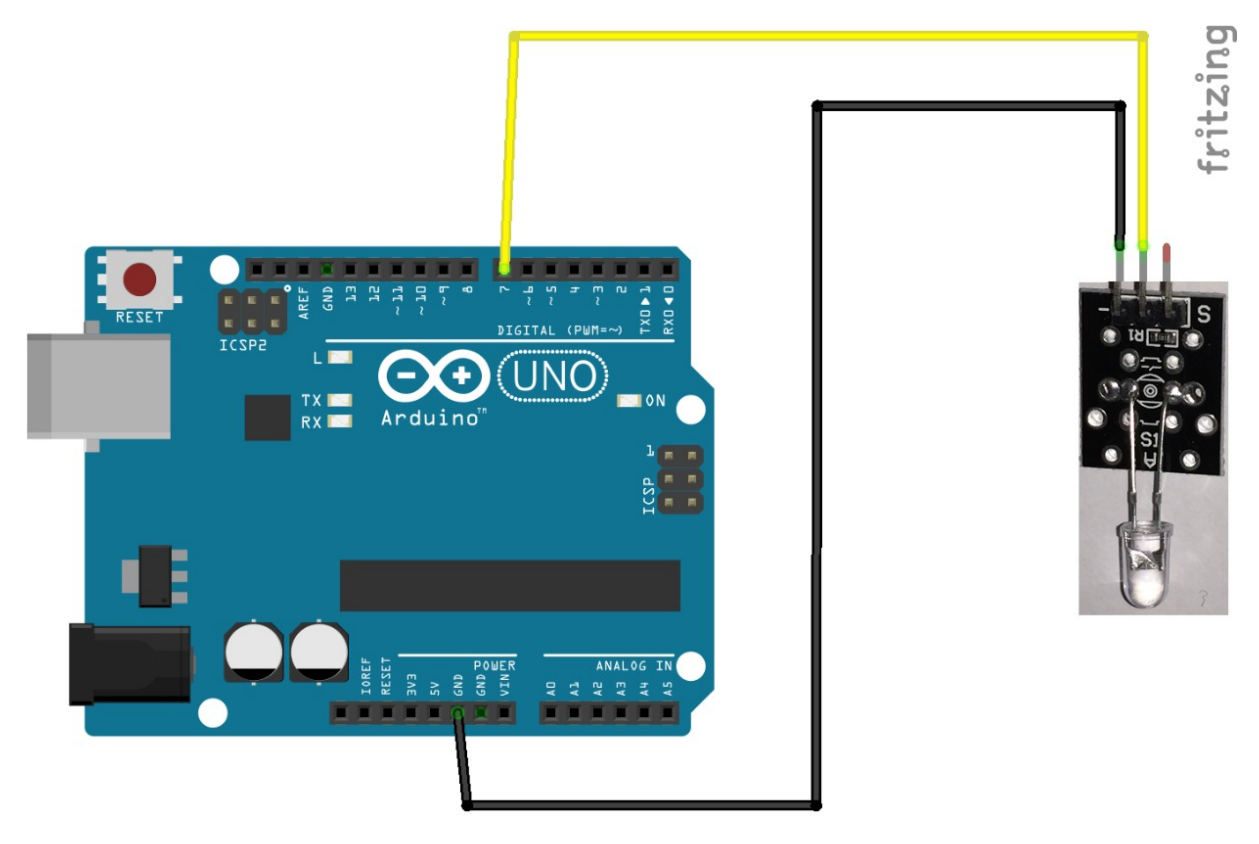

wird mit GND verbundenwird mit D7 verbunden

Schwarze Leitung Gelbe Leitung

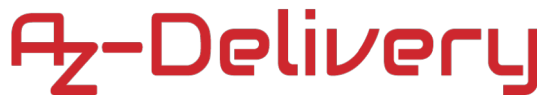

#### Software für den IR-Sender:

int IR = 7;

```
void setup() {
pinMode(IR, OUTPUT);
}
void loop() {
digitalWrite(IR, HIGH);
delay(100);
digitalWrite(IR, LOW);
delay(100);
}
```

Der Code wird wieder Verifiziert 🗹 und Hochgeladen 💽.

Die IR-Diode blinkt nun mit 5Hz. Lässt man diese einen entsprechenden Code senden, können diverse Geräte geschalten werden. Das IR-Licht ist nicht sichtbar!

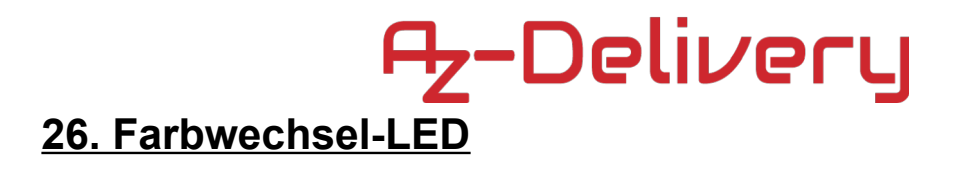

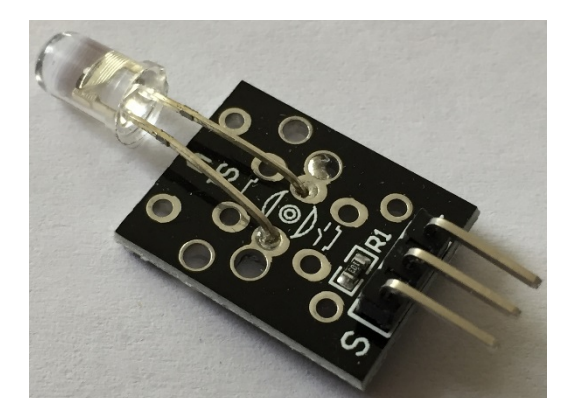

#### Verdrahten des Moduls

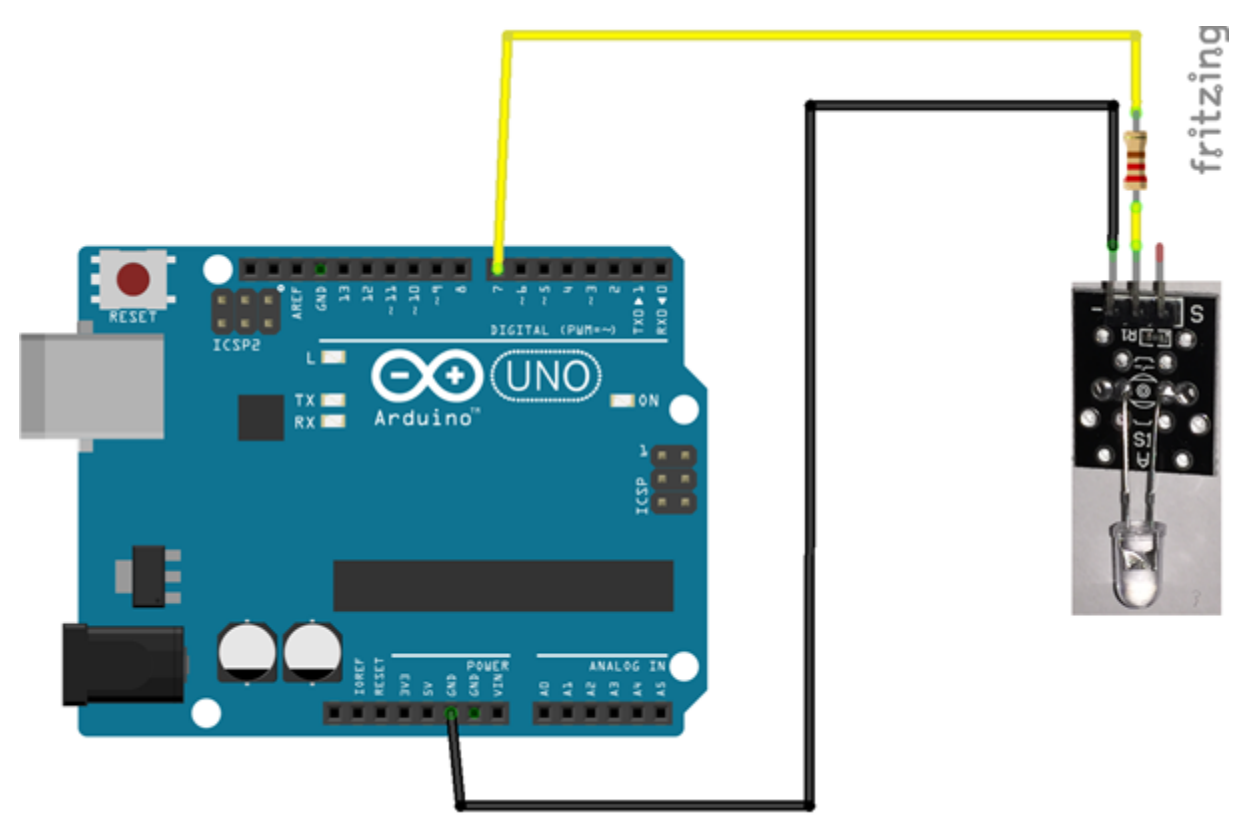

wird mit GND verbundenwird mit D7 verbunden

Schwarze Leitung Gelbe Leitung

#### Software für die Farbwechsel-LED:

int LED = 7; void setup() { pinMode(LED, OUTPUT); } void loop() {

digitalWrite(LED, HIGH); delay(10000); digitalWrite(LED, LOW); delay(1000); }

Der Code wird wieder Verifiziert 🖸 und Hochgeladen 💽.

Die Farbwechsel-LED wird für 10 Sekunden eingeschalten und dann für 1 Sekunde ausgeschalten. Während den 10 Sekunden leuchtet und blinkt die LED in verschieden farben.

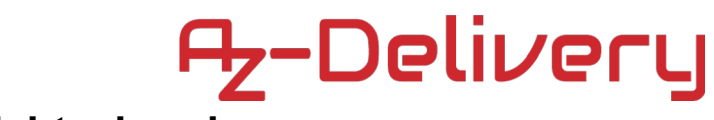

# 27. IR-Lichtschranke

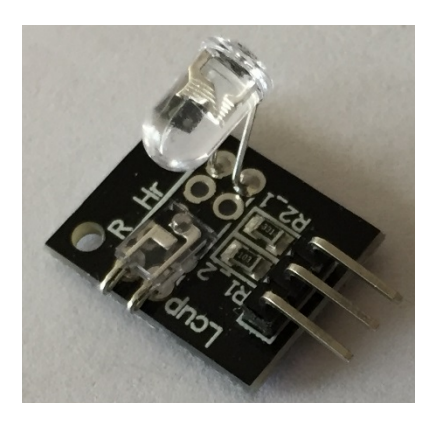

# Verdrahten des Moduls

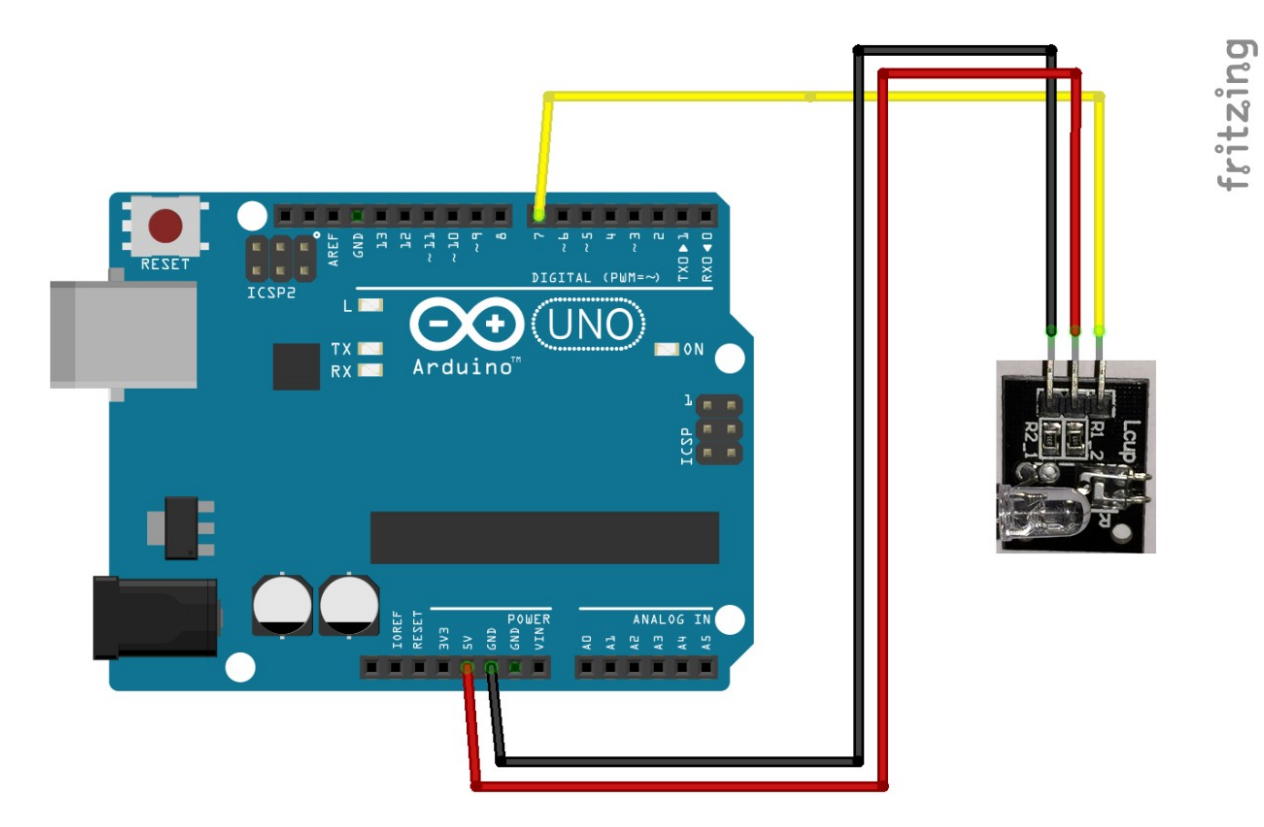

+ wird mit 5V am Arduino verbunden
- wird mit GND verbunden
S wird mit D7 verbunden

Rote Leitung Schwarze Leitung Gelbe Leitung

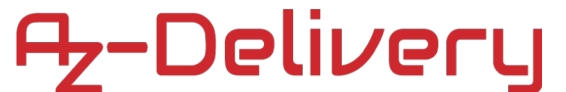

# Software für den IR-Lichtschranke:

```
int Led = LED_BUILTIN;
int Eingang = 7;
int value;
void setup ()
{
  pinMode (Led, OUTPUT);
  pinMode (Eingang, INPUT);
}
void loop ()
{
  value=digitalRead(Eingang);
  digitalWrite (Led, value);
}
```

Der Code wird wieder Verifiziert 🗹 und Hochgeladen 💽.

Der Sensor besteht auf einer IR-LED und einem IR-Sensor. Legt man einen Finger oder Gegenstand dazwischen, kommt kein Licht mehr auf den Sensor und dieser schaltet ab.

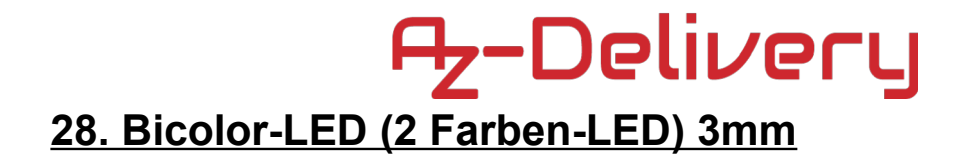

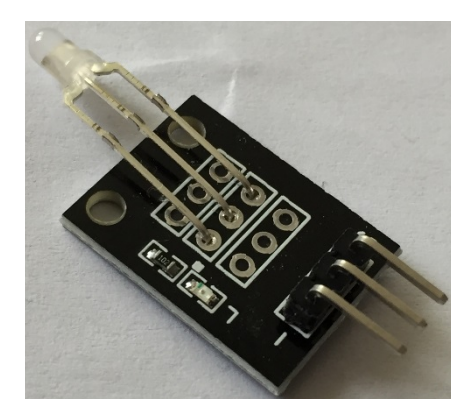

### Verdrahten des Moduls

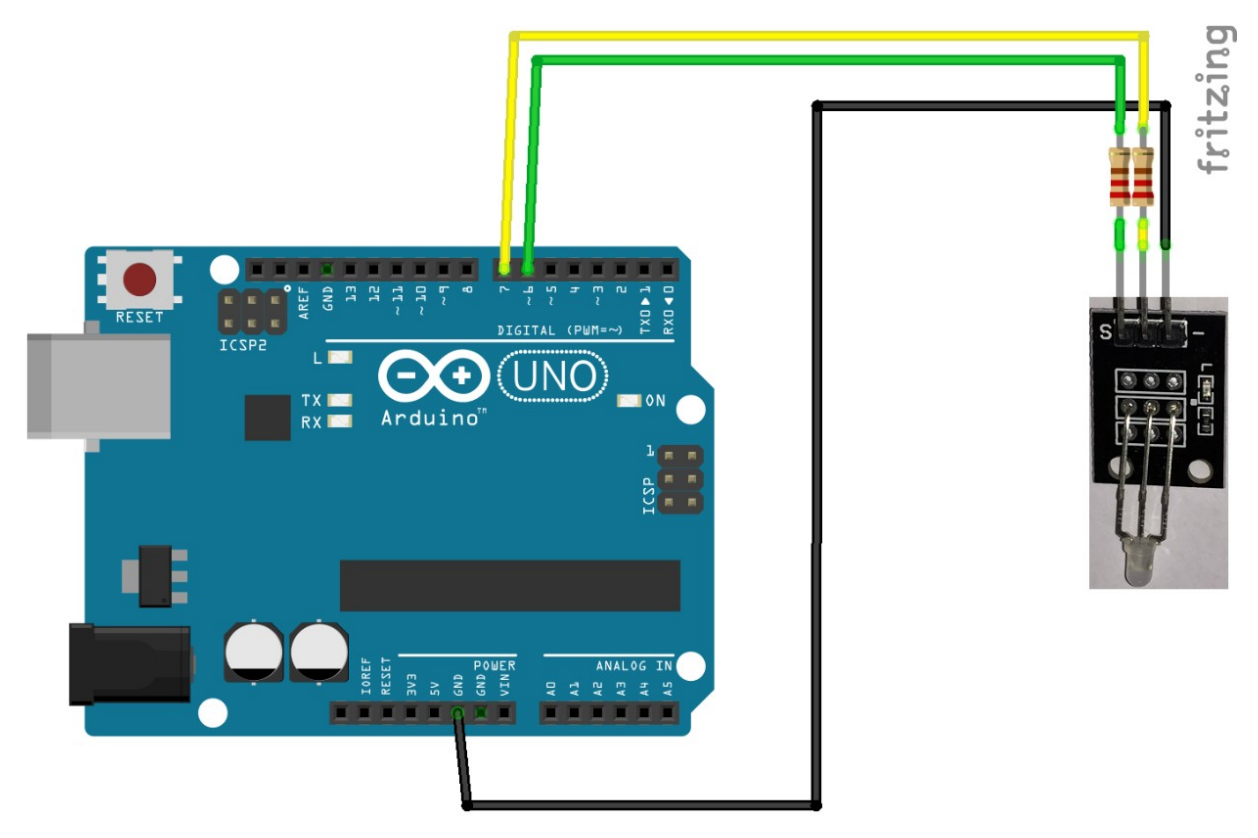

+ wird mit D7 verbunden
- wird mit GND verbunden
S wird mit D6 verbunden

2200hm 2200hm Gelbe Leitung Schwarze Leitung Grüne Leitung

#### Software für die Bicolor-LED:

```
int LED1 = 7;
int LED2 = 6;
void setup() {
 pinMode(LED1, OUTPUT);
 pinMode(LED2, OUTPUT);
}
void loop() {
  digitalWrite(LED1, HIGH);
  digitalWrite(LED2, LOW);
delay(500);
  digitalWrite(LED1, LOW);
  digitalWrite(LED2, HIGH);
delay(500);
  digitalWrite(LED1, HIGH);
  digitalWrite(LED2, HIGH);
delay(500);
}
```

Der Code wird wieder Verifiziert 🗹 und Hochgeladen 💽.

Die 2-Farben-LED benötigt Vorwiderstände. 220 Ohm sind ein guter Wert. Die LED blinkt nun in allen 3 möglichen Farben. ROT – GRÜN - ORANGE

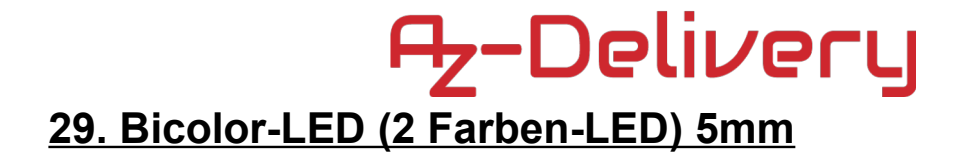

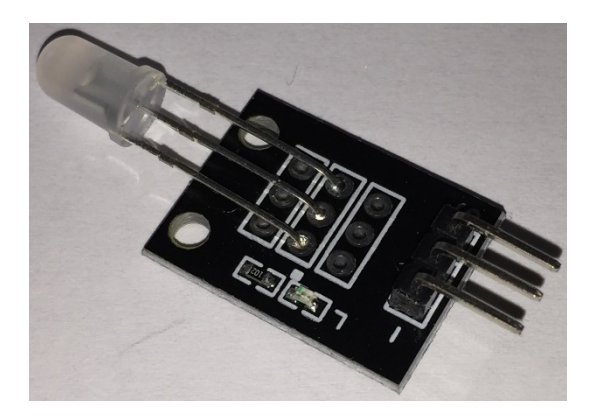

### Verdrahten des Moduls

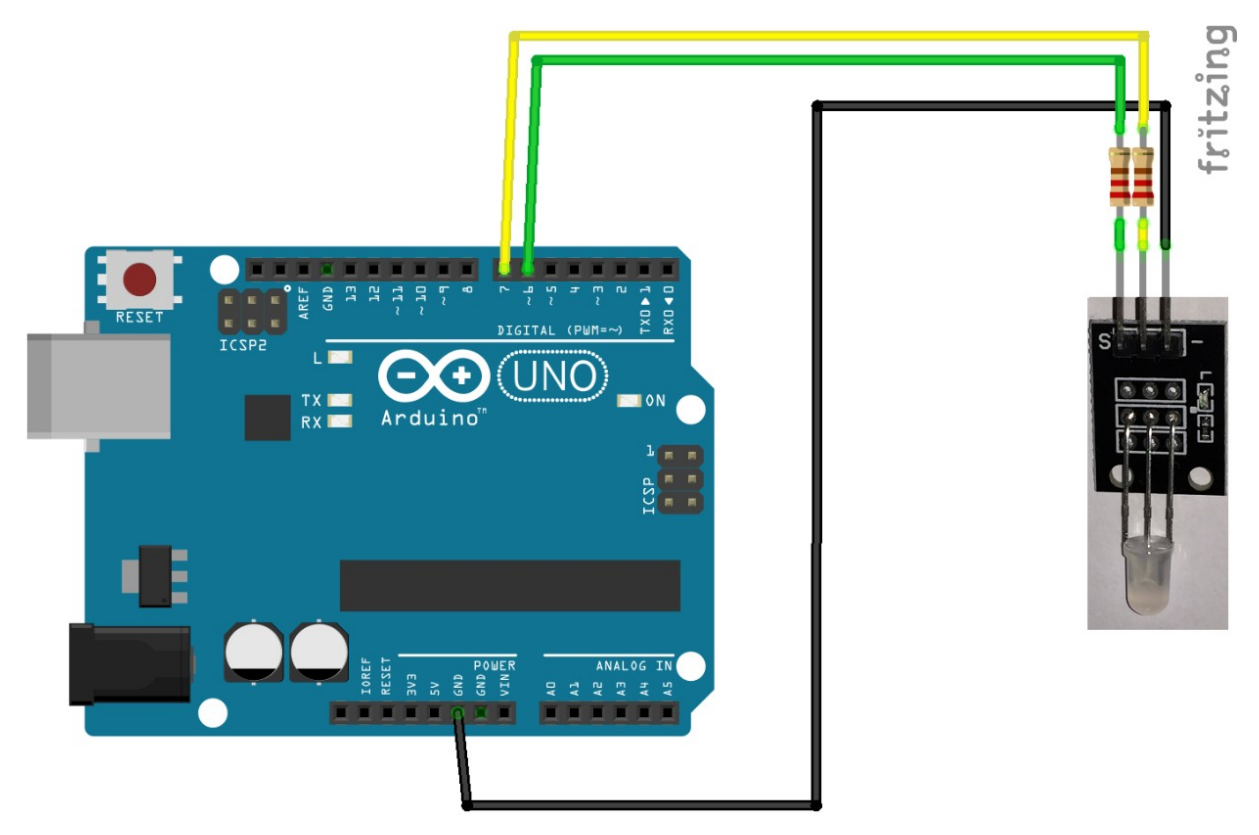

+ wird mit D7 verbunden
- wird mit GND verbunden
S wird mit D6 verbunden

2200hm 2200hm

Gelbe Leitung Schwarze Leitung Grüne Leitung

#### Software für die Bicolor-LED:

```
int LED1 = 7;
int LED2 = 6;
void setup() {
 pinMode(LED1, OUTPUT);
 pinMode(LED2, OUTPUT);
}
void loop() {
  digitalWrite(LED1, HIGH);
  digitalWrite(LED2, LOW);
delay(500);
  digitalWrite(LED1, LOW);
  digitalWrite(LED2, HIGH);
delay(500);
  digitalWrite(LED1, HIGH);
  digitalWrite(LED2, HIGH);
delay(500);
}
```

Der Code wird wieder Verifiziert 🗹 und Hochgeladen 💽.

Die 2-Farben-LED mit 5mm Durchmesser benötigt auch Vorwiderstände. 220 Ohm sind auch hier ein guter Wert. Die LED blinkt nun wieder in allen 3 möglichen Farben.

ROT – GRÜN - ORANGE

#### 30. Tap-Sensor

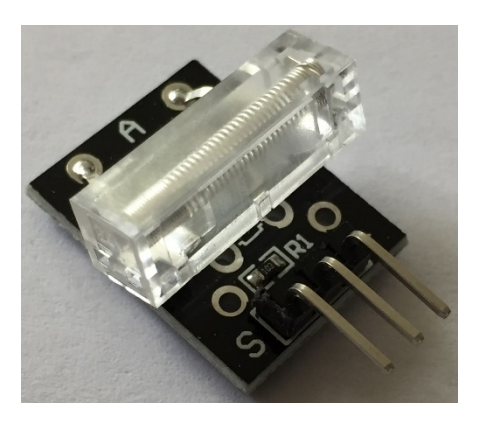

### Verdrahten des Moduls

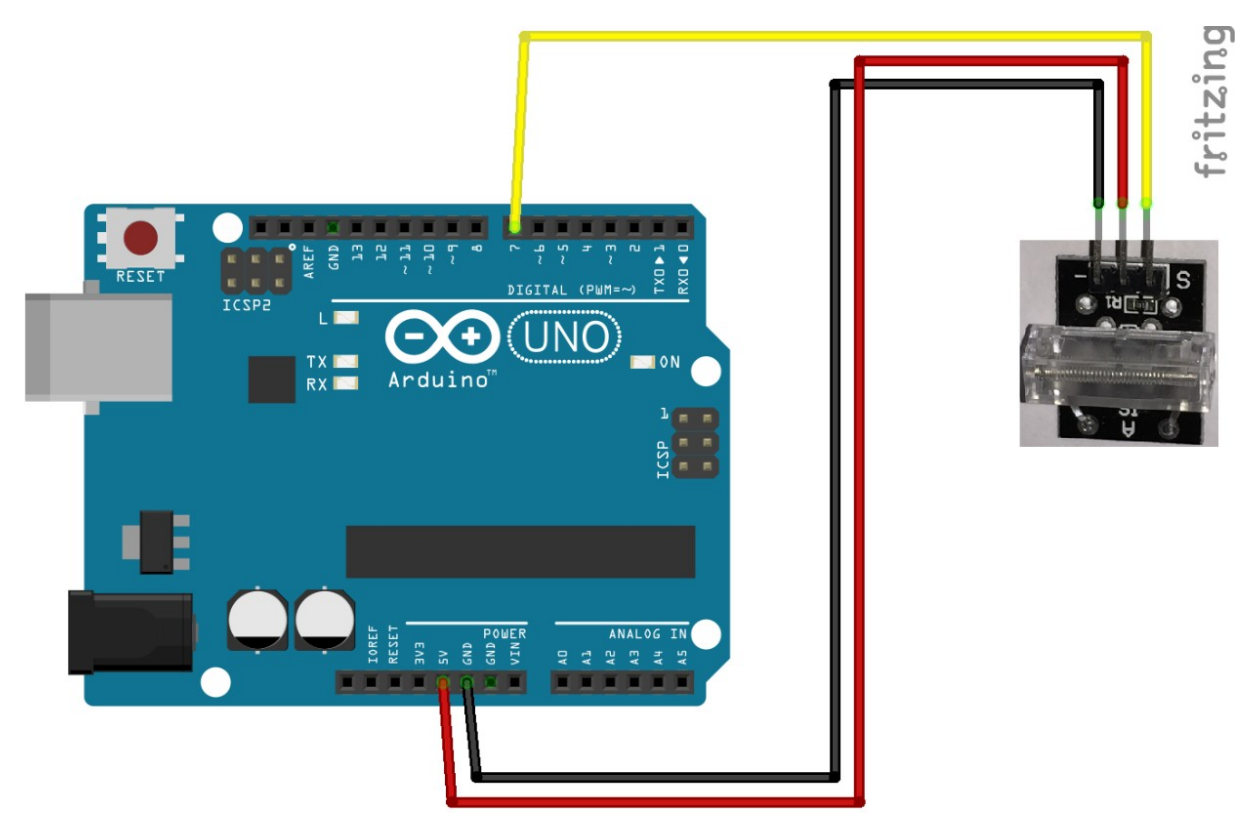

+ wird mit 5V am Arduino verbunden
- wird mit GND verbunden
S wird mit D7 verbunden

Rote Leitung Schwarze Leitung Gelbe Leitung

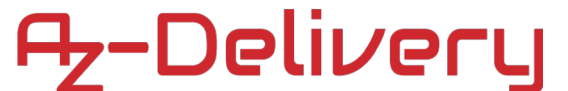

### Software für den IR-Lichtschranke:

```
int Led = LED_BUILTIN;
int Eingang = 7;
int value;
void setup ()
{
  pinMode (Led, OUTPUT);
  pinMode (Eingang, INPUT);
}
void loop ()
  {
  value=digitalRead(Eingang);
  digitalWrite (Led, value);
  }
```

Der Code wird wieder Verifiziert 🗹 und Hochgeladen 💽.

Der Tap-Sensor reagiert auf sehr harte Stöße, er ist ähnlich dem Schocksensor, aber die Schläge müssen um einiges Stärker sein, damit dieser Sensor ein Signal gibt.

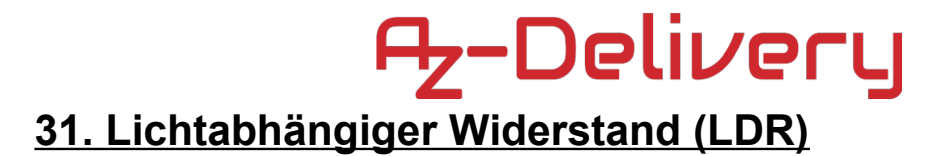

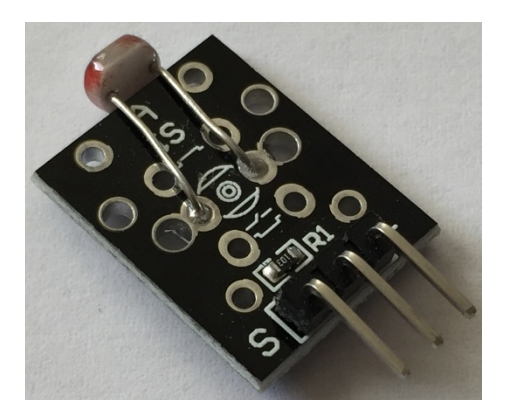

### Verdrahten des Moduls

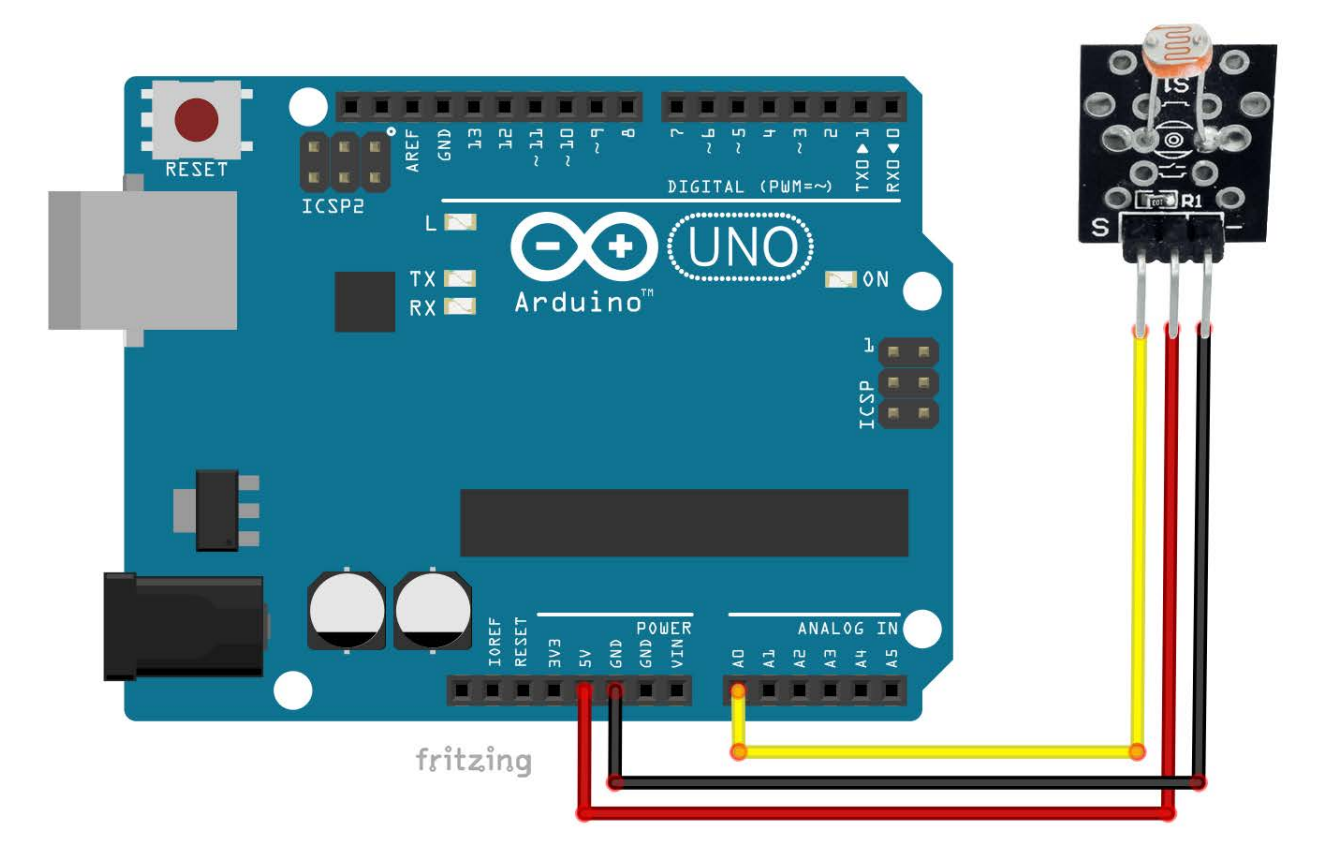

+ wird mit 5V am Arduino verbunden
- wird mit GND verbunden
S wird mit A0 verbunden

Rote Leitung Schwarze Leitung Gelbe Leitung

# Software für den LDR-Widerstand:

```
void setup() {
   Serial.begin(9600);
   pinMode(A0, INPUT);
}
void loop() {
   int LDR = analogRead(A0);
   Serial.println(LDR);
}
```

Der Code wird wieder Verifiziert 🗹 und Hochgeladen 💽.

Der LDR-Widerstand ändert sich mit der Helligkeit, je dunkler es wird, desto größer ist der Widerstand. Im SerialMonitor wird der aktuelle Analogwert angezeigt.

| 00 COM10 |          |
|----------|----------|
|          | Senden   |
| 214      | A        |
| 209      |          |
| 214      |          |
| 219      |          |
| 214      |          |
| 214      |          |
| 216      |          |
| 215      |          |
| 211      |          |
| 212      |          |
| 213      |          |
| 211      |          |
| 212      |          |
| 21       | <b>T</b> |
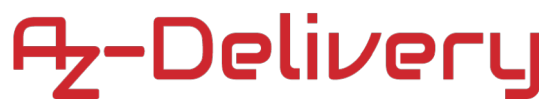

### <u>32. Temperaturabhängiger Widerstand (Thermistor)</u>

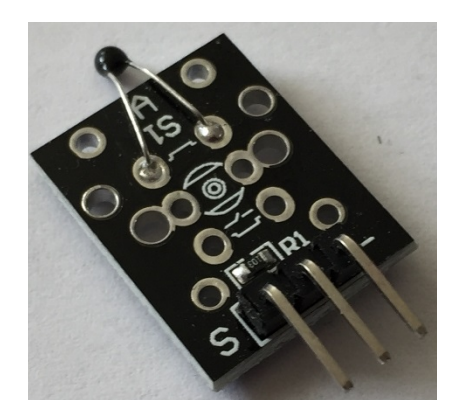

#### Verdrahten des Moduls

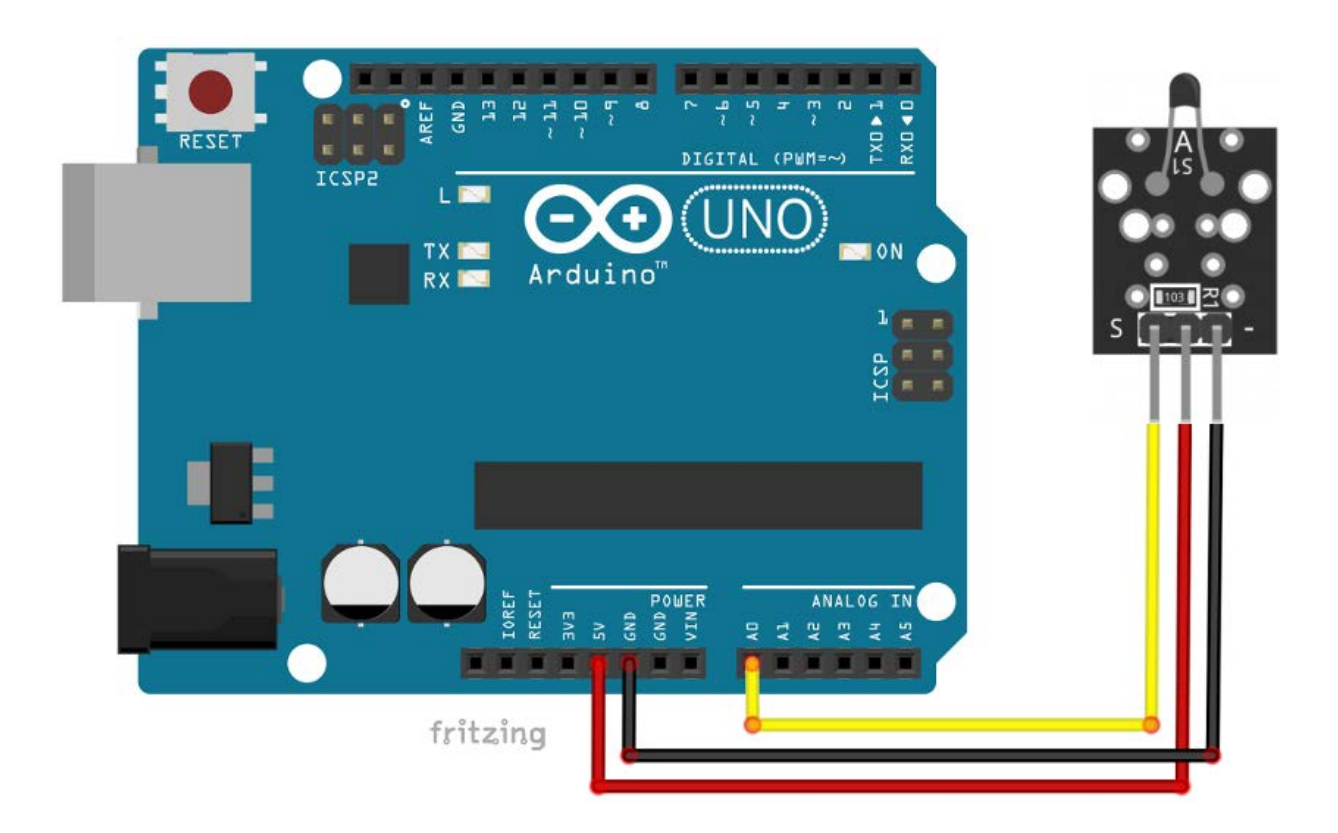

+ wird mit 5V am Arduino verbunden
- wird mit GND verbunden
S wird mit A0 verbunden

#### Software für den Thermistor:

```
void setup() {
   Serial.begin(9600);
   pinMode(A0, INPUT);
}
void loop() {
   int Thermistor = analogRead(A0);
   Serial.println(Thermistor);
}
```

Der Code wird wieder Verifiziert 🗹 und Hochgeladen 💽.

Der Temperaturabhängige-Widerstand ändert sich mit der Temperatur, je wärmer es wird, desto kleiner ist der Widerstand. Im SerialMonitor wird der aktuelle Analogwert angezeigt.

|   | COM10      |      | x    |   |
|---|------------|------|------|---|
|   | <u></u>    | Ser  | nden |   |
| l | 275        | <br> | -    | - |
| l | 895        |      |      |   |
|   | 894        |      |      |   |
| l | 893        |      |      |   |
| l | 894        |      |      |   |
|   | 894        |      |      |   |
|   | 895        |      |      |   |
|   | 895        |      |      |   |
|   | 894        |      |      |   |
|   | 894        |      |      |   |
|   | 894        |      |      |   |
|   | 895        |      |      |   |
|   | 894        |      |      |   |
| l | 895        |      |      |   |
| 1 | 894        |      |      |   |
|   | 895        |      |      |   |
|   | 893        |      |      |   |
|   | 895        |      |      |   |
|   | 894        |      |      |   |
|   | 895        |      |      |   |
|   | 894        |      |      |   |
| 1 | 895        |      |      |   |
|   | 894        |      |      |   |
|   | 893        |      |      |   |
|   | 894        |      |      |   |
| 1 | 895        |      |      |   |
| l | 895        |      |      |   |
| 1 | 894        |      |      |   |
|   | 895        |      |      |   |
|   | 895        |      |      |   |
|   | 695<br>695 |      |      |   |
|   | 695<br>695 |      |      |   |
|   | 895        |      |      |   |

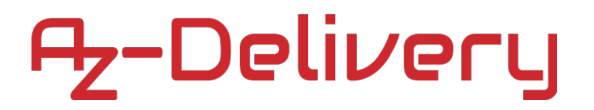

#### 33. Hallsensor

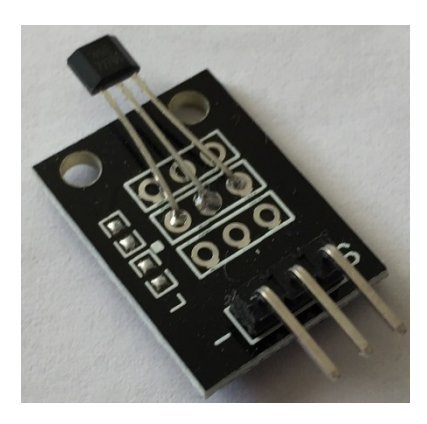

#### Verdrahten des Moduls

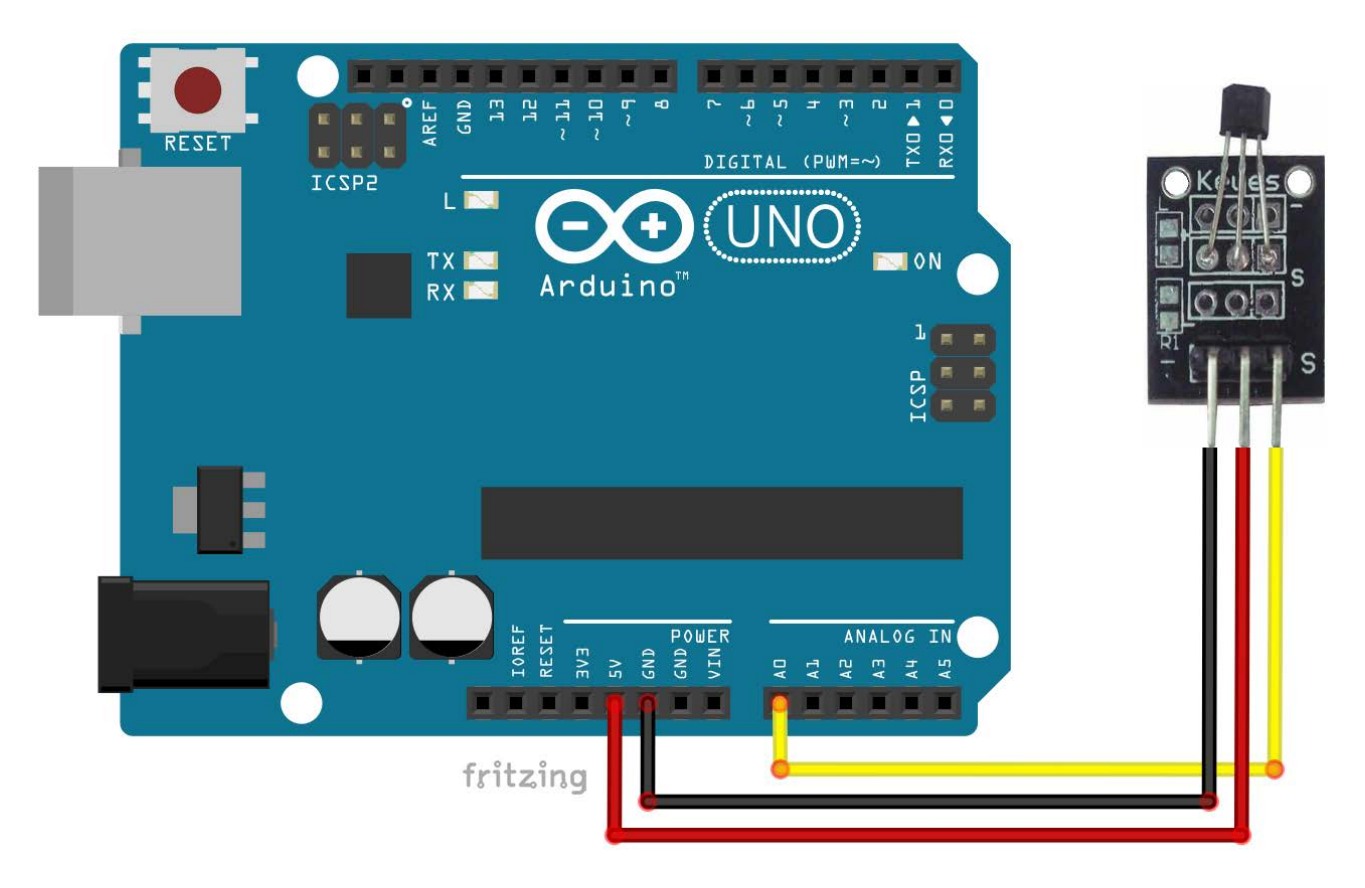

+ wird mit 5V am Arduino verbunden
- wird mit GND verbunden
S wird mit A0 verbunden

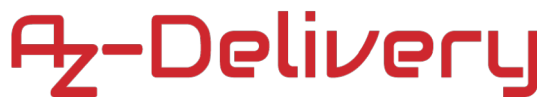

#### Software für den Hallsensor:

```
void setup() {
   Serial.begin(9600);
   pinMode(A0, INPUT);
}
void loop() {
   int Hallsensor = analogRead(A0);
   Serial.println(Hallsensor);
}
```

Der Code wird wieder Verifiziert 💟 und Hochgeladen 💽.

Der Hallsensor ändert seinen Wert in einem Magnetfeld. Im SerialMonitor wird der aktuelle Analogwert angezeit.

| 00 COM10 | _ |      | x   |   |
|----------|---|------|-----|---|
|          |   | Send | len | ] |
|          |   |      |     |   |
| 530      |   |      |     |   |
| 530      |   |      |     |   |
| 530      |   |      |     |   |
| 530      |   |      |     |   |
| 530      |   |      |     |   |
| 530      |   |      |     |   |
| 530      |   |      |     |   |
| 530      |   |      |     |   |
| 530      |   |      |     |   |
| 530      |   |      |     |   |
| 530      |   |      |     |   |
| 530      |   |      |     |   |
| 530      |   |      |     |   |
| 530      |   |      |     |   |
| 530      |   |      |     |   |
| 530      |   |      |     |   |
| 530      |   |      |     |   |
| 530      |   |      |     |   |
| 530      |   |      |     |   |
| 530      |   |      |     |   |
| 530      |   |      |     |   |
| 530      |   |      |     |   |
| 530      |   |      |     |   |
| 530      |   |      |     |   |
| 530      |   |      |     |   |
| 531      |   |      |     |   |
| 530      |   |      |     |   |
| 530      |   |      |     |   |
| 530      |   |      |     |   |
| 530      |   |      |     |   |
| 530      |   |      |     |   |
| 530      |   |      |     |   |
| 530      |   |      |     |   |
| 530      |   |      |     |   |
|          |   |      |     |   |

#### 34. DHT11 Luftfeuchtigkeit und Temperatur

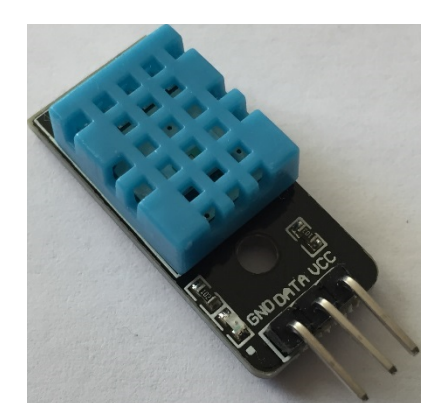

#### Verdrahten des Moduls

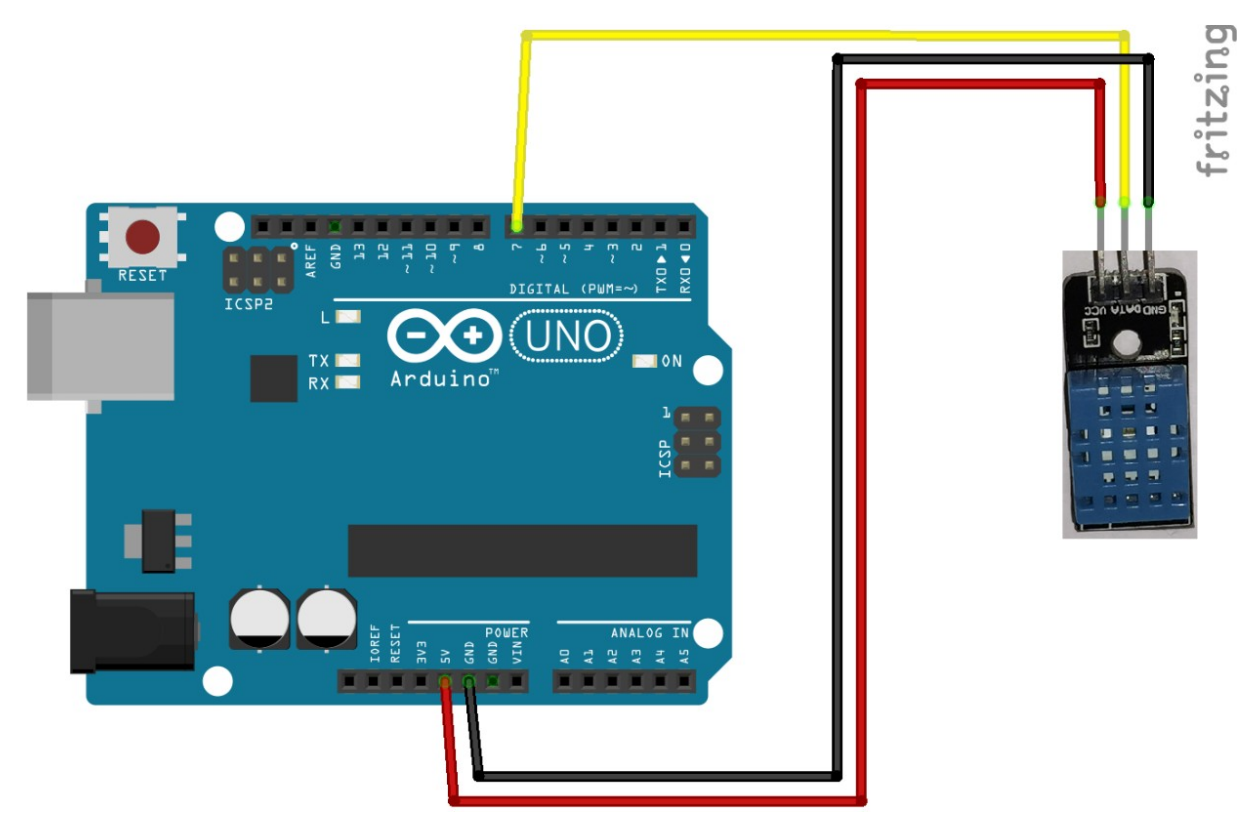

VCC wird mit 5V am Arduino verbunden GND wird mit GND verbunden DATA wird mit D7 verbunden

#### Software für den DHT11:

Für den Sensor benötigen wir noch eine Bibliothek. Diese installieren wir über die Bibliotheksverwaltung:

Sketch > Bibliothek einbinden > Bibliotheken verwalten

| Sketo | h Werkzeuge Hilfe                  |                 |                           |   |
|-------|------------------------------------|-----------------|---------------------------|---|
|       | Überprüfen/Kompilieren             | Strg+R          |                           |   |
|       | Hochladen                          | Strg+U          |                           |   |
|       | Hochladen mit Programmer           | Strg+Umschalt+U |                           |   |
|       | Kompilierte Binärdatei exportieren | Strg+Alt+S      |                           |   |
|       | Sketch-Ordner anzeigen             | Strg+K          |                           | _ |
|       | Bibliothek einbinden               | 1               | Bibliotheken verwalten    | ] |
|       | Datei hinzufügen                   |                 | ZIP-Ribliothek binzufügen | 2 |

Darin suchen wir nach "DHT" und wählen das DHT sensor library Paket von Adafruit aus und installieren es.

| Typ Alle 👻 Them                                                                                                    | a Alle 👻 | DHT                          |  |  |  |  |  |  |  |
|----------------------------------------------------------------------------------------------------|----------|------------------------------|--|--|--|--|--|--|--|
| DHT sensor library by Adafruit<br>Arduino library for DHT11, DHT22, etc Temp & Humidity Sensors Arduino library for DHT11, DHT22, etc Temp & Humidity Sensors |          |                              |  |  |  |  |  |  |  |
| More info                                                                                                    |          | Version 1.3.0 - Installieren |  |  |  |  |  |  |  |
|                                                                                                    |          |                              |  |  |  |  |  |  |  |

Anschließend steht neben dem Paket INSTALLED.

| DHT sensor library by Adafruit Version 1.2.3 INSTALLED                                                                      |   |
|----------------------------------------------------------------------------------------------------|---|
| Arduino library for DHT11, DHT22, etc Temp & Humidity Sensors Arduino library for DHT11, DHT22, etc Temp & Humidity Sensors | 5 |
| More info                                                                                                    |   |

Nun können wir unseren Code schreiben:

Dazu starten wir unter Datei > Beispiele > DHT sensor library > DHTtester

| Date | i Bearbeiten Sketo                           | ch Werkzeuge Hilfe                   |                                                          |         |    |
|------|----------------------------------------------|--------------------------------------|----------------------------------------------------------|---------|----|
|      | Neu<br>Öffnen<br>Letzte öffnen<br>Sketchbook | Strg+N<br>Strg+O                     | 05.Control<br>06.Sensors<br>07.Display<br>08.Strings     | * * * * |    |
|      | Beispiele<br>Schließen<br>Speichern          | Strg+W<br>Strg+S<br>Strg+LImschalt+S | 09.USB<br>10.StarterKit_BasicKit<br>11.ArduinoISP        | * * *   |    |
|      | Seite einrichten                             | Strg+Umschalt+P                      | Beispiele aus eigenen Bibliotheken<br>DHT sensor library | •       | N. |

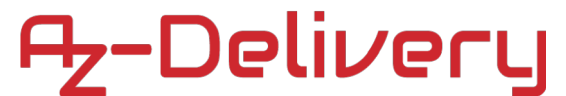

Den Code müssen wir nur noch an unseren Sensor anpassen:

#define DHTPIN 7
#define DHTTYPE DHT11

Ansonsten kann der Code unverändert bleiben:

Hier der Code ohne Kommentare

```
#include "DHT.h"
#define DHTPIN 7
#define DHTTYPE DHT11 // DHT 11
//#define DHTTYPE DHT22 // DHT 22 (AM2302), AM2321
DHT dht(DHTPIN, DHTTYPE);
void setup() {
 Serial.begin(9600);
  Serial.println("DHTxx test!");
  dht.begin();
}
void loop() {
  delay(2000);
  float h = dht.readHumidity();
  float t = dht.readTemperature();
  float f = dht.readTemperature(true);
  if (isnan(h) || isnan(t) || isnan(f)) {
    Serial.println("Failed to read from DHT sensor!");
    return;
  }
  float hif = dht.computeHeatIndex(f, h);
  float hic = dht.computeHeatIndex(t, h, false);
  Serial.print("Humidity: ");
  Serial.print(h);
  Serial.print(" %\t");
  Serial.print("Temperature: ");
  Serial.print(t);
  Serial.print(" *C ");
  Serial.print(f);
  Serial.print(" *F\t");
  Serial.print("Heat index: ");
  Serial.print(hic);
  Serial.print(" *C ");
  Serial.print(hif);
  Serial.println(" *F");
}
```

Der Code wird wieder Verifiziert 🗹 und Hochgeladen 💽

Nun werden über den SerialMonitor alle 2 Sekunden die Temperatur und Luftfeuchtigkeit ausgegeben.

# <del>Az</del>-Delivery

#### 💿 COM10

L

| DHTxx test | t!    |   |              |       |    |       |    |      |        |       |    |       |    |
|------------|-------|---|--------------|-------|----|-------|----|------|--------|-------|----|-------|----|
| Humidity:  | 28.00 | * | Temperature: | 24.00 | *C | 75.20 | *F | Heat | index: | 23.19 | *C | 73.74 | *F |
| Humidity:  | 28.00 | 8 | Temperature: | 23.00 | *C | 73.40 | *F | Heat | index: | 22.09 | *C | 71.76 | *F |
| Humidity:  | 28.00 | 8 | Temperature: | 23.00 | *C | 73.40 | *F | Heat | index: | 22.09 | *C | 71.76 | *F |
| Humidity:  | 28.00 | 8 | Temperature: | 23.00 | *C | 73.40 | *F | Heat | index: | 22.09 | *C | 71.76 | *F |
| Humidity:  | 28.00 | 8 | Temperature: | 23.00 | *C | 73.40 | *F | Heat | index: | 22.09 | *C | 71.76 | *F |
| Humidity:  | 28.00 | 8 | Temperature: | 23.00 | *C | 73.40 | *F | Heat | index: | 22.09 | *C | 71.76 | *F |
| Humidity:  | 28.00 | 8 | Temperature: | 23.00 | *C | 73.40 | *F | Heat | index: | 22.09 | *C | 71.76 | *F |
| Humidity:  | 28.00 | 8 | Temperature: | 23.00 | *C | 73.40 | *F | Heat | index: | 22.09 | *C | 71.76 | *F |
| Humidity:  | 28.00 | 8 | Temperature: | 23.00 | *C | 73.40 | *F | Heat | index: | 22.09 | *C | 71.76 | *F |
| Humidity:  | 28.00 | 8 | Temperature: | 23.00 | *C | 73.40 | *F | Heat | index: | 22.09 | *C | 71.76 | *F |
| Humidity:  | 28.00 | 8 | Temperature: | 23.00 | *C | 73.40 | *F | Heat | index: | 22.09 | *C | 71.76 | *F |
| Humidity:  | 28.00 | 8 | Temperature: | 23.00 | *C | 73.40 | *F | Heat | index: | 22.09 | *C | 71.76 | *F |
| Humidity:  | 28.00 | 8 | Temperature: | 23.00 | *C | 73.40 | *F | Heat | index: | 22.09 | *C | 71.76 | *F |
| Humidity:  | 28.00 | 8 | Temperature: | 23.00 | *C | 73.40 | *F | Heat | index: | 22.09 | *C | 71.76 | *F |
| Humidity:  | 28.00 | 8 | Temperature: | 23.00 | *C | 73.40 | *F | Heat | index: | 22.09 | *C | 71.76 | *F |
| Humidity:  | 28.00 | 8 | Temperature: | 23.00 | *C | 73.40 | *F | Heat | index: | 22.09 | *C | 71.76 | *F |
| Humidity:  | 28.00 | 8 | Temperature: | 23.00 | *C | 73.40 | *F | Heat | index: | 22.09 | *C | 71.76 | *F |
| Humidity:  | 28.00 | 8 | Temperature: | 23.00 | *C | 73.40 | *F | Heat | index: | 22.09 | *C | 71.76 | *F |
| Humidity:  | 29.00 | 8 | Temperature: | 23.00 | *C | 73.40 | *F | Heat | index: | 22.11 | *C | 71.80 | *F |
| Humidity:  | 29.00 | 8 | Temperature: | 23.00 | *C | 73.40 | *F | Heat | index: | 22.11 | *C | 71.80 | *F |
| Humidity:  | 29.00 | 8 | Temperature: | 23.00 | *C | 73.40 | *F | Heat | index: | 22.11 | *C | 71.80 | *F |
| Humidity:  | 29.00 | 8 | Temperature: | 23.00 | *C | 73.40 | *F | Heat | index: | 22.11 | *C | 71.80 | *F |
| Humidity:  | 28.00 | 8 | Temperature: | 23.00 | *C | 73.40 | *F | Heat | index: | 22.09 | *C | 71.76 | *F |
| Humidity:  | 29.00 | 8 | Temperature: | 23.00 | *C | 73.40 | *F | Heat | index: | 22.11 | *C | 71.80 | *F |
| Humidity:  | 28.00 | 8 | Temperature: | 23.00 | *C | 73.40 | *F | Heat | index: | 22.09 | *C | 71.76 | *F |
| Humidity:  | 28.00 | 8 | Temperature: | 23.00 | *C | 73.40 | *F | Heat | index: | 22.09 | *C | 71.76 | *F |
| Humidity:  | 28.00 | 8 | Temperature: | 23.00 | *C | 73.40 | *F | Heat | index: | 22.09 | *C | 71.76 | *F |
| Humidity:  | 28.00 | 8 | Temperature: | 23.00 | *C | 73.40 | *F | Heat | index: | 22.09 | *C | 71.76 | *F |

Ist der Sensor falsch angeschlossen oder verliert die Verbindung, dann kommt die Fehlermeldung: Failed to read from DHT sensor.

| 💿 СОМ10                 |              |       |       |      |    |      |        |       |    | -     | -  |
|-------------------------|--------------|-------|-------|------|----|------|--------|-------|----|-------|----|
|                         |              |       |       |      |    |      |        |       |    |       |    |
| Humidity: 29.00 %       | Temperature: | 23.00 | *C 7  | 3.40 | *F | Heat | index: | 22.11 | *C | 71.80 | *F |
| Humidity: 29.00 %       | Temperature: | 23.00 | *C 73 | 3.40 | *F | Heat | index: | 22.11 | *C | 71.80 | *F |
| Humidity: 29.00 %       | Temperature: | 23.00 | *C 73 | 3.40 | *F | Heat | index: | 22.11 | *C | 71.80 | *F |
| Humidity: 28.00 %       | Temperature: | 23.00 | *C 73 | 3.40 | *F | Heat | index: | 22.09 | *C | 71.76 | *F |
| Humidity: 31.00 %       | Temperature: | 23.00 | *C 73 | 3.40 | *F | Heat | index: | 22.16 | *C | 71.90 | *F |
| Humidity: 30.00 %       | Temperature: | 23.00 | *C 73 | 3.40 | *F | Heat | index: | 22.14 | *C | 71.85 | *F |
| Failed to read from DHT | sensor!      |       |       |      |    |      |        |       |    |       |    |
| Failed to read from DHT | sensor!      |       |       |      |    |      |        |       |    |       |    |
| Failed to read from DHT | sensor!      |       |       |      |    |      |        |       |    |       |    |
| Failed to read from DHT | sensor!      |       |       |      |    |      |        |       |    |       |    |
| Failed to read from DHT | sensor!      |       |       |      |    |      |        |       |    |       |    |

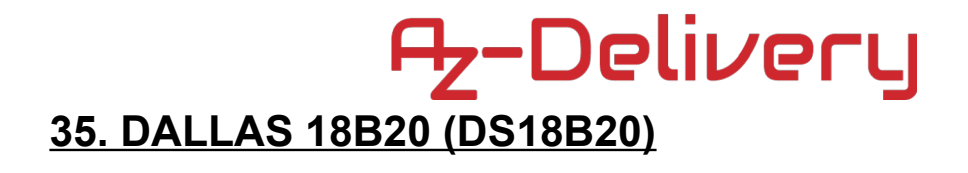

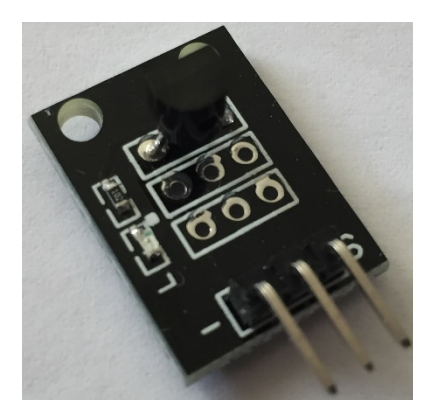

#### Verdrahten des Moduls

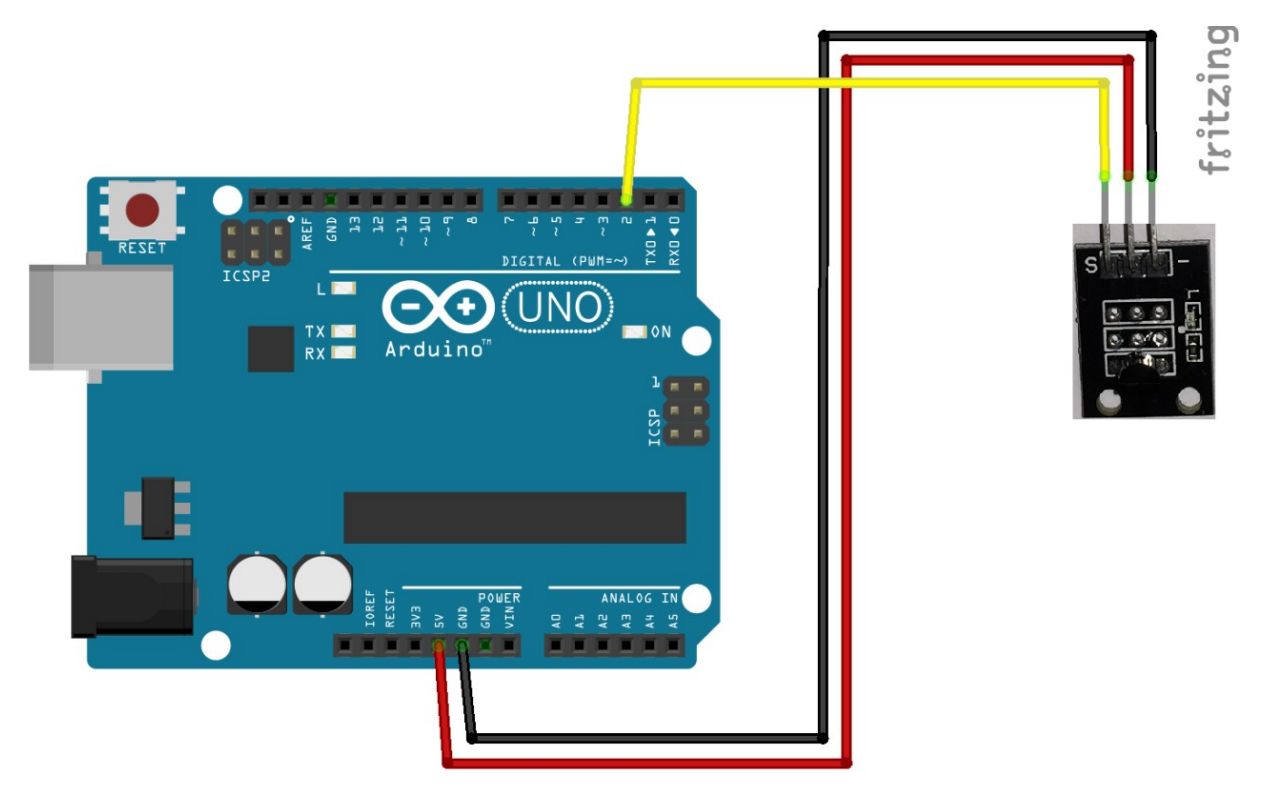

VCC wird mit 5V am Arduino verbunden GND wird mit GND verbunden DATA wird mit D7 verbunden

#### Software für den DS18B20:

Für den Sensor benötigen wir noch eine Bibliothek. Diese installieren wir über die Bibliotheksverwaltung:

Sketch > Bibliothek einbinden > Bibliotheken verwalten

| Sketo | h Werkzeuge Hilfe                  |                 |                           |
|-------|------------------------------------|-----------------|---------------------------|
|       | Überprüfen/Kompilieren             | Strg+R          |                           |
|       | Hochladen                          | Strg+U          |                           |
|       | Hochladen mit Programmer           | Strg+Umschalt+U |                           |
|       | Kompilierte Binärdatei exportieren | Strg+Alt+S      |                           |
|       | Sketch-Ordner anzeigen             | Strg+K          |                           |
|       | Bibliothek einbinden               | 1               | Bibliotheken verwalten    |
|       | Datei hinzufügen                   |                 | 7IP-Bibliothek binzufügen |

Darin suchen wir nach "DS18B20" und wählen das DallasTemperature Paket aus und installieren es.

| DallasTemperature by Miles Burton , Tim Newsome , Guil Barros , Rob Tillaart<br>Arduino Library for Dallas Temperature ICs Supports DS18820, DS18S20, DS1822, DS1820<br>More info |                              |
|----------------------------------------------------------------------------------------------------|------------------------------|
|                                                                                                    | Version 3.8.0 - Installieren |

Anschließend steht neben dem Paket INSTALLED.

| 💿 Bibliotheksverwalter                                           |                                                           |                                                                                                    | × |
|------------------------------------------------------------------|-----------------------------------------------------------|----------------------------------------------------------------------------------------------------|---|
| Typ Alle 🔻 Th                                                    | hema Alle 👻                                               | DS18820                                                                                             |   |
| DallasTemperature b<br>Arduino Library for D<br><u>More info</u> | oy Miles Burton , Tim Newso<br>Dallas Temperature ICs Sup | ome , Guil Barros , Rob Tillaart Version 3.7.9 INSTALLED<br>pports DS18B20, DS18S20, DS1822, DS1820 | ^ |

Nun können wir unseren Code schreiben,

dazu starten wir unter Datei > Beispiele >DallasTemperatur > Single

| Datei Bearbeiten Sketcl<br>Neu<br>Öffnen | h Werkzeuge Hilfe<br>Strg+N<br>Stra+O | 10.StarterKit_BasicKit<br>11.ArduinoISP     | 1 | oneWireSearch<br>setUserData       |  |  |
|------------------------------------------|---------------------------------------|---------------------------------------------|---|------------------------------------|--|--|
| Letzte öffnen<br>Sketchbook              | Be<br>Be                              | Beispiele für Arduino/Genuino Uno<br>EEPROM |   | Single<br>Tester                   |  |  |
| Beispiele                                | Stra+W                                | SoftwareSerial<br>SPI                       |   | TwoPin_DS18B20                     |  |  |
| Speichern                                | Strg+S                                | Wire                                        | • | UserDataDemo<br>UserDataWriteBatch |  |  |
| Speichern unter                          | Strg+Umschalt+S                       | Beispiele aus eigenen Bibliotheken          |   | WaitForConversion                  |  |  |
| Seite einrichten                         | Strg+Umschalt+P                       | DallasTemperature                           | • | WaitForConversion2                 |  |  |

Den Code den wir bekommen können wir ohne Änderungen auf den Arduino laden.

```
#include <OneWire.h>
#include <DallasTemperature.h>
#define ONE WIRE BUS 2
OneWire oneWire (ONE WIRE BUS);
DallasTemperature sensors(&oneWire);
DeviceAddress insideThermometer;
void setup(void)
{
  Serial.begin(9600);
  Serial.println("Dallas Temperature IC Control Library Demo");
  Serial.print("Locating devices...");
  sensors.begin();
  Serial.print("Found ");
  Serial.print(sensors.getDeviceCount(), DEC);
  Serial.println(" devices.");
  Serial.print("Parasite power is: ");
  if (sensors.isParasitePowerMode()) Serial.println("ON");
  else Serial.println("OFF");
  Serial.print("Device 0 Address: ");
  printAddress(insideThermometer);
  Serial.println();
  sensors.setResolution(insideThermometer, 9);
  Serial.print("Device 0 Resolution: ");
  Serial.print(sensors.getResolution(insideThermometer), DEC);
  Serial.println();
}
void printTemperature(DeviceAddress deviceAddress)
{
  float tempC = sensors.getTempC(deviceAddress);
 Serial.print("Temp C: ");
 Serial.print(tempC);
 Serial.print(" Temp F: ");
  Serial.println(DallasTemperature::toFahrenheit(tempC));
}
void loop(void)
{
 Serial.print("Requesting temperatures...");
 sensors.requestTemperatures();
 Serial.println("DONE");
  printTemperature(insideThermometer);
}
void printAddress(DeviceAddress deviceAddress)
{
  for (uint8 t i = 0; i < 8; i++)</pre>
  {
    if (deviceAddress[i] < 16) Serial.print("0");</pre>
    Serial.print(deviceAddress[i], HEX);
  }
}
```

Der Code wird wieder Verifiziert 🗹 und Hochgeladen 🕑

Nun wird über den SerialMonitor die Temperatur ausgegeben.

Zu Beginn werden noch die Adresse und ein paar Informationen über den Sensor ausgegeben.

#### 💿 COM10

```
Dallas Temperature IC Control Library Demo
Locating devices...Found 1 devices.
Parasite power is: OFF
Device 0 Address: 2861641233BADE4C
Device 0 Resolution: 12
Requesting temperatures...DONE
Temp C: 24.00 Temp F: 75.20
Requesting temperatures...DONE
Temp C: 23.94 Temp F: 75.09
Requesting temperatures...DONE
Temp C: 23.94 Temp F: 75.09
Requesting temperatures...DONE
Temp C: 23.94 Temp F: 75.09
Requesting temperatures...DONE
Temp C: 23.94 Temp F: 75.09
Requesting temperatures...DONE
```

#### Du hast es geschafft, deine Sensoren und Aktoren kannst du in deinen Projekten einsetzen und programmieren.

Ab jetzt heißt es lernen und eigene Projekte verwirklichen.

Und für mehr Hardware sorgt natürlich dein Online-Shop auf:

https://az-delivery.de

Viel Spaß!

Impressum https://az-delivery.de/pages/about-us